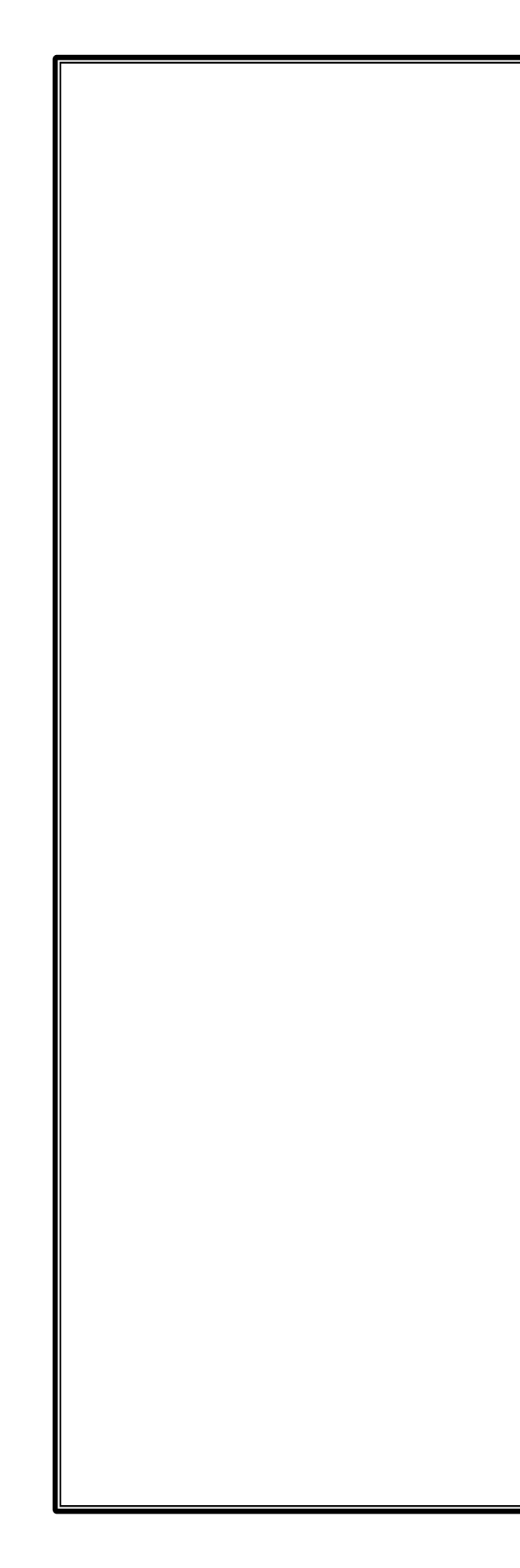

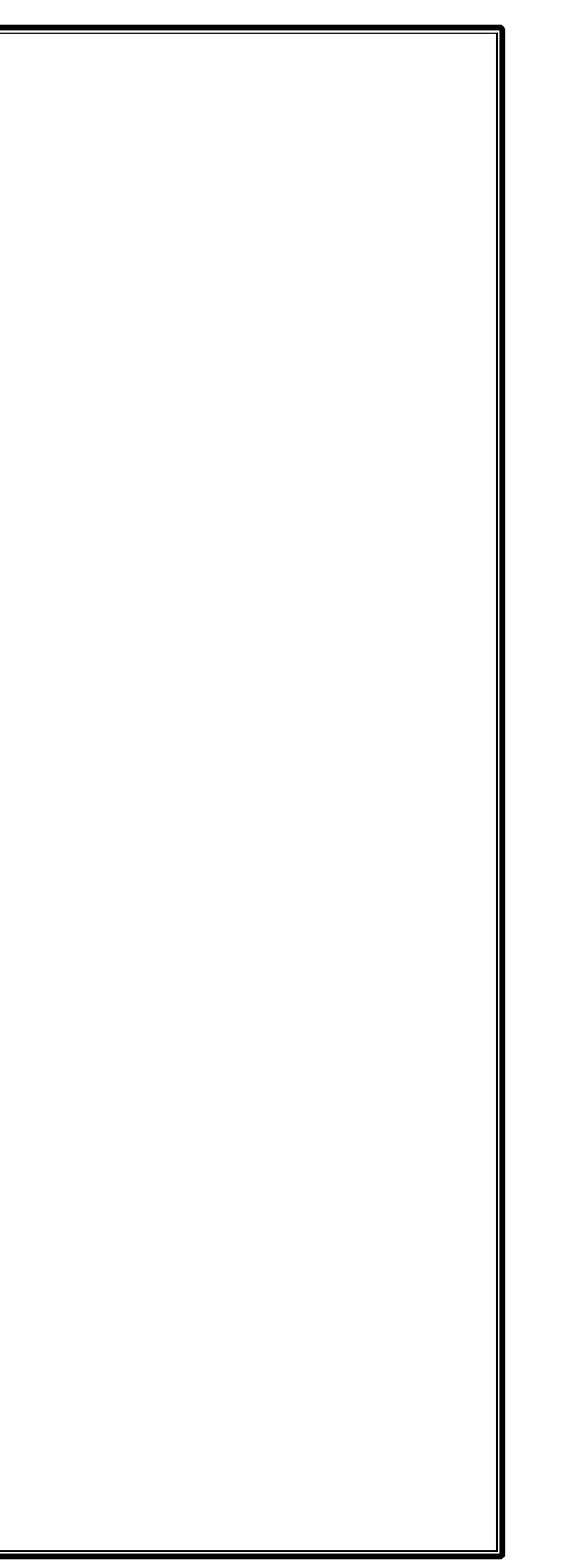

## MỤC LỤC

| TÀI LIỆU | THAM | KHẢO |
|----------|------|------|
|----------|------|------|

| CHƯƠ  | NG I: MICROSOFT WORD NÂNG CAO                    | 1  |
|-------|--------------------------------------------------|----|
| 1.    | ÔN TẬP WINWORD CƠ BẢN                            | 1  |
| 2.    | HEADER-FOOTER-SECTION (TIÊU ĐỀ)                  | 1  |
| 2.1.  | Header – Footer                                  | 1  |
| 2.1.1 | . Cách tạo tiêu đề trang                         | 1  |
| 2.1.2 | 2. Cách chèn tiêu đề trang có sẵn                | 2  |
| 2.1.3 | <ol> <li>Cách chỉnh sửa tiêu đề trang</li> </ol> | 4  |
| 2.1.4 | . Xóa tiêu đề hoặc chân trang                    | 4  |
| 2.1.5 | 5. Cách chèn ngày tháng và thời gian             | 5  |
| 2.2.  | Section                                          | 6  |
| 2.2.1 | . Cách ngắt trang, chia phần                     | 6  |
| 2.2.2 | 2. Section breaks                                | 7  |
| 2.2.3 | Chèn section break                               | 8  |
| 2.2.4 | Các dạng Breaks khác                             | 9  |
| 2.2.5 | 5. Gỡ bỏ chia văn bản                            | 10 |
| 3.    | TABLE OF CONTENT (MỤC LỤC TỰ ĐỘNG)               | 11 |
| 3.1.  | Các bước thực hiện                               | 11 |
| 3.2.  | Cập nhật mục lục                                 | 12 |
| 3.3.  | Xóa mục lục                                      | 13 |
| 4.    | MAIL MERGE (TRÔN THƯ)                            | 13 |
| 4.1.  | Hiểu biết cσ bản về trộn thư                     | 13 |
| 4.2.  | Các bước thực hiện                               | 13 |
| 5.    | TRACK CHANGE                                     | 19 |
| 5.1.  | Bật tính năng Track Changes                      | 19 |
| 5.2.  | Xem lại các thay đổi                             | 19 |
| 5.3.  | Ấn các thay đổi đã được theo dõi                 | 20 |
| 5.4.  | Thêm nhận xét (comments)                         | 20 |
| 5.5.  | Xóa nhận xét                                     | 21 |
| 5.6.  | So sánh hai tài liệu với nhau                    | 21 |
| 6.    | PRINT (IN ÁN)                                    | 22 |
| CHƯƠ  | NG II: MICROSOFT EXCEL NÂNG CAO                  | 24 |
| 1.    | ÔN LẠI CÁC HÀM CƠ BẢN                            | 24 |
| 2.    | ADVANCED FILLTER                                 | 27 |
| 3.    | HÀM DATABASE                                     | 28 |
| 3.1.  | Hàm DAVERAGE                                     | 28 |

| Repor | rt2       |        |           |       |         |       |       |         |       |       |       |       |       |        |      |     |       |       |     |     |     |     |     |   |
|-------|-----------|--------|-----------|-------|---------|-------|-------|---------|-------|-------|-------|-------|-------|--------|------|-----|-------|-------|-----|-----|-----|-----|-----|---|
|       |           | 1.1.1  |           | 2 • • | с н. с. | • • • | 3 • • | с н. с  | • •   | 4 · · | • 1 • | • • • | 5 · · | 1.1    | • •  | 6   | • • • | 1     | • • | • 7 | • • | 2.1 | • • | • |
| F Pag | ge Header |        |           |       |         |       |       |         |       |       |       |       |       |        |      |     |       |       |     |     |     |     |     |   |
|       |           |        |           |       |         |       |       |         |       |       |       |       |       |        |      |     |       |       |     |     |     |     |     |   |
| F Det | tail      | .1     |           |       |         |       | 1     |         |       |       |       |       |       |        |      |     |       |       |     |     |     |     |     |   |
| MÅ    | ÄHÀNG     | MA     | HANG      |       |         |       |       |         |       |       |       |       |       |        |      |     |       |       |     |     |     |     |     |   |
| TÊI   | N HÀNG    | TEI    | NHANG     |       |         |       |       |         |       |       |       |       |       |        |      |     |       |       |     |     |     |     |     |   |
|       |           |        | 1 • • • • |       | 2 · ·   | 1.1   |       | 3 · ·   | • • • |       | 4 · · | 1.1   |       | 5 ·    | • •  | 1.1 |       | 6 ·   |     | 1 1 | • • | 7 • | •   |   |
|       | Report    | Header | r         |       |         |       |       |         |       |       |       |       |       |        |      |     |       |       |     |     |     |     |     |   |
|       |           | leader |           |       |         |       |       |         |       |       |       |       |       |        |      |     |       |       |     |     |     |     |     |   |
| -     | MA        | IANG   |           |       |         |       | S     | ЭНĆ     | DA Đ  | ØN    |       |       |       | ĐƠ     | N GI | Á   |       |       |     | S   | ÓL  | ượ  | NG  |   |
|       |           | NG Hea | der       |       |         |       |       |         |       |       |       |       |       |        |      |     |       |       |     |     |     |     |     |   |
| :     | MA        | HANG   |           |       |         |       |       |         |       |       |       |       |       |        |      |     |       |       |     |     |     |     |     |   |
|       | 🗲 Detail  |        |           |       |         |       |       |         |       |       |       |       |       |        |      |     |       |       |     |     |     |     |     |   |
| :     |           |        |           |       |         |       |       | SOF     | Đ     |       | ~     |       |       | DO     | NGL  | A   |       | ]     |     | S   | OL  | UOI | NG  |   |
|       | 🗲 Page F  | ooter  |           |       |         |       |       |         |       |       |       |       |       |        |      |     |       |       |     |     |     |     |     | _ |
| 1     |           |        |           |       | :       |       |       | : ::::: |       |       | ::::: |       |       | :: ::: |      |     |       | ::::: |     |     |     |     |     |   |
| € Pag | ge Footer |        |           |       |         |       |       |         |       |       |       |       |       |        |      |     |       |       |     |     |     |     |     | 1 |
|       |           |        |           |       |         |       |       |         |       |       |       |       |       |        |      |     |       |       |     |     |     |     |     |   |

#### Cách tạo

- Tạo **Main Report**, dữ liệu nguồn thường là bảng cha.
- Tạo Sub Report, dữ liệu nguồn phải chứa field liên kết với Main Report.

- Đưa **Sub Report** vào **Main Report** có thể dùng công cụ SubForm/SubReport trong nhóm lệnh Controls.

- Thiết lập thuộc tính Link Child Fields và Link Master Fields

|    | 3.2.   | Hàm DCOUNT                          | 29 |
|----|--------|-------------------------------------|----|
|    | 3.3.   | Hàm DCOUNTA                         | 29 |
|    | 3.4.   | Hàm DGET                            | 29 |
|    | 3.5.   | Hàm DMAX                            | 29 |
|    | 3.6.   | Hàm DMIN                            | 30 |
|    | 3.7.   | Hàm DPRODUCT                        | 30 |
|    | 3.8.   | Hàm DSUM                            | 30 |
|    | 4.     | SUBTOTAL, PIVOT TABLE               | 31 |
|    | 4.1.   | HÀM SUBTOTAL                        | 31 |
|    | 4.2.   | CHỨC NĂNG SUBTOTAL                  | 33 |
|    | 4.3.   | PIVOT TABLE                         | 36 |
| Cł | HƯƠN   | IG III: MICROSOFT ACCESS            | 37 |
|    | 1.     | CƠ SỞ DŨ LIỆU ACCESS                | 37 |
|    | 1.1.   | Tạo Database                        | 37 |
|    | 1.2.   | Kiểu dữ liệu                        | 38 |
|    | 1.3.   | Tạo table                           | 41 |
|    | 1.3.1. | Tạo bảng Design View                | 41 |
|    | 1.4.   | Tạo Relaptionship                   | 41 |
|    | 1.4.1. | Quan hệ 1-1                         | 42 |
|    | 1.4.2. | Quan hệ 1-n                         | 43 |
|    | 1.4.3. | Quan hệ n-n                         | 43 |
|    | 2.     | TẠO QUERY                           | 44 |
|    | 2.1.   | Select Query                        | 44 |
|    | 2.2.   | Select Total Query                  | 45 |
|    | 2.3.   | CrosTab Query                       | 47 |
|    | 2.4.   | Update Query                        | 48 |
|    | 2.5.   | Append Query                        | 48 |
|    | 2.6.   | Make Table Query                    | 49 |
|    | 2.7.   | Delete Query                        | 49 |
|    | 2.8.   | Parameter Query                     | 50 |
|    | 3.     | FORM (FORM ĐƠN VÀ SUB FORM)         | 51 |
|    | 3.1.   | Cách tạo Form                       | 52 |
|    | 3.2.   | Tạo một Single Form                 | 52 |
|    | 3.3.   | Tạo form bằng chức năng Form Wizard | 53 |
|    | 3.4.   | Tạo SubForm                         | 54 |
|    | 4.     | REPORT ORDER VÀ REPORT SUMMARY)     | 58 |

| 4.1.   | Cách tạo Report                  | .58 |
|--------|----------------------------------|-----|
| 4.1.1. | Tạo bằng lệnh Report             | .58 |
| 4.1.2. | Tạo Report bằng chức năng Wizard | .59 |
| 4.1.3. | Tạo Report bằng Design           | .61 |
| 4.1.4. | Hiệu chỉnh Report                | .62 |
| 4.2.   | Tạo Report có phân nhóm          | .62 |
| 4.2.1. | Sử dụng Total Query              | .63 |
| 4.2.2. | SubReport                        | .65 |

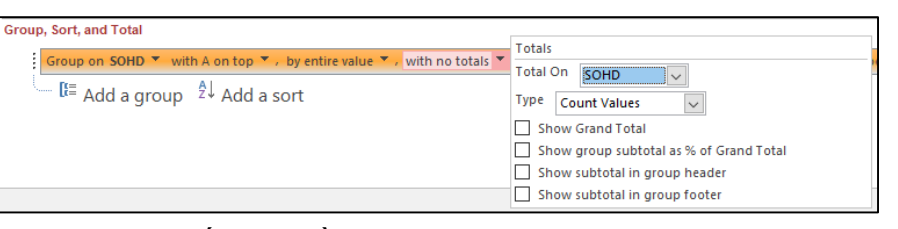

- phần Report Header/Footer.
- + Show subtotal in group header: Đặt ô thống kê trong phần Group Header.
- + Show subtotal in group footer: Đặt ô thống kê trong phần Group Footer.
- lại đưa vào phần Detail.

| 1              | • • | 1.1.1 |      | 2 · · | •      | с • | •  | 3  | ·  | ÷ | •   | I. | • • | • |
|----------------|-----|-------|------|-------|--------|-----|----|----|----|---|-----|----|-----|---|
| FReport Header |     |       |      |       |        |     |    |    |    |   |     |    |     |   |
| HÓA ĐƠ         | N E | 3ÁI   | NΗ   | À١    | ١G     | i   |    |    |    |   |     |    |     |   |
| 🗲 Page Header  |     |       |      |       |        |     |    |    |    |   |     |    |     |   |
| SOHD           |     | MÅ    | HÀNG |       |        | TÊI | ¥Н | À  | IG |   |     |    |     |   |
| SOHD Header    |     |       |      | 1     |        |     |    |    |    |   | *** |    |     |   |
| SOHD           |     |       |      |       |        |     |    |    |    |   |     |    |     |   |
| Ø Detail       |     |       |      | 1     |        |     |    |    |    |   |     |    |     |   |
|                |     | MA    | HANG | ì     | $\sim$ | TE  | NH | AN | IG |   | _   | _  |     | _ |
| SOHD Footer    |     |       |      | 1     |        |     |    |    |    |   |     |    |     |   |
|                |     |       |      |       |        |     |    |    |    |   |     |    | τĉ  | N |
| Page Footer    |     |       |      |       |        |     |    |    |    |   |     |    |     |   |
|                |     |       |      |       |        |     |    |    |    |   |     |    |     |   |
| -Now()         |     |       |      |       |        |     |    |    |    |   |     |    |     |   |

trong ô Add a group để chọn field tiếp theo.

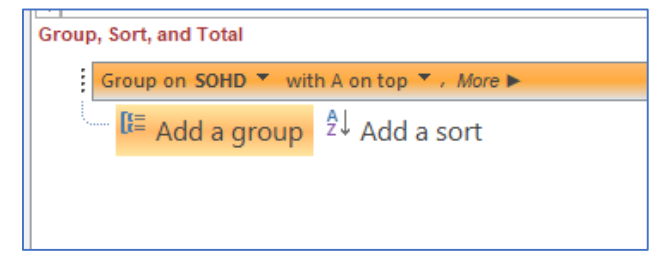

#### 4.2.2. SubReport

SubReport có tác dụng tương tự như Report Grouping. Sự khác biệt duy nhất là tạo các Report trong hai phần riêng biệt: Main Report và SubReport.

Giáo trình Ứng dụng CNTT Nâng cao

- Chọn vị trí đặt các ô thống kê bằng cách check vào các ô tùy chọn: + Show Grand Total: Đặt ô thống kê trong phần Report Header/Footer. + Show group subtotal as % of Grand Total: Đặt ô thống kê trong

- Drag chuột kéo các field phân nhóm đưa vào Group Header, và các field còn

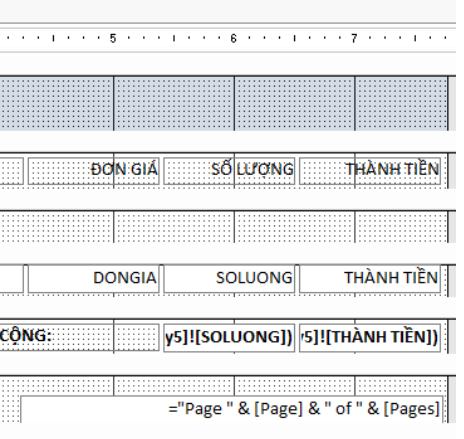

- Nếu cần thêm field kết nhóm thì trong khung Group, Sort and Total click tiếp

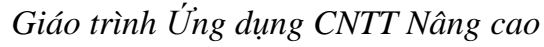

|                                                                                                    | - | CT_HD_NHAP_XU            | AT2       |         |        |               |         |     |       |                  |                     |
|----------------------------------------------------------------------------------------------------|---|--------------------------|-----------|---------|--------|---------------|---------|-----|-------|------------------|---------------------|
|                                                                                                    |   | 1                        |           | . 2     |        | 3 • • • • • • | 4       |     | 5     |                  | 7                   |
| HÓA ĐƠN BÁN HÀNG         * Page Header         SOHD         * SOHD Header         SOHD         * SOHD Header         SOHD         * Detail         MAHANG         Y TENHANG         DONGIA         SOHD Footer         * Page Footer         * Page Footer         * Page Footer         * Now()         * Report Footer         * Report Footer         Sondo SOHD * with A on top *, More >         If Add a group         * Add a group                                                                                                    | j | Report Header            |           |         |        |               |         |     |       |                  |                     |
| Fage Header     SOHD     MAÄ HÄNG     TÉN HÄNG     TÉN HÄNG     DON GIA     SOLU/ONG     THÀNH TIÈ     SOHD     SOHD     ONGIA     SOLUONG     THÀNH TIÈ     SOHD     Footer     TÔNG CÔNG:     V5]![SOLUONG])     'S]![THÀNH TIÈN]     Fage Footer     TÔNG CÔNG:     V5]![SOLUONG])     'S]![THÀNH TIÈN]     Fage Footer     TÔNG CÔNG:     V5]![SOLUONG])     'S]![THÀNH TIÈN]     Fage Footer     TÔNG CÔNG:     V5]![SOLUONG])     'S]![THÀNH TIÈN]     Fage Footer     TÔNG CÔNG:     V5]![SOLUONG])     'S]![THÀNH TIÈN]     (Fage) & " of " & [Page]     SOHD     Soluong     THÀNH TIÈN]     (Soluong     THÀNH TIÈN     SOLUONG     THÀNH TIÈN     (Soluong     THÀNH TIÈN     SOHD     SOLUONG     THÀNH TIÈN     (Soluong     THÀNH TIÈN     SOHD     SOLUONG     THÀNH TIÈN     (Soluong     Soluong     Soluong | - | HÓA ĐƠ                   | N BÁN     | HÀN     | IG     |               |         |     |       |                  |                     |
| SOHD       MÄ HÅNG       TËN HÅNG       DON GIA       SÖLUYONG       THÀNH TIỀ         SOHD       SOHD       MAHANG       TENHANG       DONGIA       SOLUONG       THÀNH TIỀI                                                                                                    |   | F Page Header            |           |         |        |               |         |     |       |                  |                     |
| SOHD Header          SOHD       SOHD         ● Detail       MAHANG       TENHANG       DONGIA       SOLUONG       THÀNH TIẾN         ● SOHD Footer       TÔNG CÔNG:       y5]![SOLUONG])       \$5]![THÀNH TIỀN]         ● Page Footer       ="Page" & [Page] & " of " & [Page:         =Now()       ="Page" & [Page] & " of " & [Page:         ● Report Footer       ="Page " & [Page] & " of " & [Page:         ● Report Footer       ="Coup on SOHD * with A on top *, More ▶         □       [E] Add a group 2↓ Add a sort                                                                                                    | : | SOHD                     | MÃ HÀ     | NG      | TÊN HÀ | NG            |         | ĐC  | N GIÁ | SỐLƯỢNG          | THÀNH TIỀN          |
| SOHD                                                                                                    |   | SOHD Header              |           |         |        |               |         |     |       |                  |                     |
|                                                                                                    | 1 | SOHD                     |           |         |        |               |         |     |       |                  |                     |
| MAHANG       ▼ TENHANG       DONGIA       SOLUONG       THÀNH TIẾI                                                                                                    |   |                          |           |         |        |               |         |     |       |                  |                     |
| SOHD Footer                  Footer                                                                                                    | · |                          | MAHA      | NG      | TENHAN | NG            |         | DC  | NGIA  | SOLUONG          | THÀNH TIỀN          |
| FÖNG CÔNG:       y5]![SOLUONG]]       [S]![THÀNH TIÈN <ul> <li>Page Footer</li> <li>="Page " &amp; [Page] &amp; " of " &amp; [Page</li> <li>&amp; [Page Tooter</li> </ul> <ul> <li>Report Footer</li> </ul> <ul> <li>group on SOHD ▼ with A on top ▼ , More ►</li> <li>□[= Add a group 2↓ Add a sort</li> </ul>                                                                                                    |   | SOHD Footer              |           |         |        |               |         |     |       |                  |                     |
| <pre></pre>                                                                                                    | · |                          |           |         |        |               | ống cội | IG: |       | y5]![SOLUONG])   | 5]![THÀNH TIỀN]     |
| ="Pow()<br>="Page " & [Page] & " of " & [Page<br>≪ Report Footer                                                                                                    | 1 |                          |           |         |        | ·····L        |         |     |       |                  |                     |
| ■Now() ="Page " & [Page] & " of " & [Page] ✓ Report Footer Outp. Sort, and Total i Group on SOHD * with A on top *, More > I = Add a group 2↓ Add a sort                                                                                                    | 1 |                          |           |         |        |               |         |     |       |                  |                     |
|                                                                                                    | : | =Now()                   |           |         |        |               |         |     |       | ="Page " & [Page | ] & " of " & [Pages |
| oup, Sort, and Total<br>Group on SOHD ▼ with A on top ▼, More ►<br>I≣ Add a group 2↓ Add a sort                                                                                                    |   | Report Footer            |           |         |        |               |         |     |       |                  |                     |
| cup, Sort, and Total<br>Group on SOHD ▼ with A on top ▼, More ►                                                                                                    | • |                          |           |         |        |               |         |     |       |                  |                     |
| coup, Sort, and Total         i Group on SOHD ▼ with A on top ▼, More ►         I = Add a group       2↓ Add a sort                                                                                                    |   |                          |           |         |        |               |         |     |       |                  |                     |
| oup, Sort, and Total<br>Group on SOHD ▼ with A on top ▼ , More ►                                                                                                    |   |                          |           |         |        |               |         |     |       |                  |                     |
| oup, Sort, and Total<br>Group on SOHD ▼ with A on top ▼, More ►                                                                                                    |   |                          |           |         |        |               |         |     |       |                  |                     |
| oup, Sort, and Total<br>                                                                                                    |   |                          |           |         |        |               |         |     |       |                  |                     |
| oup, Sort, and Total<br>Group on SOHD ▼ with A on top ▼ , More ►                                                                                                    |   |                          |           |         |        |               |         |     |       |                  |                     |
| oup, Sort, and Total<br>Group on SOHD ▼ with A on top ▼, More ►<br>IE Add a group 2J Add a sort                                                                                                    |   |                          |           |         |        |               |         |     |       |                  |                     |
| oup, Sort, and Total<br>Group on SOHD ▼ with A on top ▼ , More ►<br>I <sup>T</sup> Add a group <sup>2</sup> Add a sort                                                                                                    |   |                          |           |         |        |               |         |     |       |                  |                     |
| oup, Sort, and Total<br>Group on SOHD ▼ with A on top ▼ , More ►                                                                                                    |   |                          |           |         |        |               |         |     |       |                  |                     |
| oup, Sort, and Total<br>Group on SOHD ▼ with A on top ▼, More ►<br>I≣ Add a group 2 Add a sort                                                                                                    |   |                          |           |         |        |               |         |     |       |                  |                     |
| soup, Sort, and Total<br>Group on SOHD ▼ with A on top ▼ , More ►<br>IE Add a group 2↓ Add a sort                                                                                                    |   |                          |           |         |        |               |         |     |       |                  |                     |
| Group on SOHD ▼ with A on top ▼ , More ►                                                                                                    | 0 | up, Sort, and Tota       |           |         |        |               |         |     |       |                  |                     |
| II≡ Add a group 2↓ Add a sort                                                                                                    |   | Group on SOHE            | with A or | top 🔻 , | More ► |               |         |     |       |                  |                     |
| <sup>™</sup> <sup>µ</sup> <sup>=</sup> Add a group <sup>−</sup> <sup>↓</sup> Add a sort                                                                                                    |   | R=                       | AL        |         |        |               |         |     |       |                  |                     |
|                                                                                                    |   | <sup>IIIII</sup> Add a g | group ž↓/ | ۸dd a s | ort    |               |         |     |       |                  |                     |

- Click khung Add a Sort để chọn field sắp xếp.

- Click nút Add a group để chọn field kết nhóm, chọn field kết nhóm trong Field

List, trên cửa sổ thiết kế xuất hiện thanh Group Header.

| Group, Sort, and Total<br>Group on SOHD | MAHANG -<br>TENHANG DONGIA<br>SOLUONG<br>THÀNH TIỀN - |
|-----------------------------------------|-------------------------------------------------------|
|-----------------------------------------|-------------------------------------------------------|

- Khung Group, Sort and Total có dạng như hình:

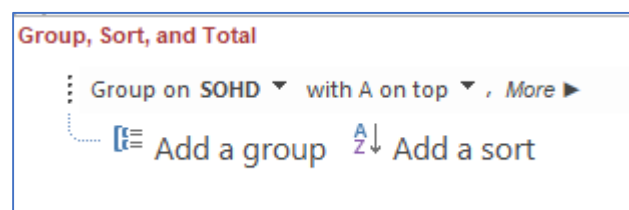

- Mở thanh Group Footer và thực hiện các phép thống kê bằng cách Click nút More, cửa số Group, Sort and Total có dạng:

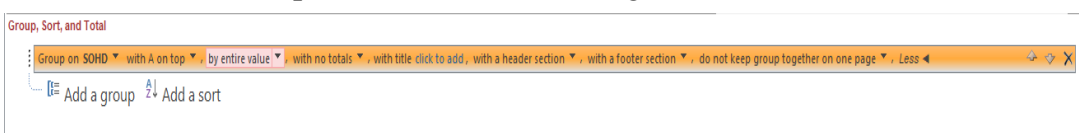

- Click nút with no Total để mở menu Totals:
- + Total On: chọn field chứa dữ liệu thống kê.
- + **Type:** Chọn phép thống kê.

## CHƯƠNG I: MICROSOFT WORD NÂNG CAO

- 1. ÔN TẬP WINWORD CƠ BẢN
- 2. HEADER-FOOTER-SECTION (TIÊU ĐĽ)
  - 2.1. Header Footer

#### 2.1.1. Cách tạo tiêu đề trang

**Bước 1:** Click đúp chuột vào lề trên hoặc dưới của văn bản.

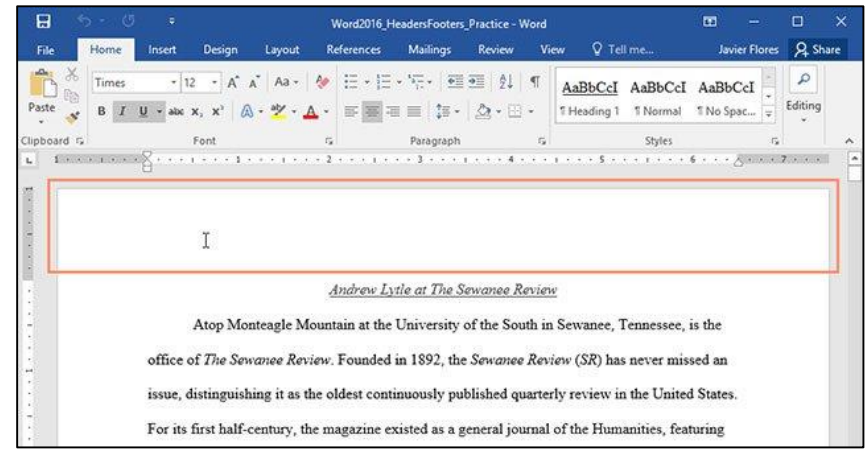

## Bước 2: Tiêu đề hoặc chân trang sẽ mở ra, thẻ Design sẽ xuất hiện ở bên phải thanh Ribbon và trỏ chuột xuất hiện bên trong tiêu đề hoặc chân trang.

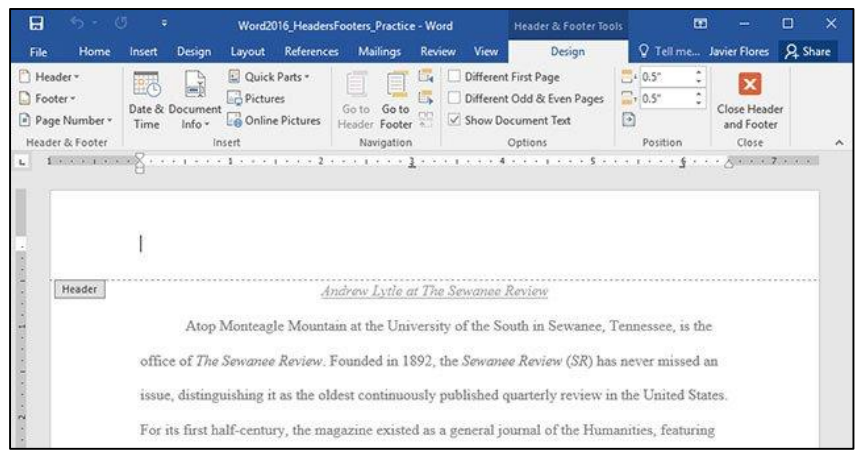

## Bước 3: Gõ thông tin cần thêm vào tiêu đề hoặc chân trang. Trong ví dụ dưới đây, ta sẽ gõ tên tác giả và ngày tháng.

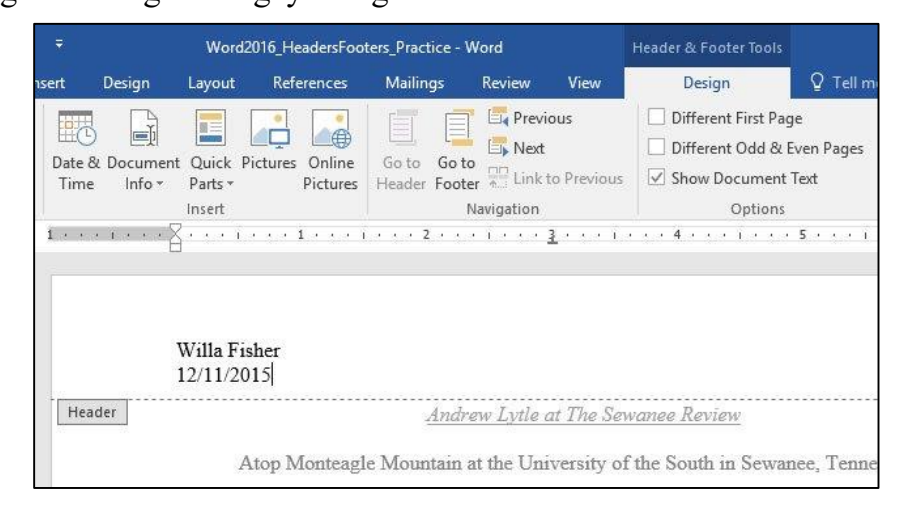

Bước 4: Sau khi gõ xong, chọn Close Header and Footer hoặc nhấn phím Esc trên bàn phím.

| Header & Footer Tools |           |                        | T    | j .    |        |        | ×   |
|-----------------------|-----------|------------------------|------|--------|--------|--------|-----|
| Design                | ♀ Tell m  | e what you want to do  |      | Javier | Flores | P₄ Sh  | are |
| Different First Pag   | le        | Header from Top:       | 0.5" | *      |        | Y      |     |
| Different Odd & E     | ven Pages | Footer from Bottom:    | 0.5" | ¢      | Class  | È.     |     |
| Show Document         | Text      | 🖻 Insert Alignment Tab |      |        | and    | Footer | r.  |
| Options               |           | Position               |      |        | C      | lose   |     |

Bước 5: Tiêu đề hoặc chân trang sẽ xuất hiện trên trang văn bản.

| 1 • • • |                                                                   |
|---------|-------------------------------------------------------------------|
|         |                                                                   |
|         | Willa Fisher                                                      |
|         | 12/11/2015                                                        |
|         | Andrew Lytle at The Sewanee Review                                |
|         | Atop Monteagle Mountain at the University of the South in Se      |
|         | office of The Sewanee Review. Founded in 1892, the Sewanee Review |

#### 2.1.2. Cách chèn tiêu đề trang có sẵn

Word 2016 sở hữu nhiều tiêu đề trang và chân trang có sẵn mà bạn có thể dùng để văn bản trông đẹp mắt hơn. Dưới đây, ta sẽ thêm tiêu đề trang có sẵn vào văn bản. Bước 1: Chọn thẻ Insert và click Header (hoặc Footer). Trong ví dụ này, ta sẽ click Header.

| File  | Home                    | Insert  | Design                     | Layout       | References                          | Mailings               | Review          | View              | Q Tell n | ne what you w | ant to do       |
|-------|-------------------------|---------|----------------------------|--------------|-------------------------------------|------------------------|-----------------|-------------------|----------|---------------|-----------------|
| Cover | Page +<br>Page<br>Break | Table P | ictures Online<br>Pictures | Shapes       | SmartArt<br>Chart<br>A Screenshot ~ | 着 Store<br>🎝 My Add-in | W<br>s + Wikipe | dia Onlin<br>Vide | Ne Links | Comment       | Footer *        |
| Page  | es                      | Tables  | 1                          | llustrations | 5                                   | Ade                    | d-ins           | Med               | a        | Comments      | Header & Footer |

Bước 2: Trong danh sách hiện ra, chọn tiêu đề trang mà bạn muốn dùng.

| Comment       | l<br>Retrospect                    |         |
|---------------|------------------------------------|---------|
| Comments      |                                    |         |
|               | (DOCCALINE TITUE) (BATTE)          |         |
|               | l<br>Semaphore                     | і.<br>— |
| <u>eview</u>  | [Authorsons]<br>[DOCCLMOINT TITL3] |         |
| ith in Sewa   | <br>Sideline                       | L.      |
| Review (S.    | [Decoment title]                   | 7       |
| arterly rev   | ₽                                  |         |
| rnal of the   | Slice 1                            |         |
| 940s its foo  | Page 1                             |         |
| erary critici | é                                  | -       |
| ilitated exp  | More Headers from Office.com       |         |
| ellence has   | Edit Header                        |         |
|               | Remove Header                      |         |
| select the e  | Save Selection to Header Gallery   |         |

#### 4.2.1. Sử dụng Total Query

Trong trường hợp này, Report không chứa phần chi tiết mà chỉ chứa các ô thống kê dữ liệu: Sum, Avg, Min, Max trong phần Detail của Report. Cách thực hiện như sau: Tạo Total Query, trong query chọn field làm tiêu chuẩn thống kê, field chứa dữ liệu thống kê và chọn phép thống kê Ví dụ: Tạo Report tính tổng số lượng và tổng tiền đã bán của từng số hóa đơn

| •                                                      | 1                                                           | $\mathcal{C}$     | •                                       | $\mathcal{C}$             |
|--------------------------------------------------------|-------------------------------------------------------------|-------------------|-----------------------------------------|---------------------------|
| Query5                                                 |                                                             |                   |                                         |                           |
| 1<br>T                                                 | CT_HD_NHAP_XUAT<br>*<br>SOHD<br>MAHANG<br>DONGIA<br>SOLUONG |                   | DN<br>*<br>MAHJ<br>TENH<br>DVT<br>GHICI | M_HAN<br>ANG<br>ANG<br>HU |
| •                                                      |                                                             | 1                 |                                         |                           |
| Field:<br>Table:<br>Sort:<br>Show:<br>Criteria:<br>or: | SOHD<br>CT_HD_NHAP_XUAT                                     | MAHANG<br>CT_HD_N | HAP_XUAT                                | TENH<br>DM_H              |
|                                                        |                                                             |                   |                                         |                           |

- Tạo Report, sử dụng Total Query đã tạo ở trên.

|                       | 2       | 2 • • • | 1.1.1.1 |
|-----------------------|---------|---------|---------|
| Report Header         |         |         |         |
| HÓA ĐƠ <mark>N</mark> | BÁN H   | ÀNC     | Ì       |
| FPage Header          |         |         |         |
| SOHD                  | MÅ HÀNG |         | TÊN HÀ  |
| SOHD Header           |         |         |         |
| SOHD                  |         |         |         |
| ✓ Detail              |         |         |         |
|                       | MAHANG  | ~       | TENHA   |
| SOHD Footer           |         |         |         |
|                       |         |         |         |
| Page Footer           |         |         |         |
|                       |         |         |         |
| =Now()                |         |         |         |

## - Click nút Group & Sort trong nhóm lệnh Grouping & Totals.

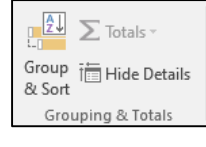

thiết kế.

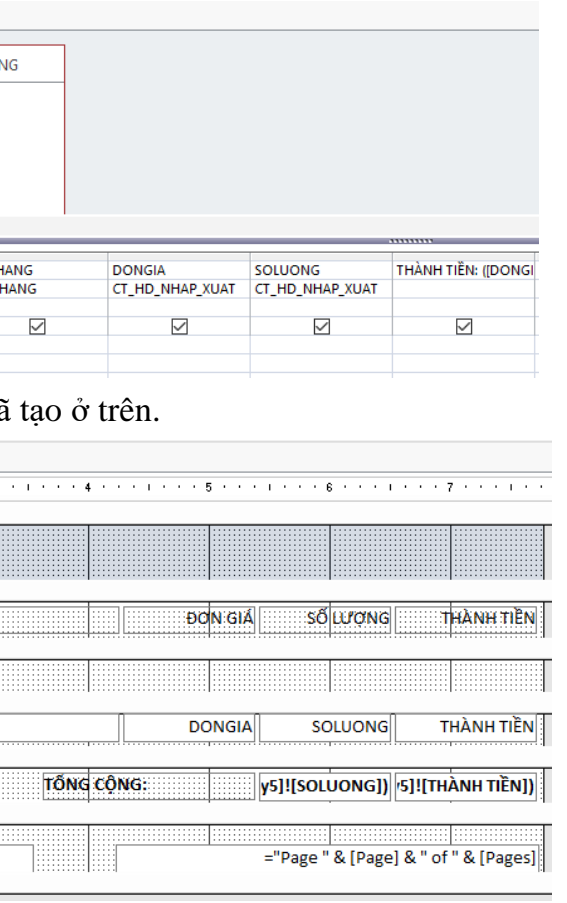

- Trong cửa sổ thiết kế xuất hiện khung Group, Sort and Total bên dưới cửa sổ

- Page Header/Footer: Chứa tiêu đề đầu trang và cuối trang. Nội dung đặt trong

phần Page Header/Footer sẽ xuất hiện ở đầu và cuối mỗi trang.

- ✓ Các nội dung thường đặt trong Page Header/Footer.
- + Page Numbers: Chèn số trang.
- + Logo: chèn Logo cho Report.
- + Title: chèn tiêu đề cho Report.
- + Date and Time: Chèn ngày giờ hiện hành của máy.

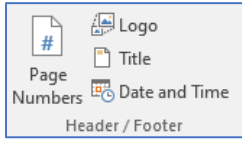

Lưu ý: Page Header không chứa các ô thống kê dữ liệu.

- **Report Header/Footer:** Tiêu đề đầu và cuối Report, nội dung đặt trong Report Header/Footer chỉ xuất hiện ở phần đầu của trang đầu tiên và phần cuối trang của trang cuối cùng.

✓ Các nội dung thường đặt trong Report Header/Footer.

+ Công thức tính toán, thống kê dữ liệu.

- Detail: chứa nội dung chính của Report, hiển thị dữ liệu trong dữ liệu nguồn dưới dạng các Textbox Bound Control, mỗi Textbox là một field dữ liệu hoặc các Textbox dạng Unbound Control dùng để tạo thêm field mới.

- Group Header/Footer (Các report có phân nhóm): đối với các Report có phân nhóm giống như Form dạng Main-Sub thì ngoài các phần cơ bản còn có thêm phần kết nhóm là Group Header/Footer.

✓ Nội dung trong phần Group Header/Footer là tiêu đề của nhóm.

✓ Thống kê dữ liệu theo nhóm

#### 4.1.4. Hiệu chỉnh Report

- Để hiệu chỉnh Report, ta mở Report ở chế độ Design View.

- Chọn các Control muốn hiệu chỉnh.
- Mở Properties Sheet, chọn thuộc tính để hiệu chỉnh.
- Cách hiệu chỉnh tương tự như đối với Form.

#### 4.2. Tạo Report có phân nhóm

Chức năng kết nhóm của Report là một công cụ mạnh và không thể thiếu để làm khối lượng lớn dữ liệu có ý nghĩa bằng cách sắp xếp chúng thành các nhóm nhỏ hơn, và thực hiện các phép tính toán thống kê trên mỗi nhóm riêng biệt. Có 3 cách sử dụng nhóm để phân tích dữ liệu trong Report.

- Sử dụng Total Query.

- Sử dụng Report Grouping.
- Sử dụng Subreports.

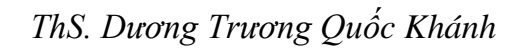

*Giáo trình Ứng dụng CNTT Nâng cao* **Bước 3:** Tiêu đề trang hoặc chân trang sẽ hiện ra sau đó. Nhiều lựa chọn có cả các trường gõ văn bản gọi là **Content Control.** Những trường này rất hữu ích để thêm thông tin như tiêu đề văn bản, tên tác giả, ngày tháng, số trang.

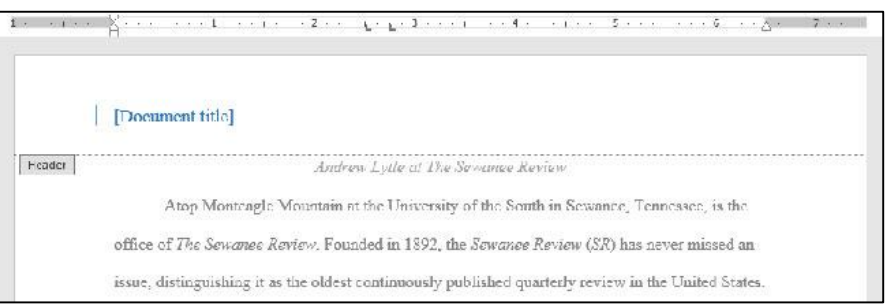

## **Bước 4:** Để chỉnh sửa nội dung trong **Content Control,** bạn chỉ cần click vào đó và điền thông tin.

| 1 ana an tana | · · · · · · · · · · · · · · · · · · ·             |
|---------------|---------------------------------------------------|
|               | Title<br>Andrew Lytle at The Sewanee Review       |
| Header        | Andrew Lytle of 1                                 |
|               | Atop Monteagle Mountain at the Univer             |
|               | office of The Sewanee Review, Founded in 1892     |
|               | issue, distinguishing it as the oldest continuous |

#### Bước 5: Khi hoàn thành, click Close Header and Footer hoặc nhấn phím Esc.

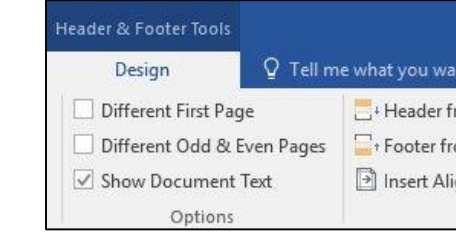

## Nếu muốn xóa **Content Control**, click chuột phải và chọn **Remove Content Control** trong danh sách hiện ra sau đó.

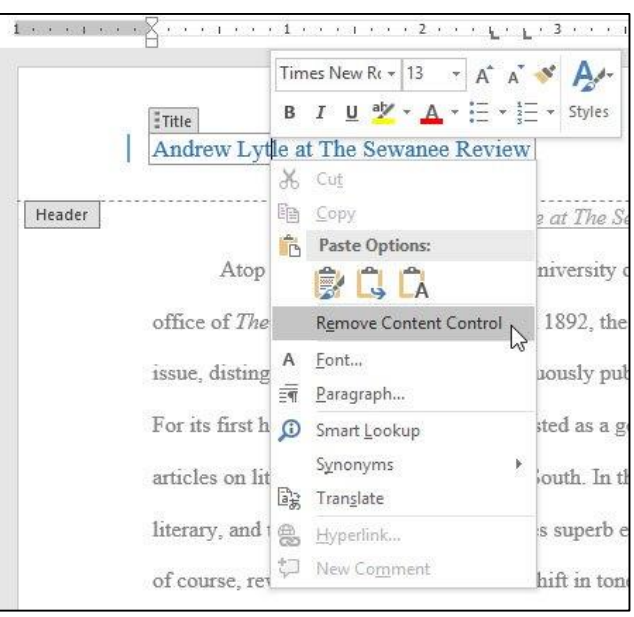

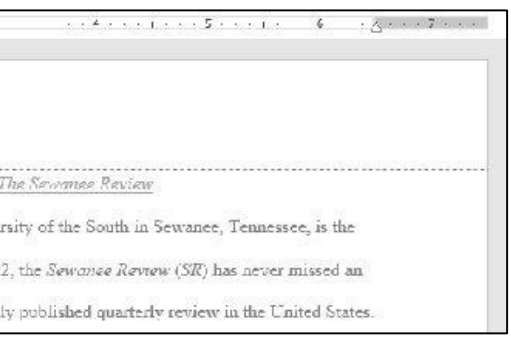

|             | Ē    | 1 -      |       |        | ×          |
|-------------|------|----------|-------|--------|------------|
| ant to do   |      | Javier F | lores | R₄ s   | hare       |
| from Top:   | 0.5" | *        |       | Y      |            |
| rom Bottom: | 0.5" | ÷        | Class | 2      |            |
| ignment Tab |      |          | and   | Footer | 20)<br>20) |
| Position    |      |          | C     | lose   | ~          |

#### 2.1.3. Cách chỉnh sửa tiêu đề trang

Sau khi đã đóng tiêu đề trang hoặc chân trang, bạn sẽ vẫn nhìn thấy nhưng chúng đã bị khóa. Chỉ cần click đúp chuột vào đó, chúng sẽ được mở ra và cho phép bạn chỉnh sửa.

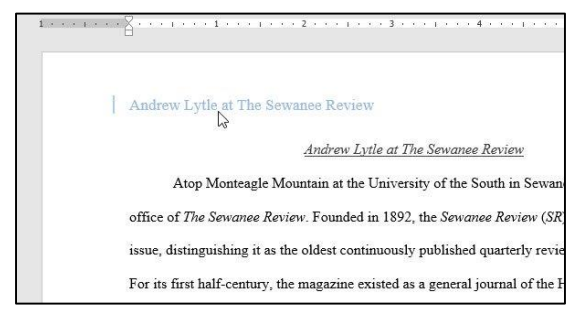

Sau khi mở khóa tiêu đề trang hoặc chân trang, thẻ Design xuất hiện trên thanh Ribbon mang tới nhiều lựa chọn chỉnh sửa.

Ân tiêu đề hoặc chân trang của trang đầu tiên: Đối với một số văn bản, có thể bạn không muốn để tiêu đề và chân trang ở ngay trang đầu tiên, ví dụ như khi muốn đánh số thứ tự từ trang thứ 2 hoặc muốn dùng nó làm trang bìa. Để ẩn tiêu đề hoặc chân trang ở trang đầu, hãy click chọn hộp Different First Page.

| ters_Practice - '         | Word           |                   | Header & Footer Tools                                    |                             |
|---------------------------|----------------|-------------------|----------------------------------------------------------|-----------------------------|
| Mailings                  | Review         | View              | Design                                                   | 🔉 Tell me                   |
| Go to Go t<br>Header Foot | o Contractions | ous<br>to Previou | Different First Pa<br>Different Odd &<br>S Show Document | ige<br>Even Pages<br>t Text |
|                           | Navigation     |                   | Options                                                  | 8                           |

#### 2.1.4. Xóa tiêu đề hoặc chân trang

Khi muốn xóa mọi thông tin chứa trong tiêu đề trang, click Header và chọn Remove Header trong danh sách hiện ra. Làm tương tự với chân trang bằng cách chọn Footer.

|                 | Home                                                               | Insert               | Design                  | Layout  | Reference                   | es             |
|-----------------|--------------------------------------------------------------------|----------------------|-------------------------|---------|-----------------------------|----------------|
| Header          | Footer Pag<br>* Numb                                               | ge Date              | & Documente Info *      | E Quick | Parts *<br>es<br>e Pictures | Go to<br>Heade |
| Built-          | in                                                                 |                      |                         |         |                             | <b></b>        |
| Blank           | 2                                                                  |                      |                         |         |                             | _              |
|                 | [Type here]                                                        |                      |                         |         |                             |                |
|                 |                                                                    |                      |                         |         |                             |                |
| Blank           | (Three Colum                                                       | ns)                  |                         |         |                             | 2              |
|                 |                                                                    |                      |                         |         |                             |                |
|                 | [Type here]                                                        |                      | [Type here]             |         | [Type hero]                 |                |
|                 |                                                                    |                      |                         |         |                             |                |
|                 |                                                                    |                      |                         |         |                             |                |
|                 |                                                                    |                      |                         |         |                             |                |
| Austin          |                                                                    |                      |                         |         |                             |                |
| Austin          |                                                                    |                      |                         |         |                             | -              |
| Austin          | [brower the]                                                       |                      |                         |         |                             | 1              |
| Austin          | Descent tike                                                       |                      |                         |         |                             | Ĩ              |
| Austin          | Decouert tike                                                      |                      |                         |         |                             |                |
| Austin          | (Dermover site)                                                    |                      |                         |         |                             | ]              |
| Austin<br>Bande | promet sits                                                        |                      |                         |         |                             |                |
| Austin          | [Second sk]                                                        | 500                  | ungen tituej            |         | _                           |                |
| Austin          | promer ski                                                         | <u>3</u> 500         | UNIENT PRIME            |         | _                           | <br> <br> <br> |
| Austin Bande    | promet 184                                                         | jbao<br>Off          | SURGENING (STREAM)      |         |                             |                |
| Austin<br>Bande | Decement skip<br>d                                                 | part<br>rom Office.e | SUM (SIT / MT48)<br>COM |         | -                           |                |
| Austin<br>Bande | fore Headers fr                                                    | per<br>rom Office.e  | comfest (http://        |         | -                           |                |
| Austin<br>Bande | forware tikt<br>d<br>fore Headers fr<br>dit Header<br>emove Header | per<br>rom Office.e  | com                     |         | -                           |                |

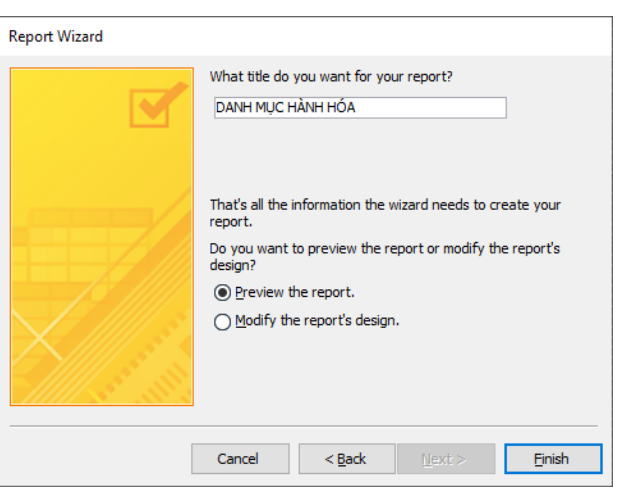

- Click Finish.

4.1.3. Tạo Report bằng Design

- Chọn Table/Query làm dữ liệu nguồn cho Report.

- Chọn Tab Create trên thanh Ribbon, trong nhóm lệnh Reports, Click nút **Report Design**.

- Xuất hiện cửa sổ thiết kế Report và Field List chứa các field trong dữ liệu nguồn của Report.

|   |     |    |     | 1  |    | •   | •  |    | •  | 1   |    | · |    | • |    | •   | 1  |   | •   |   | • |   | • |   | 2  |   | • |    | • |   | • |   | I |   | • |    | • |   | • |   | 3    |   | • |     | • |    | • |
|---|-----|----|-----|----|----|-----|----|----|----|-----|----|---|----|---|----|-----|----|---|-----|---|---|---|---|---|----|---|---|----|---|---|---|---|---|---|---|----|---|---|---|---|------|---|---|-----|---|----|---|
|   | 4   | Pa | ige | el | Не | a   | d  | e  | r  |     |    |   |    |   |    |     |    |   |     |   |   |   |   |   |    |   |   |    |   |   |   |   |   |   |   |    |   |   |   |   |      |   |   |     |   |    |   |
|   | ::: |    |     |    |    | ::  |    |    |    | :   |    |   |    |   |    |     |    | 1 |     |   |   | 1 |   |   | T  |   | 1 |    | 1 |   |   | 1 |   |   |   | 1  |   | 1 |   | 1 | :    |   | 1 | : : |   |    |   |
|   |     |    |     |    |    |     |    |    |    | 1   |    |   |    |   |    |     |    |   |     |   |   |   |   |   | 1  |   |   |    |   |   |   |   |   |   |   |    |   |   |   |   | 1    |   |   |     |   |    |   |
|   | 4   | D  | eta | il |    |     |    |    |    |     |    |   |    |   |    |     |    |   |     |   |   |   |   |   |    |   |   |    |   |   |   |   |   |   |   |    |   |   |   |   |      |   |   |     |   |    |   |
| ł |     |    |     |    |    |     |    |    |    | -   |    |   |    |   |    |     |    |   |     |   |   |   |   |   | Т  |   |   |    |   |   |   |   |   |   |   |    |   |   |   |   | •    |   |   |     |   |    |   |
|   |     |    |     |    |    |     |    |    |    | :1  |    |   |    |   |    |     |    |   |     |   |   |   |   |   | 1  |   |   |    |   |   |   |   |   |   |   |    |   |   |   |   | :    |   |   |     |   |    |   |
|   |     |    |     |    |    |     |    |    |    | 1   |    |   |    |   | 11 |     |    |   |     |   |   |   |   |   | 1  |   |   |    |   |   | 1 |   |   |   |   |    |   |   |   |   | : [  |   |   |     |   | 1  |   |
|   |     |    |     |    |    |     |    |    |    | :1  |    |   |    |   |    |     |    |   |     |   |   |   |   |   | а. |   |   |    |   |   |   |   |   |   |   |    |   |   |   |   | : 1  |   |   |     |   |    |   |
|   |     |    |     |    |    |     |    |    |    | 1   |    |   |    |   |    |     |    |   |     |   |   |   |   |   | 1  |   |   |    |   |   |   |   |   |   |   |    |   |   |   |   | :    |   |   |     |   |    |   |
|   |     |    |     |    |    |     |    |    |    | :1  |    |   | 1  |   | 11 |     |    |   |     |   |   |   |   |   | 1  |   |   |    | 1 |   | 1 |   |   |   |   |    |   |   |   |   | :    |   |   |     |   | 1  |   |
|   |     |    |     |    |    |     |    |    |    | :1  |    |   | 11 |   | 11 |     |    | 2 |     |   |   |   |   |   | 1  |   |   |    | 2 |   | 1 |   |   |   |   |    |   |   |   |   | :1   |   |   |     |   | 1  |   |
|   |     |    |     |    |    |     |    |    |    | 31  |    |   |    |   | 11 |     |    | 2 |     |   |   |   |   |   | н  |   |   | 1  | ŝ |   | 2 |   |   |   |   |    |   |   |   |   | 31   |   |   |     |   | 2  |   |
|   |     |    |     |    |    |     |    |    |    | 31  |    |   |    |   |    |     |    |   |     |   |   |   |   |   | 1  |   |   |    |   |   |   |   |   |   |   |    |   |   |   |   | 1    |   |   |     |   |    |   |
|   |     |    |     |    |    | 83  |    |    |    | 31  | 33 |   |    |   |    |     |    |   |     |   |   |   |   |   |    |   |   | 1  |   |   |   |   |   |   |   |    |   |   |   |   | 1    | 8 |   | 8   |   |    |   |
|   |     |    |     |    |    |     |    |    |    | - 1 |    |   |    |   |    |     |    |   |     |   |   |   |   |   | н  |   |   |    |   |   |   |   |   |   |   |    |   |   |   |   | 1    |   |   |     |   |    |   |
|   |     |    |     |    |    |     |    |    |    | -   |    |   |    |   |    |     |    |   |     |   |   |   |   |   | Т  |   |   |    |   |   |   |   |   |   |   |    |   |   |   |   | 1    |   |   |     |   |    |   |
| H |     |    |     |    |    | • • |    |    |    | ·   |    |   |    | - |    | ••• |    | - | • • |   |   | - |   |   | 4  |   |   |    | - | - |   | - |   |   |   | -  |   |   |   |   | -    |   | - | • • |   |    |   |
|   |     |    |     |    |    |     |    |    |    | - 1 |    |   |    |   | 11 |     |    |   |     |   |   |   |   |   | н  |   |   |    | 2 |   |   |   |   |   |   |    |   |   |   |   | : 1  |   |   |     |   |    |   |
|   |     |    |     |    |    |     |    |    |    | 1   |    |   |    |   | 11 |     |    |   |     |   |   |   |   |   | н  |   |   |    |   |   | 1 |   |   |   |   |    |   |   |   |   | : [  |   |   |     |   | 1  |   |
|   |     |    |     |    |    |     |    |    |    | :1  |    |   | 2  |   | 23 |     |    |   |     |   |   |   |   |   | 1  |   |   |    |   |   | 1 |   |   |   |   |    |   |   |   |   | :1   |   |   |     |   | 1  |   |
|   |     |    |     |    |    |     |    |    |    | :1  |    |   | 1  |   | 23 |     |    |   |     |   |   |   |   |   | 1  |   |   |    |   |   | 1 |   |   |   |   |    |   |   |   |   | :    |   |   |     |   | 1  |   |
|   |     |    |     |    |    |     |    |    |    | :1  |    |   | 11 |   | 11 |     |    |   |     |   |   |   |   |   | 1  |   |   |    | 2 |   | 1 |   |   |   |   |    |   |   |   |   | :1   |   |   |     |   | 1  |   |
|   |     |    |     |    |    |     |    |    |    | 31  |    |   |    |   |    |     |    |   |     |   |   |   |   |   | н  |   |   |    |   |   |   |   |   |   |   |    |   |   |   |   | 31   |   |   |     |   |    |   |
|   |     |    |     |    |    |     |    |    |    | 31  |    |   |    |   |    |     |    |   |     |   |   |   |   |   | н  |   |   |    |   |   |   |   |   |   |   |    |   |   |   |   | 31   |   |   |     |   |    |   |
|   |     |    |     |    |    |     |    |    |    | 31  |    |   |    |   |    |     |    |   |     |   |   |   |   |   | 1  |   |   |    |   |   |   |   |   |   |   |    |   |   |   |   | 1    |   |   |     |   |    |   |
|   |     |    |     |    |    | 83  |    |    |    | 31  | 33 |   |    |   |    |     |    |   |     |   |   |   |   |   |    |   |   |    |   |   |   |   |   |   |   |    |   |   |   |   | 1    | 5 |   | 1   |   |    |   |
|   |     |    |     |    |    |     |    |    |    | 31  |    |   |    |   |    |     |    |   |     |   |   |   |   |   | 1  |   |   |    |   |   |   |   |   |   |   |    |   |   |   |   | 1    |   |   |     |   |    |   |
|   |     |    |     |    |    |     |    |    |    | 31  |    |   |    |   |    |     |    |   |     |   |   |   |   |   | 1  |   |   |    |   |   |   |   |   |   |   |    |   |   |   |   | 1    |   |   |     |   |    |   |
|   |     |    |     |    |    |     |    |    |    | 1   |    |   |    |   |    |     |    |   |     |   |   |   |   |   | 1  |   |   |    |   |   |   |   |   |   |   |    |   |   |   |   | 1    |   |   |     |   |    |   |
|   | 111 |    |     |    |    | 11  | 11 | 1  | 11 | 1   | 11 |   |    |   |    |     | 11 | 1 |     | 1 |   | 1 |   |   | T  |   | 1 |    | ÷ |   |   | 1 |   |   |   | 1  |   | 1 |   | 1 | : 1  |   |   |     |   |    |   |
|   |     |    |     |    |    |     |    |    |    | -   |    |   |    |   | 1  |     |    |   |     |   |   |   |   |   | 1  |   |   |    | ÷ |   | 1 |   |   |   |   |    |   |   |   |   | 1    |   |   |     |   | 1  |   |
|   |     |    |     |    |    |     |    |    |    | 1   |    |   |    |   | 23 |     |    |   |     |   |   |   |   |   | 1  |   |   |    | 5 |   | 1 |   |   |   |   |    |   |   |   |   | : [  |   |   |     |   |    |   |
|   |     |    |     |    |    |     |    |    |    | -   |    |   |    |   |    |     |    |   |     |   |   |   |   |   | 1  |   |   |    |   |   |   |   |   |   |   |    |   |   |   |   | : [  |   |   |     |   |    |   |
|   |     |    |     |    |    |     |    |    |    | 1   |    |   |    |   |    |     |    |   |     |   |   |   |   |   | 1  |   |   |    |   |   |   |   |   |   |   |    |   |   |   |   | :    |   |   |     |   |    |   |
|   |     |    |     |    |    |     |    |    |    | :1  |    |   |    |   |    |     |    |   |     |   |   |   |   |   | 1  |   |   |    |   |   |   |   |   |   |   |    |   |   |   |   | :    |   |   |     |   |    |   |
|   |     |    |     |    |    |     |    |    |    | :1  |    |   | 1  |   | 1  |     |    | 2 |     |   |   |   |   |   | 1  |   |   | 1  | ŝ |   | 1 |   |   |   |   |    |   |   |   |   | :    |   |   |     |   | 1  |   |
|   |     |    |     |    |    |     |    |    |    | :1  |    |   | 2  |   | 11 |     |    | 2 |     |   |   |   |   |   | 1  | 1 |   | 1  | ŝ |   | 1 |   | 1 |   |   |    |   |   |   |   | :    |   |   |     |   | 1  |   |
|   |     |    |     |    |    |     |    |    |    | :1  | 12 |   | 2  |   | 11 |     |    | 2 |     |   | 2 |   |   |   | 1  | 1 |   | 11 | ŝ |   | 2 |   | 1 |   |   | 23 |   |   |   |   | :1   |   |   |     |   | Ξ. |   |
|   |     |    |     |    |    |     |    |    |    | ÷.  |    |   |    |   |    |     |    |   |     |   |   |   |   |   | 1  |   |   |    |   |   |   |   |   |   |   |    |   |   |   |   | ÷    |   |   |     |   |    |   |
|   |     |    |     |    |    |     |    |    |    | 31  |    |   |    |   |    |     |    |   |     |   |   |   |   |   | 1  |   |   |    |   |   |   |   |   |   |   |    |   |   |   |   | 1    |   |   |     |   |    |   |
|   |     |    |     |    |    |     |    |    |    | 31  |    |   |    |   |    |     |    |   |     |   |   |   |   |   | 1  |   |   |    |   |   |   |   |   |   |   |    |   |   |   |   | 1    |   |   |     |   |    |   |
|   |     |    |     |    |    |     |    |    |    | ÷   |    |   | -  |   |    |     |    | - |     |   | - | - |   |   | +  |   | ÷ |    | - |   | - |   | - | - | - | -  | - | - |   | ÷ | 1    |   | - |     |   | -  |   |
| ļ |     | _  |     |    |    |     |    |    |    | - 1 |    |   |    |   |    |     |    | 1 |     |   |   |   |   |   | 1  |   |   |    | - |   |   |   |   |   |   | 1  |   |   |   |   | · I. |   |   |     |   |    |   |
|   |     |    |     |    |    |     |    |    |    |     |    |   |    |   |    |     |    |   |     |   |   |   |   |   |    |   |   |    |   |   |   |   |   |   |   |    |   |   |   |   |      |   |   |     |   |    |   |
|   | •   | Pa | a   |    | Fo | 0   | te | er |    | ľ   |    |   |    |   |    |     |    |   |     |   |   |   |   |   |    |   |   |    |   |   |   |   |   |   |   |    |   |   |   |   |      |   |   |     |   |    |   |
| - | 4   | Pa | ge  | 2  | Fo | 0   | te | er | _  |     | _  | _ | _  | _ | _  | _   | _  | _ | _   | _ | _ | _ | _ | _ |    | _ | _ | _  | _ | _ | _ | _ | _ | _ | _ | _  | _ | _ | _ | _ |      | _ | _ | _   | _ | _  |   |
| - | 4   | Pa | ge  | e  | Fo | 0   | te | er |    | :   |    |   |    |   |    |     |    | 1 |     |   |   |   |   |   | Т  |   | 1 |    | 3 |   |   |   |   |   |   |    |   | 1 |   | 1 | :    |   |   |     |   |    |   |

lệnh Controls trên thanh Ribbon thả vào Report.

| 1  |    |         | ī        |    | •   | •   | 1   |   |    | ı   |    |    |    | 2 |   |   |   |   | 1 |   |   |   |
|----|----|---------|----------|----|-----|-----|-----|---|----|-----|----|----|----|---|---|---|---|---|---|---|---|---|
| Ŧ  | Re | ро      | ort      | н  | ea  | der | r   |   |    |     |    |    |    | _ | _ | _ | _ | _ |   |   |   |   |
|    |    |         |          |    |     |     |     |   |    |     |    |    |    | : |   |   |   |   |   |   |   |   |
| F  | Pa | ge      | н        | ea | de  | r   |     |   |    |     |    |    |    |   |   |   |   |   |   |   |   |   |
| s  | ő١ | HĊ      | 54       | ŧ  | o   | 'N  | Π   |   | M  | à I | H) | ١V | IG | 1 |   | 1 |   |   | Ð | ø | N |   |
| F  | De | ta      | il       |    |     |     | - T |   |    |     |    |    |    | - |   |   |   |   |   |   |   |   |
|    | S  | o       | НС       | )  |     | ~   | /   | N | 1A | H   |    | ١G | ì  | 1 | / | E | Γ |   | D | 0 | N | Ċ |
|    |    |         |          |    |     |     | Ŀ   |   |    |     |    |    |    | 3 |   | l |   |   |   |   |   |   |
| Ŧ  | Pa | ge      | F        | 00 | tei | r   | 1   |   |    |     |    |    |    | ľ |   |   |   |   |   |   |   |   |
| -  | 01 | ~<br>v1 | )        |    |     |     |     |   |    |     |    |    |    |   | ŀ |   |   |   |   |   |   |   |
| =N | 0  | ٠١.     | /        |    |     |     |     |   |    |     |    |    |    |   |   |   |   |   |   |   |   |   |
| =N | Re | po      | ,<br>ort | Fo | oot | ter |     |   |    |     |    |    |    |   | 1 |   |   |   |   |   |   |   |

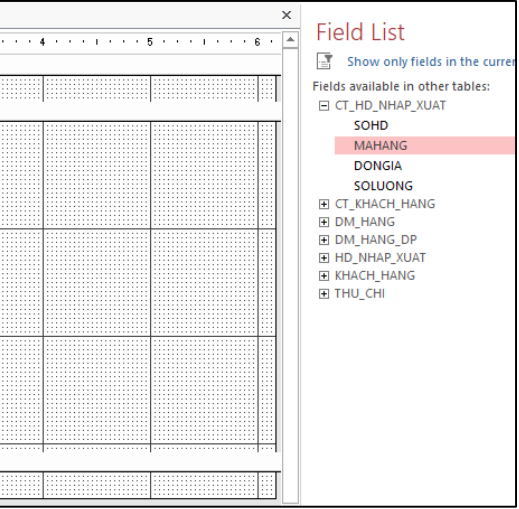

## - Lần lượt drag chuột kéo các field trong Field List hoặc các Control trong nhóm

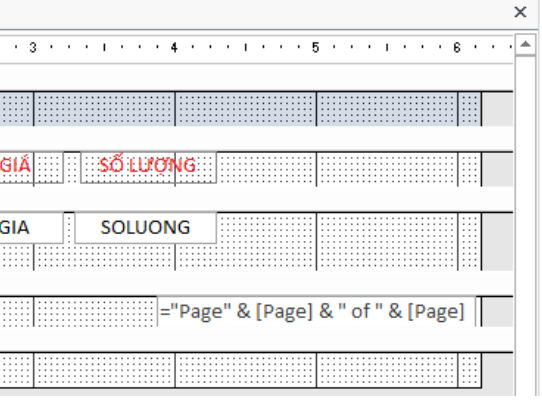

Giáo trình Ứng dụng CNTT Nâng cao

| Report Wizard                              |                        |
|--------------------------------------------|------------------------|
| Do you want to add any grouping<br>levels? | MAHANG                 |
| GHICHU<br>TENHANG<br>Priority              | DVI, GHICHU, IENHAING  |
| Grouping Options Cancel                    | I < Back Next > Finish |

- Chọn field muốn sắp xếp dữ liệu cho Report. Có thể sắp xếp kết quả trong Report bằng cách kết hợp tối đa là 4 field

| Report Wizard                        |                                                                                        |  |
|--------------------------------------|----------------------------------------------------------------------------------------|--|
| What sort order do you want for deta | tail records?                                                                          |  |
|                                      | You can sort records by up to four fields, in either<br>ascending or descending order. |  |
|                                      | 1 DVT                                                                                  |  |
|                                      | 2 Ascending                                                                            |  |
|                                      | 3 Ascending                                                                            |  |
|                                      | 4 Ascending                                                                            |  |
|                                      |                                                                                        |  |
|                                      |                                                                                        |  |
| Car                                  | ancel < <u>B</u> ack <u>N</u> ext > <u>F</u> inish                                     |  |

- Chọn dạng Report (Layout) và hướng giấy in (Orientation). Click Next

| How would you like to lay out your report? |                      |                         |
|--------------------------------------------|----------------------|-------------------------|
| -                                          | Layout               | Orientation             |
|                                            | Stepped              | Portrait                |
|                                            | ○ <u>D</u> utline    | A                       |
|                                            | Adjust the field wid | th so all fields fit on |
|                                            | a page.              |                         |

- Nhập tiêu đề cho Report.
- Chọn chế độ xem Report sau khi tạo xong.
- + Preview the report.
- + Modify the report's design.

Number. Xem chi tiết cách đánh số trang tại bài viết này.

| File     | He      | ome       |            |
|----------|---------|-----------|------------|
| Header F | ooter   | Pa<br>Num | #<br>ge    |
| Head     | ler & F |           | Τo         |
| L        |         |           | <u>B</u> o |
|          |         | <b>#</b>  | <u>P</u> a |
|          |         | #         | <u>C</u> u |
|          |         | *         | <u>F</u> o |
| 2        |         | E×        | <u>R</u> e |

Các lựa chọn khác: Với các lựa chọn khác trên thẻ Design, người dùng có thể thêm thông tin ngày tháng, thời gian, hình ảnh... vào tiêu đề hoặc chân trang của văn bản. 2.1.5. Cách chèn ngày tháng và thời gian Đôi khi việc thêm thời gian hiển thị vào trang văn bản cũng rất hữu ích. Ví dụ như bạn muốn hiển thị ngày in và thiết lập để chúng tự động cập nhật. Nhờ đó, bạn có thể dễ dàng biết được văn bản nào mới nhất. Bước 1: Click đúp chuột vào tiêu đề hoặc chân trang để mở khóa. Đặt trỏ chuột vào vị trí muốn để ngày tháng, thời gian.

| Andrew Lytle at The Se     |        |
|----------------------------|--------|
|                            | Header |
| Atop Monteagle N           |        |
| office of The Sewanee Rev  |        |
| issue distinguishing it as |        |

#### Bước 2: Trên thẻ Design, click Date & Time

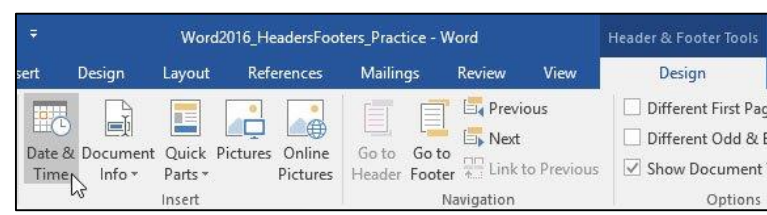

Bước 3: Hộp thoại Date and Time xuất hiện, hãy chọn định dạng ngày tháng, thời gian muốn sử dụng.

Bước 4: Chọn Update Automatically nếu muốn ngày tháng thay đổi theo mỗi lần bạn mở văn bản. Nếu không, hãy bỏ qua lựa chọn này. Bước 5: Click OK.

Giáo trình Ứng dụng CNTT Nâng cao Đánh số trang: Word 2016 có thể tự động đánh số trang bằng lựa chọn Page

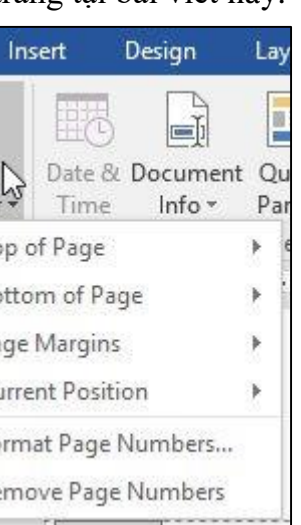

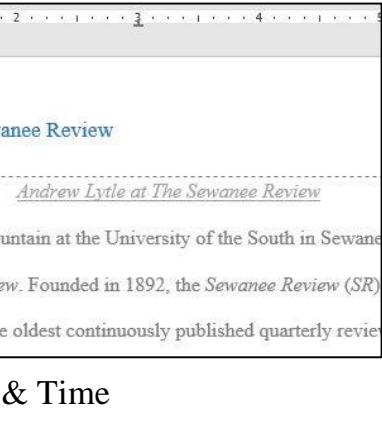

Giáo trình Ứng dụng CNTT Nâng cao

| Date and Time                                                                                                    | ? ×                                         |
|----------------------------------------------------------------------------------------------------|---------------------------------------------|
| Available formats:                                                                                                    | Language:                                   |
| 12/21/15<br>Monday, December 21, 2015<br>December 21, 2015                                                                                                    | <ul> <li>English (United States)</li> </ul> |
| 12/21/2015<br>2015-12-21<br>21-Dec-15<br>12.21.15<br>December 2015<br>December 15<br>Dec-15<br>12/21/15 3:23 PM<br>12/21/15 3:23:35 PM<br>3:23 PM<br>3:23:35 PM<br>15:23 |                                             |
|                                                                                                    | Update automatically                        |
| Set As Default                                                                                                    | OK Cancel                                   |

Bước 6: Ngày tháng sẽ xuất hiện trên tiêu đề trang.

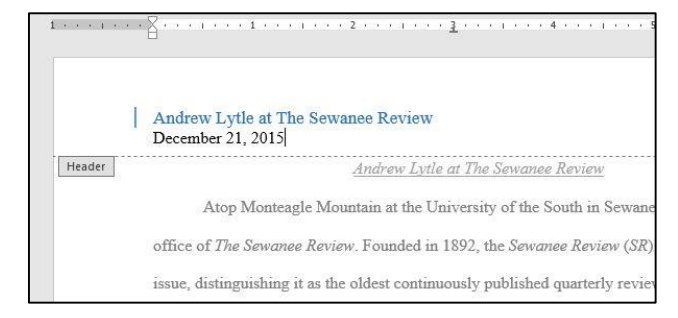

#### 2.2. Section

## 2.2.1. Cách ngắt trang, chia phần

Chèn page break: Giả sử, các tiêu đề nằm trên trang thứ ba (Monthy Revenue và By Client) nhưng bảng của chúng lại ở trang phía dưới. Vậy để căn chỉnh, chúng ta có thể ấn Enter cho đến khi tiêu đề được chuyển xuống trang thứ tư nhưng văn bản rất dễ bị xô lệch trong khi chúng ta chỉnh sửa các phần khác của tài liệu. Do đó, thay vì áp dụng cách trên chúng ta sẽ sử dụng Page break.

1. Đặt điểm chèn vào vị trí bạn muốn tạo page break. Ở ví dụ này, chúng tôi sẽ đặt điểm chèn trước các tiêu đề.

|                | Vijay (<br>Sofi<br>Devi | chavan,<br>ware<br>sioper |           |        |
|----------------|-------------------------|---------------------------|-----------|--------|
|                | /ENUE                   |                           |           |        |
| BY CLIENT      |                         |                           |           |        |
|                |                         |                           |           |        |
|                |                         |                           |           | Paael4 |
|                | Clients                 | Quarter 4                 | Quarter 1 |        |
| Union Grove    | Public Schools          | \$42,600                  | \$53,600  |        |
| Jarvis Unified | l School District       | \$31,200                  | \$42,400  |        |
| Mel            | Ion Foundation          | \$16,000                  | \$19,000  |        |
| Right Han      | d International         | \$5,200                   | \$6,400   |        |
|                | DigiPaws.com            | \$3,600                   | \$4,400   |        |

2. Trong tab Insert, kích lệnh Page Break hoặc nhấn phím Ctrl + Enter.

| L. | KHACH_HANG |          |              |            |        |      |         |  |
|----|------------|----------|--------------|------------|--------|------|---------|--|
|    |            |          |              |            |        |      |         |  |
|    | KH         | ACH HANG |              | 08/07/2020 |        |      |         |  |
| 1  |            |          |              | 10:52:32   |        |      |         |  |
|    | LOẠI       | MÃ KH    | HỌ VÀ        | TÊN        |        | PHÁI | GHI CHÚ |  |
|    | 3          | HMA01    | HÀ MỘNG      | THƯ        |        |      |         |  |
|    | 2          | NYN01    | NGUYỄN THANH | NHI        |        |      |         |  |
|    | 3          | PVS01    | PHAN         | Sự         | V      |      |         |  |
|    | 2          | TCV01    | TRƯƠNG CẨM   | VÂN        |        |      |         |  |
|    | 2          | THS01    | THÁI HỒNG    | SŸ         | V      |      |         |  |
|    | 1          | TTV01    | NGUYỄN       | VINH       | V      |      |         |  |
|    | c          |          |              |            |        |      |         |  |
|    | <u> </u>   |          |              | Page       | 1 of 1 |      |         |  |
| _  |            |          |              | -          |        |      |         |  |

## 4.1.2. Tạo Report bằng chức năng Wizard Wizard.

- Chọn Table/Query làm dữ liệu nguồn cho Report.

| Report Wizard                      |                                                                                               |
|------------------------------------|-----------------------------------------------------------------------------------------------|
|                                    | Which fields do you want on your report?<br>You can choose from more than one table or query. |
| Tables/Queries                     |                                                                                               |
| Table: DM_HANG                     | ~                                                                                             |
| <u>Available Fields:</u>           | Selected Fields:                                                                              |
| Mahang<br>Tenhang<br>Dvt<br>Ghichu | >>                                                                                            |
|                                    | <                                                                                             |
| Ca                                 | ancel < <u>Back</u> <u>N</u> ext > <u>F</u> inish                                             |

một field và Click nút ">>"để chọn nhiều field. Click Next.

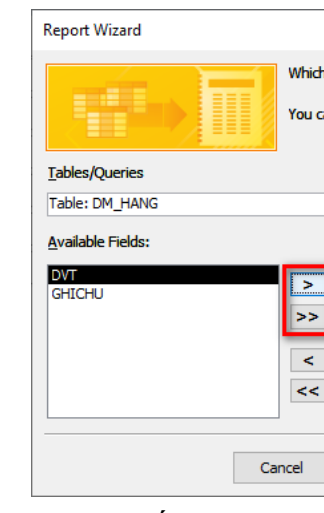

- Chọn field kết nhóm dữ liệu (nếu có). Click Next

- Chọn Tab Create trên thanh Ribbon, trong nhóm lệnh Reports, Click nút Report

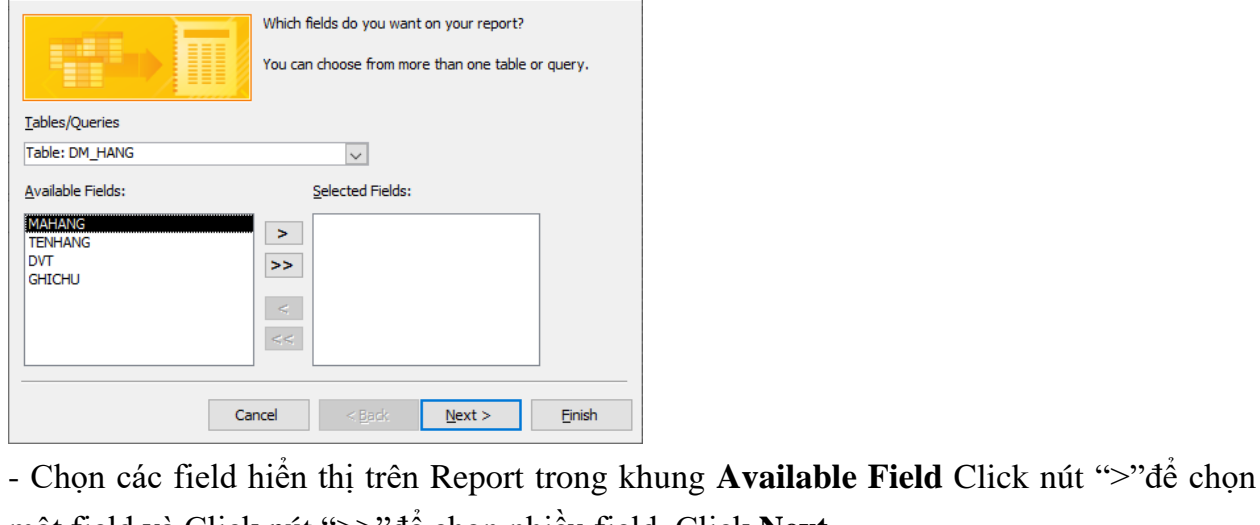

| fields do you want on your report?           |
|----------------------------------------------|
| an choose from more than one table or query. |
|                                              |
| ~                                            |
| Selected Fields:                             |
| MAHANG<br>TENHANG                            |
| l<br>I                                       |
| < Bad: <u>N</u> ext > Einish                 |

|      | •   | 1                                                                                            |
|------|-----|----------------------------------------------------------------------------------------------|
| 4    | For | m Header                                                                                     |
|      |     | DANH MỤC CÁC MẶT HÀNG                                                                        |
| -    | Det | ail                                                                                          |
|      | TÊN | HÀNG MAHANG<br>HÀNG TENHANG<br>Form Header<br>SỐ HÓA ĐƠN MẢ HÀNG ĐƠN GIÁ SỐ LƯ TNG<br>Fotail |
| <br> | :   | SOHD V MAHANG V DONGIA SOLUONG                                                               |
|      | ·   | TÔNG:SÕ:U/ONG: Count([MAHANG]                                                                |
|      |     |                                                                                              |

## 4. REPORT ORDER VÀ REPORT SUMMARY)

Report là công cụ để tạo các báo cáo, kết xuất dữ liệu ra màn hình hoặc máy in để cung cấp một hard copy của dữ liệu. Giống như form, dữ liệu nguồn của report có thể là bảng hoặc là query. Report cung cấp một cách linh hoạt nhất để xem và in thông tin tổng hợp. Nó hiển thị thông tin chi tiết theo mức độ mà người dùng mong muốn, Cho phép bạn xem hoặc in thông tin theo nhiều định dạng khác nhau.

- Có 3 loại Report cơ bản
- + Tabular reports.
- + Columnar reports.
- + Mailing-label reports.

#### 4.1. Cách tạo Report

#### 4.1.1. Tạo bằng lệnh Report

Chức năng Report là công cụ tạo Report nhanh và dễ dàng, thường dùng để tạo những Report đơn giản có dữ liệu nguồn từ một bảng hoặc một query. Để tạo bằng chức năng Report ta phải chọn dữ liệu nguồn cho Report.

- Click nút Report trong nhóm lệnh Reports trên thanh Ribbon.

|         | <b>*</b> ≔<br>∎∎ |                 | Report Wizard |  |  |  |  |  |
|---------|------------------|-----------------|---------------|--|--|--|--|--|
| Report  | Report<br>Design | Blank<br>Report | Labels        |  |  |  |  |  |
| Reports |                  |                 |               |  |  |  |  |  |

- Xuất hiện Report dạng Tabular ở chế độ Layout.

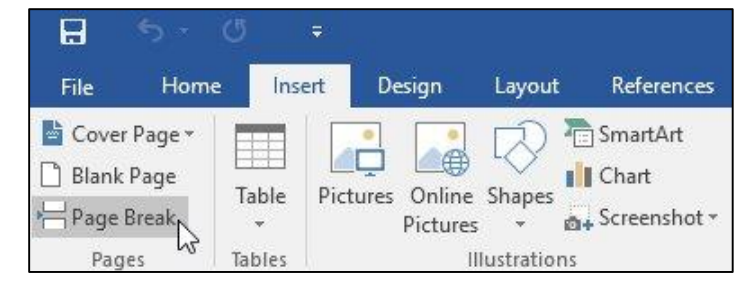

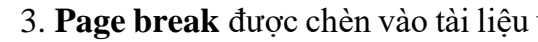

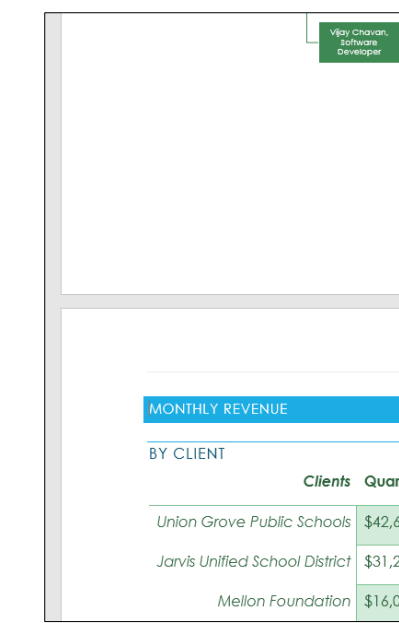

breaks trong tài liệu, kích lệnh Show/Hide trên tab Home.

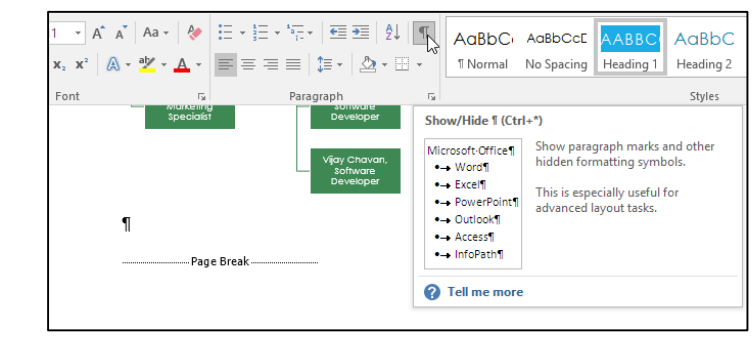

#### 2.2.2. Section breaks

Section breaks tạo ra các đường ngăn giữa các phần khác nhau của tài liệu, cho phép định dạng từ phần riêng biệt. Ví dụ, bạn muốn một phần được chia làm 2 cột mà không cần kẻ thêm cột vào tài liệu. Word cung cấp một vài dạng của section breaks. • Next Page: Tùy chỉnh này chèn một section break và bắt đầu phần mới ở trang

- tiếp theo của văn bản.
- trang.

3. Page break được chèn vào tài liệu và các tiêu đề sẽ chuyển xuống trang tiếp theo.

|       |           | Page | 4 |
|-------|-----------|------|---|
|       |           |      |   |
| ter 4 | Quarter 1 |      |   |
| 00    | \$53,600  |      |   |
| 00    | \$42,400  |      |   |
| 00    | \$19,000  |      |   |

Theo mặc định, breaks thường ở chế độ ẩn. Vì vậy, nếu bạn muốn xem các điểm

• Continuous: Chèn section break và cho phép tiếp tục phần mới trên cùng một

• Even Page và Odd Page: Những tùy chọn này thêm section break và chuyển văn bản vào trang lẻ hoặc chẵn tiếp theo. Các tùy chọn này có thể hữu ích khi bạn cần bắt đầu một phần mới trên một trang chẵn hoặc lẻ.

| Section | Breaks                                                                                           |
|---------|--------------------------------------------------------------------------------------------------|
|         | Next Page<br>Insert a section break and start the new<br>section on the next page.               |
|         | Continuous<br>Insert a section break and start the new<br>section on the same page.              |
|         | Even Page<br>Insert a section break and start the new<br>section on the next even-numbered page. |
|         | Odd Page<br>Insert a section break and start the new<br>section on the next odd-numbered page.   |

#### 2.2.3. Chèn section break

Ở ví dụ này, chúng ta sẽ thêm một section break để tách một đoạn văn từ danh sách cột.

• Đặt điểm chèn vào vị trí bạn muốn thêm chia phần. Chúng tôi sẽ đặt nó vào trước đoạn văn muốn tách.

|                                                                                                    | Page   5                                                                                                    |
|----------------------------------------------------------------------------------------------------|----------------------------------------------------------------------------------------------------|
| The company added 13 new clients to<br>January 2016.                                                                                                    | its roster between December 2015 and                                                                                                    |
| VEW CLIENTS<br>Bancroft Preparatory<br>Academy<br>Candy Coaters and Shakes<br>Lee Cream Parlor<br>Firehouse Dalmatian Rescue<br>Fily by Day Events<br>General I. Sanders High<br>School<br>Homes and Hope Charity<br>Julia A. Clark Middle School<br>Uttle Jumpers Equestrian<br>Squad<br>Mason-Bowers Editing and<br>Proofreading | Peterson's Precision<br>Landscaping     Shepard, Smith, & Wolfe     Tille's Breaktat and Grill     Wakanda Middle School     To't he list above, four of the clients<br>are schools, three are nonprofits,<br>and sk are small to medium-sized<br>businesse. New categories of<br>business clients we serve include<br>landscaping, event planning, law<br>firms, and editing houses. |

• Trong tab Page Layout, kích lệnh Breaks, sau đó chọn section break mong muốn từ menu thả xuống. Trong ví dụ này, chúng tôi lựa chọn Continuous để đoạn văn của chúng ta vẫn nằm trên cùng một trang với các cột.

| H            | <b>5</b> • (     | 5 <del>-</del>            |        |                          |                                                         |                                   |               |
|--------------|------------------|---------------------------|--------|--------------------------|---------------------------------------------------------|-----------------------------------|---------------|
| File         | Home             | Insert                    | Design | Layout                   | References                                              | Mailings                          | Revie         |
|              |                  |                           |        | reaks <del>*</del>       | Indent                                                  | SI                                | pacing        |
| Margins<br>* | Orientation<br>* | Size Co<br>•<br>Page Setu | p Pag  | e Breaks Page Mark       | the point at whi                                        | ch one page e                     | nds           |
|              |                  |                           |        | Columnation              | mn<br>ate that the text f<br>c will begin in the        | iollowing the c<br>e next column. | olumn         |
|              |                  |                           |        | Sepa<br>page             | Wrapping<br>rate text around o<br>s, such as caption    | objects on web<br>n text from bo  | o<br>dy text. |
|              |                  |                           | Sec    | tion Breaks              |                                                         |                                   |               |
|              |                  |                           | )<br>E | Next<br>Inser            | t <b>Page</b><br>t a section break<br>on on the next pa | and start the r<br>ige.           | iew           |
|              |                  |                           |        | Cont<br>Inser<br>section | <b>inuous</b><br>t a section break<br>on on the same p  | and start the r                   | iew           |
|              |                  |                           |        | Even<br>Inser            | Page<br>t a section break<br>on on the next ev          | and start the r<br>en-numbered    | iew<br>page.  |
|              |                  |                           |        | Ddd<br>Inser             | Page<br>t a section break<br>on on the next or          | and start the r<br>ld-numbered    | iew<br>page.  |

- Controls drag chuột vẽ vào Mainform.
- Mở Properties Sheet và thiết lập các thuộc tính:
- với Mainform.
- với Subform.

#### Hiêu chỉnh Subform

Khi chỉ định thuộc tính SourceObject cho Subform thì Form xuất hiện với dạng mặc định được quy định trong thuộc tính Default view. Tuy nhiên, nếu bạn muốn sử dụng một Form hoàn toàn riêng biệt để bạn có thể tùy biến nó.

#### Tạo ô tính toán trong Subform

Khi tạo một Subform, bạn có thể muốn hiển thị Subform thông tin tổng hợp ở dạng tổng thể. Ví dụ, bạn muốn hiển thị số lượng của các record trong Subform tại một vị trí nào đó trên Mainform

Ví dụ: Cần hiển thị số mặt hàng trong mỗi số hóa đơn trên Mainform

| MÃI | HÀNG       | BI01      |          |          |  |
|-----|------------|-----------|----------|----------|--|
| TÊN | HÀNG       | BIA TIGER |          |          |  |
|     | SỐ HÓA ĐƠN | MÃ HÀNG   | ĐƠN GIÁ  | SỐ LƯỢNG |  |
|     | N001 ~     | BI01 V    | 350181.6 | 10       |  |
|     | X002 ~     | BI01 V    | 420217.9 | 5        |  |
| *   | ~          | BI01 ~    | 0        | 0        |  |

Giáo trình Ứng dụng CNTT Nâng cao - Mở Mainform ở chế độ Design, chọn công cụ Subform/Subreport trong nhóm

+ Source Object: Chon Table/Query làm dữ liệu nguồn cho Subform, hoặc chon Form nếu đã thiết kế Form để làm Subform.

+ Link Child Field: Nhập tên của field trong Subform dùng để liên kết

+ Link Master Field: Nhập tên của field của Mainform dùng để liên kết

Giáo trình Ứng dụng CNTT Nâng cao

| SubForm Wizard                                                      |          |
|---------------------------------------------------------------------|----------|
| Which fields would you like to include on the subform or subreport? |          |
|                                                                     |          |
| You can choose fields from more than one table and/or query.        |          |
| Tables/Queries                                                      |          |
| Table: CT_HD_NHAP_XUAT                                              |          |
| Available Fields: Selected Fields:                                  |          |
| MAHANG                                                              |          |
| SOHD                                                                |          |
| DONGIA<br>SOLUONG                                                   |          |
| <                                                                   |          |
|                                                                     |          |
|                                                                     |          |
|                                                                     |          |
| Cancel < Back Next >                                                | Finish   |
| Conter Conter                                                       | <u>-</u> |

Chon field liên kết với Subform  $\rightarrow$  Next.

| SubForm Wizard |                                                                                                    |
|----------------|----------------------------------------------------------------------------------------------------|
|                | Would you like to define which fields link your main form to this<br>subform yourself, or choose from the list below? |
|                | O <u>C</u> hoose from a list. <u>D</u> efine my own.                                                                  |
|                | Show CT_HD_NHAP_XUAT for each record in DM_HANG using MAHAI<br>None                                                   |
|                | Show CT_HD_NHAP_XUAT for each record in DM_HANG using MAHANG                                                          |
|                | Cancel < Back Next > Finish                                                                                           |

Nhập tên cho Subform  $\rightarrow$  **Finish**.

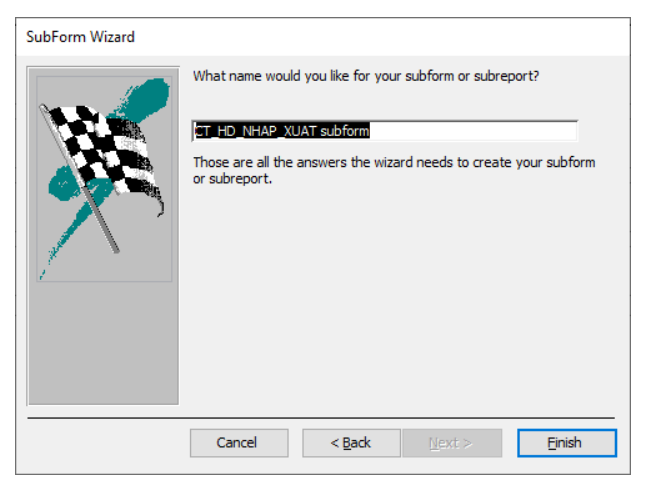

#### Tao bằng Design

- Nếu dữ liệu nguồn của Subform được lấy từ nhiều bảng thì phải tạo query, trong query phải chứa field liên kết với Mainform (Link Child Filed). - Dạng của Subfrom thể hiện quan hệ n, do đó thường chọn dạng Datasheet hoặc Tabular.

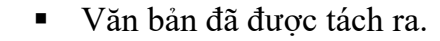

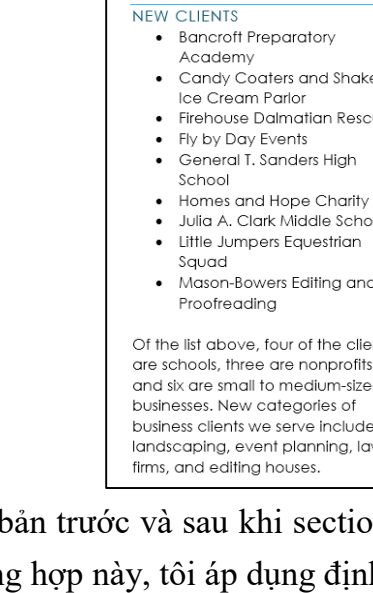

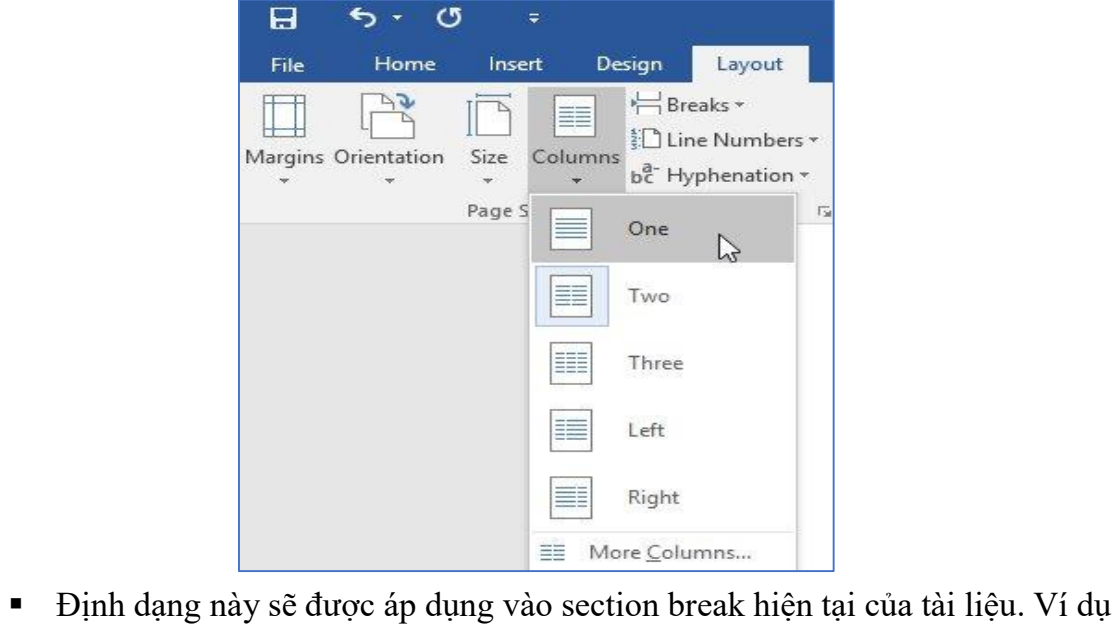

- column, đoạn văn định dạng one-column.
  - NEW CLIENTS Bancroft Preparatory Academy Candy Coaters and Shakes Ice Cream Parlor • Firehouse Dalmatian Rescue • Fly by Day Events General T. Sanders High School • Homes and Hope Charity Julia A. Clark Middle School Little Jumpers Equestrian Squad Mason-Bowers Editing and Proofreading Of the list above, four of the clients small to medium-sized businesses.

#### 2.2.4. Các dạng Breaks khác

| •    | Peterson's Precision        |
|------|-----------------------------|
|      | Lanascaping                 |
| es • | snepara, smiin, & wolle     |
| •    | Tille's Breaktast and Grill |
| • •  | wakanaa Miaale School       |
|      |                             |
|      |                             |
|      |                             |
| ol   |                             |
| .01  |                             |
|      |                             |
| d    |                             |
|      |                             |
|      |                             |
| ents |                             |
| i,   |                             |
| d    |                             |
|      |                             |
| ÷    |                             |
| w    |                             |
|      |                             |

• Văn bản trước và sau khi section break có thể được định dạng riêng. Trong trường hợp này, tôi áp dụng định dạnh one-column cho đoạn văn.

này, trong khi văn bản phía trên section break đã áp dụng định dạng two-

| NEW GLIENIS                                                                                                    |                                                                                                    |
|----------------------------------------------------------------------------------------------------|----------------------------------------------------------------------------------------------------|
| <ul> <li>New Clickys</li> <li>Bancroft Preparatory<br/>Academy</li> <li>Candy Coaters and Shakes<br/>Ice Cream Parlor</li> <li>Firehouse Dalmatian Rescue</li> <li>Fily by Day Events</li> <li>General T. Sanders High<br/>School</li> <li>Homes and Hope Charity</li> <li>Wila A Clark Middle School</li> </ul> | <ul> <li>Peterson's Precision<br/>Landscaping</li> <li>Shepard, Smith, &amp; Wolfe</li> <li>Tillie's Breakfast and Grill</li> <li>Wakanda Middle School</li> </ul> |
| <ul> <li>Julia A. Clark Middle School</li> <li>Little Jumpers Equestrian</li> </ul>                                                                                                    |                                                                                                    |
| Squad                                                                                                    |                                                                                                    |
| <ul> <li>Mason-Bowers Editing and<br/>Proofreading</li> </ul>                                                                                                    |                                                                                                    |
| Of the list above, four of the clients are so<br>small to medium-sized businesses. New co<br>include landscaping, event planning, law                                                                                                    | hools, three are nonprofits, and six are<br>ategories of business clients we serve<br>/ firms, and editing houses.                                                 |

Khi muốn định dạng hiển thị của cột hoặc xác định văn bản xung quanh ảnh, Word cung cấp thêm một vài tùy chỉnh break khác:

- Column: Để tạo nhiều cột, bạn có thể áp dụng column break để cân đối hiển thị cột. Sau khi sử dụng column break, văn bản sẽ bắt đầu ở cột tiếp theo.
- Text wrapping: Khi chèn ảnh hoặc biểu tượng vào tài liệu, bạn có thể sử dụng text-wrapping break để bắt gõ văn bản phía dưới ảnh.

| Page Br | eaks                                                                                                 |
|---------|----------------------------------------------------------------------------------------------------|
|         | Page<br>Mark the point at which one page ends<br>and the next page begins.                           |
|         | <u>Column</u><br>Indicate that the text following the column<br>break will begin in the next column. |
|         | Text Wrapping<br>Separate text around objects on web<br>pages, such as caption text from body text.  |

#### 2.2.5. Gỡ bỏ chia văn bản

Theo mặc định, breaks sẽ được để ẩn. Nếu muốn xóa break, bạn sẽ phải để hiển thị break trên văn bản.

• Trên tab Home, kích lệnh Show/Hide.

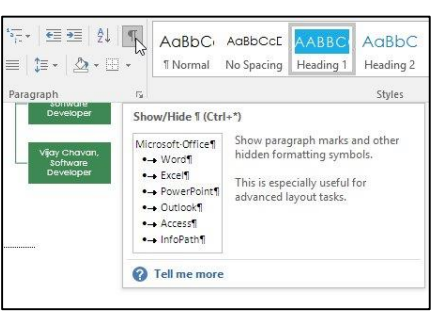

• Xác định chia đoạn bạn muốn gỡ bỏ, sau đó đặt điểm chèn vào trước break đó.

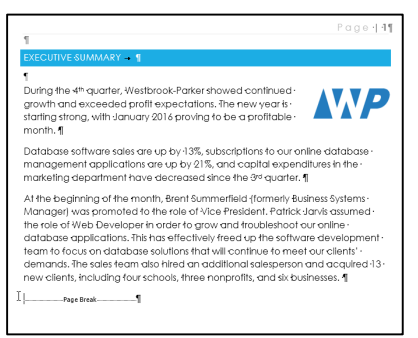

• Ân nút **Delete.** Chia đoạn sẽ biến mất.

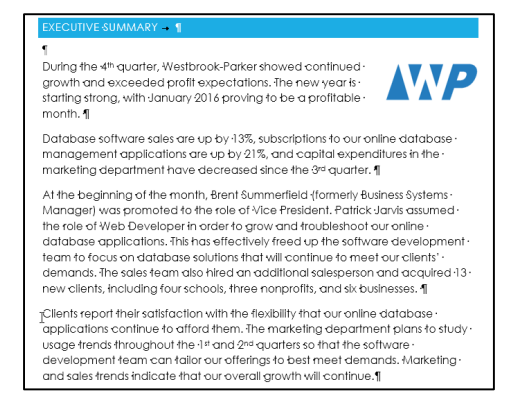

Giáo trình Ứng dụng CNTT Nâng cao Access sử dụng các thuộc tính LinkMasterFields và LinkChildFields của Subform để lựa chọn các record trong Subform có liên quan đến mỗi record trong Mainform.

• Tạo bằng Wizard:

- Tạo Mainform: dữ liệu nguồn của Mainform thường là thông tin ở bảng cha, do đó dạng form thường là những dạng hiển thị một record tại một thời điểm như columnar.

- Mở Mainform ở chế độ Design.
- Bật nút Control wizard.

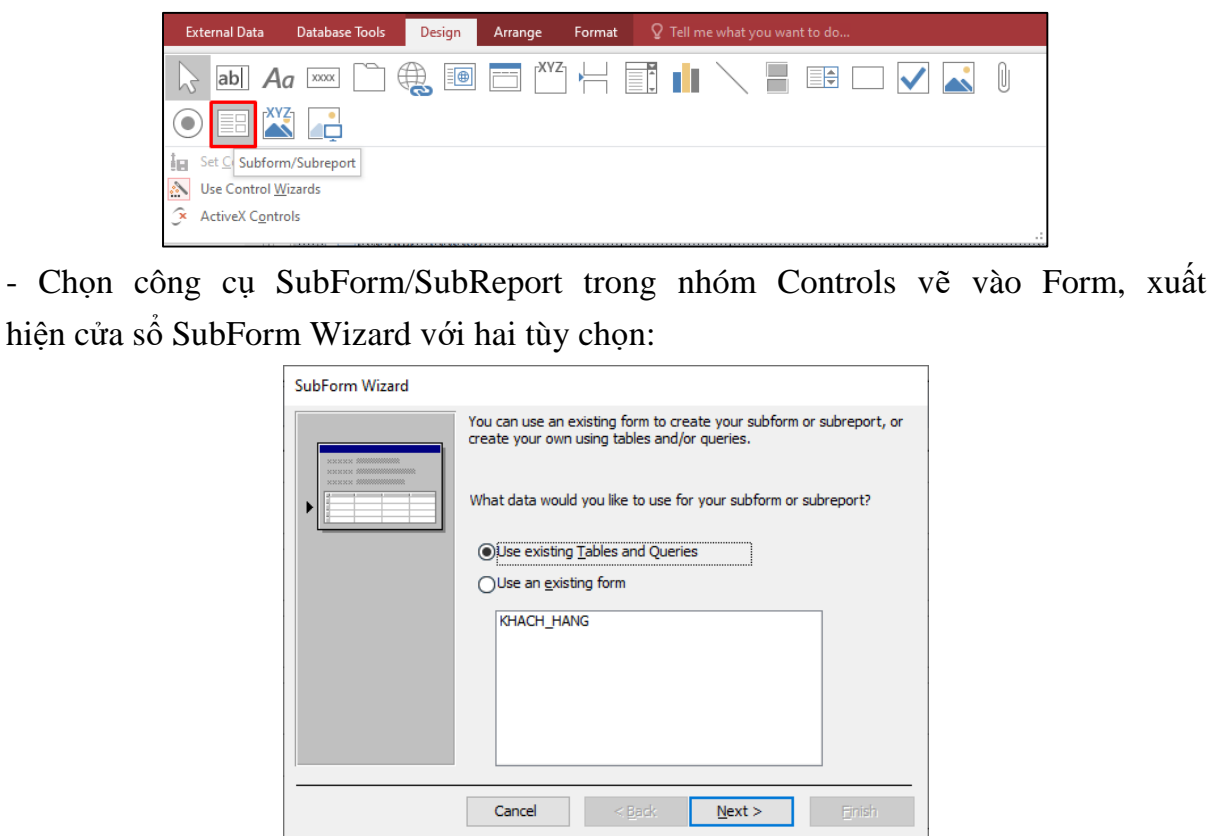

## hiện cửa sổ SubForm Wizard với hai tùy chọn:

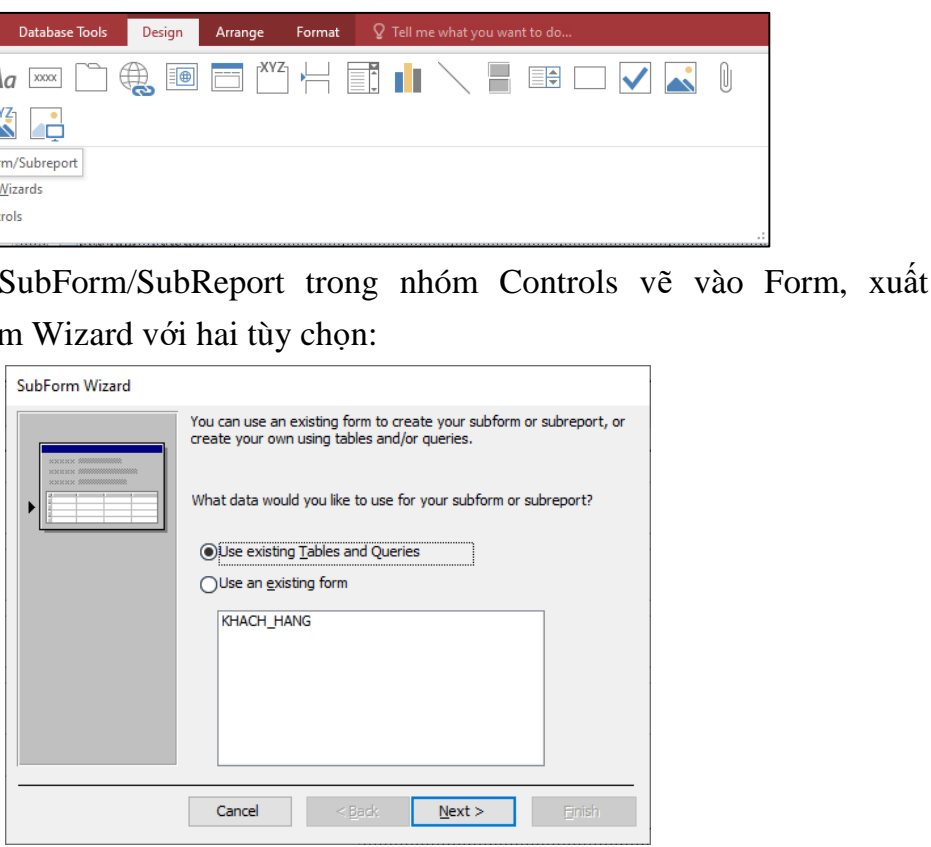

+ Use existing Tables and Queries (sử dụng bảng và các query làm dữ liệu nguồn cho subform)  $\rightarrow$  Next.

Chọn bảng hoặc query làm dữ liệu nguồn cho Subform, trong bảng hoặc query phải có field liên kết với Mainform  $\rightarrow$  Next.

- Chọn các field hiển thị trên form trong khung Available Fields, Click nút ">"để chọn một field, Click nút ">>" để chọn tất cả các field trong Table/Query dữ liệu nguồn, có thể chọn nhiều fields trên nhiều bảng. Click Next.

| Form Wizard       |                                                                                             |
|-------------------|---------------------------------------------------------------------------------------------|
|                   | Which fields do you want on your form?<br>You can choose from more than one table or query. |
| Tables/Queries    |                                                                                             |
| Available Fields: | Selected Fields:                                                                            |
|                   | LOAI<br>MARH<br>>> HOLOT<br>TENKH<br>PHAI<br>GICHU                                          |
| Ca                | ncel < Back Next > Einish                                                                   |

- Chọn dạng form gồm các dạng:
- + Columnar
- + Tabular
- + Datasheet
- + Justifield
- Click Next.
- Nhập tiêu đề cho form  $\rightarrow$  Finish.

#### Ví dụ: Tạo Form cho table "DM HANG"

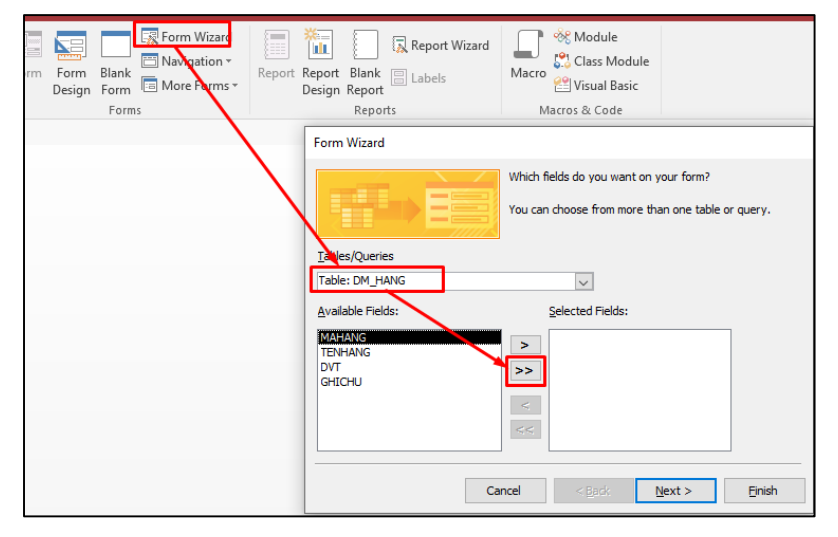

#### 3.4. Tao SubForm

Subforms là không thể thiếu cho việc hiển thị thông tin từ hai bảng khác nhau hoặc các truy vấn trên cùng một Form. Thông thường, Subforms được sử dụng khi dữ liệu nguồn trong Main có quan hệ một-nhiều với dữ liệu nguồn của Subform. Nhiều record trong Subform được liên kết với một record trong Mainform.

#### ThS. Dương Trương Quốc Khánh

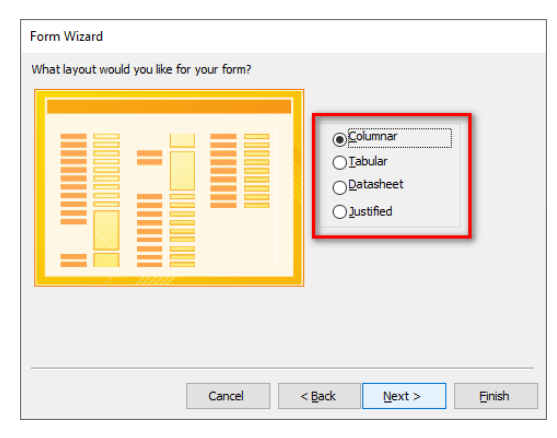

## 3. TABLE OF CONTENT (MUC LUC TƯ ĐỘNG)

Mục lục là một bảng tham chiếu đến các đề mục trong tài liệu, đặc biệt là các tài liệu dài như sách, đồ án, luận văn,... Mục lục giúp người dùng có thể tìm kiếm nhanh nội dung mình quan tâm cũng như nhanh chóng biết được các nội dung chính trong một tài liệu dài. Để tạo mục lục, đầu tiên ta phải gán các style (các style có sẵn hoặc do người dùng định nghĩa) cho các đề mục muốn hiển thị trong mục lục. Có thể sử dụng 2 cách sau:

#### 3.1. Các bước thực hiện

#### Cách 1:

- Chọn nội dung đề mục.
- sổ Style để nhìn thấy danh sách tất cả các style.
- Lặp lại các bước trên cho tất cả các đề mục muốn đưa và mục lục.

| AaBbC       | AaBbCc      | AaBbCcDc | <ol> <li>AaBbCo</li> </ol> |
|-------------|-------------|----------|----------------------------|
| 1 Heading 2 | 1 Heading 3 | 1 Normal | 1 vd1                      |
|             |             |          | Style                      |

#### Cách 2

- Chọn nội dung đề mục.
- Vào tab References  $\rightarrow$  nhóm Table of Contents  $\rightarrow$  chọn Add Text  $\rightarrow$ chọn Level muốn áp dụng cho nội dung đã chọn.

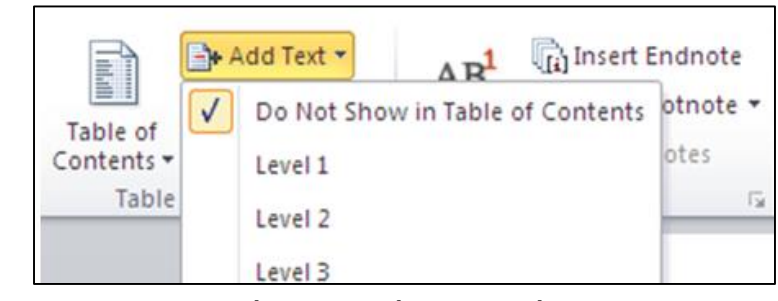

- Lặp lại các bước trên cho tất cả các đề mục muốn đưa vào mục lục.

#### Đặt con trỏ ở vị trí muốn tạo mục lục

Insert Table of Contents. Word sẽ hiển thị hộp thoại Table of Contents.

- Vào tab *Home*  $\rightarrow$  nhóm *Styles*  $\rightarrow$  chọn *style* cần sử dụng. Có thể hiển thị cửa

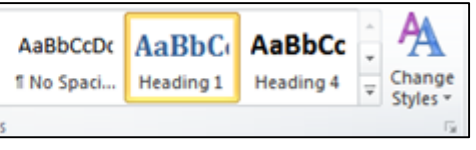

Vào Tab References > nhóm Table of Contents > chọn Table of Contents > chọn

| Table of<br>Contents                                                                                                    | Add Text *                                                                                                    | AB <sup>1</sup><br>Insert<br>Footnote | Al Insert Endnote<br>Al Next Footnote * | Insert<br>Citation * |
|----------------------------------------------------------------------------------------------------|----------------------------------------------------------------------------------------------------|---------------------------------------|-----------------------------------------|----------------------|
| Built-In                                                                                                    |                                                                                                    |                                       |                                         |                      |
| Automati                                                                                                    | c Table 1                                                                                                    |                                       |                                         |                      |
|                                                                                                    |                                                                                                    |                                       |                                         |                      |
| Contents                                                                                                    |                                                                                                    |                                       |                                         |                      |
| Heading 1                                                                                                    |                                                                                                    |                                       |                                         | 1                    |
| Heading 2                                                                                                    |                                                                                                    |                                       |                                         | 1                    |
| Heading                                                                                                    | £3                                                                                                    |                                       |                                         |                      |
| Automati                                                                                                    | c Table 2                                                                                                    |                                       |                                         |                      |
|                                                                                                    |                                                                                                    |                                       |                                         |                      |
| Table of                                                                                                    | Contents                                                                                                    |                                       |                                         |                      |
| Table of<br>Heading 1                                                                                                    | Contents                                                                                                    |                                       |                                         | 1                    |
| Table of<br>Heading 1<br>Heading 2                                                                                                    | Contents                                                                                                    |                                       |                                         | 1                    |
| Table of<br>Heading 1<br>Heading 2<br>Heading                                                                                                    | Contents                                                                                                    |                                       |                                         | 1                    |
| Table of<br>Heading 1<br>Heading 2<br>Heading<br>Manual Ta                                                                                                    | Contents<br>                                                                                                    |                                       |                                         | 1                    |
| Table of<br>Heading 1<br>Heading 2<br>Heading<br>Manual Ta<br>Table of                                                                                                    | Contents                                                                                                    |                                       |                                         | 1                    |
| Table of<br>Heading 1<br>Heading 2<br>Heading<br>Manual Ta<br>Table of<br>Type chapte                                                                                                    | Contents able Contents contents content |                                       |                                         |                      |
| Table of<br>Heading 1<br>Heading 2<br>Heading 2<br>Manual Table<br>Table of<br>Type chapter<br>Type chapter                                                                                                    | Contents                                                                                                    |                                       |                                         |                      |
| Table of<br>Heading 1<br>Heading 2<br>Heading<br>Manual Table of<br>Type chapte<br>Type chapte                                                                                                    | Contents  G 3  able  Contents  r tile (beef 1)  ter tile (beef 2)  upter tile (beef 2)                                                                                                    |                                       |                                         |                      |
| Table of<br>Heading 1<br>Heading 2<br>Heading<br>Manual Table of<br>Type chapter<br>Type chapter<br>Type chapter<br>Type chapter<br>Type chapter<br>Type chapter                                                                                                    | Contents  G 3  Contents  rate (bevel 1)  ret tile (bevel 2)  ret tile (bevel 2)  ret tile (bevel 2)  ret Table of Contents                                                                                                    |                                       |                                         | 1<br>1<br>1          |
| Table of<br>Heading 1<br>Heading 2<br>Heading<br>Manual Table of<br>Type chapter<br>Type chapter<br>Type chapte | Contents                                                                                                    |                                       |                                         |                      |

Trong hộp thoại Tables of Contents, có thể click nút Options thể thiết lập các tùy \_ chọn cho bảng mục lục, click nút Modify để thay đổi các định dạng cho bảng mục luc.

| arrowing                       | Table of <u>C</u> ontents | Table of Figures | Table of Authorities           |            |
|--------------------------------|---------------------------|------------------|--------------------------------|------------|
| Print Pre <u>v</u> i           | ew                        |                  | Web Preview                    |            |
| A1                             | 1                         | <b>^</b>         | <u>A1</u>                      |            |
| A2                             |                           | 3                | <u>A2</u>                      |            |
| A                              | 3                         | 5                | <u>A3</u>                      |            |
|                                | A4                        | 7 -              | <u>A4</u>                      |            |
| Show p                         | age numbers               |                  | Use hyperlinks instead of page | ge numbers |
| 🔽 Right a                      | lign page numbers         |                  |                                |            |
| Ta <u>b</u> leader             | :                         | •                |                                |            |
|                                |                           |                  |                                |            |
|                                |                           |                  |                                |            |
| General -                      |                           |                  |                                |            |
| General<br>Formats             | From templa               | te 💌             |                                |            |
| General –<br>Forma <u>t</u> s  | From templa               | te 💌             |                                |            |
| General —<br>Forma <u>t</u> s: | From templa               | te 💌             |                                |            |
| General —<br>Forma <u>t</u> s: | From templa               | te 💌             | Options                        | Modify     |

Click chọn OK để hoàn thành. -

#### 3.2. Cập nhật mục lục

Sau khi đã tạo ra bảng mục lục cho tài liệu, nếu có sự thay đổi nội dung tài liệu, người dùng cần phải thực hiện cập nhật lại mục lục để đảm bảo duy trì bảng mục lục đúng với nội dung tài liệu.

Thực hiện cập nhật lại bảng mục lục bằng cách:

• Vào tab References > nhóm Table of Contents > chọn Update Table. Word sẽ hiển thị hộp thoại Update Table of Content.

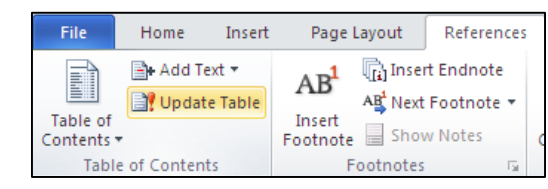

- Nếu dữ liệu nguồn của form là bảng cha có liên kết với bảng con, thì kết quả form sẽ hiển thị các record quan hệ trong bảng con. Ví dụ: Table DM\_HANG với Table CT\_HD\_NHAP\_XUAT

|                |        | DM_H<br>MAHANG<br>TENHANG<br>DVT<br>GHICHU | IANG<br>;<br>5 | 1  |
|----------------|--------|--------------------------------------------|----------------|----|
| DM_HANG        |        |                                            |                |    |
| == DM_         | HAN    | G                                          |                |    |
| MÃ HÀNG        | BI01   |                                            |                |    |
| TÊN HÀNG       | BIATIO | GER                                        |                |    |
| ĐƠN VỊ TÍNH    | Hộp    |                                            |                |    |
| GHI CHÚ        | 500ML  |                                            |                |    |
| 🔟 SỐ HÓA Đ     | ƠN →   | ĐƠN GIÁ 🕞                                  | SỐ LƯỢNG       | w. |
| N001           | $\sim$ | 350181.6                                   |                | 10 |
| X002           |        | 420217.9                                   |                | 5  |
| *              |        | 0                                          |                | 0  |
| Record: I4 4 1 | of 2   | H H Ty No                                  | Filter Search  |    |

3.3. Tạo form bằng chức năng Form Wizard Chức năng Form Wizard là công cụ tạo form qua các bước trung gian với một loạt các câu hỏi gợi ý để giúp bạn chọn lựa và xây dựng một form phù hợp nhất.

| Form | Form<br>Design |  |
|------|----------------|--|
|      |                |  |

Cách tạo:

- Trong cửa sổ làm việc của Access, chọn tab Create trên thanh Ribbon.
- Click nút Form Wizard trong nhóm lệnh Forms.
- Xuất hiện cửa sổ Form Wizard.
- Chọn Table hoặc Query làm dữ liệu nguồn cho form.

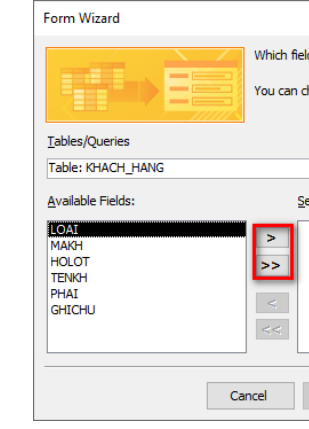

## Giáo trình Ứng dụng CNTT Nâng cao

|           | CT_HD_NHAP_XU | AT |  |
|-----------|---------------|----|--|
|           | SOHD          |    |  |
| <u>``</u> | 8 MAHANG      |    |  |
|           | DONGIA        |    |  |
|           | SOLUONG       |    |  |
|           |               |    |  |
|           |               |    |  |
|           |               |    |  |
|           |               |    |  |
|           |               |    |  |
|           |               |    |  |
|           |               |    |  |
|           |               |    |  |
|           |               |    |  |
|           |               |    |  |
|           |               |    |  |
|           |               |    |  |
|           |               |    |  |
|           |               |    |  |
|           |               |    |  |
|           |               |    |  |
|           |               |    |  |
|           |               |    |  |
|           |               |    |  |
|           |               |    |  |
|           |               |    |  |
|           |               |    |  |
|           |               |    |  |
|           |               |    |  |

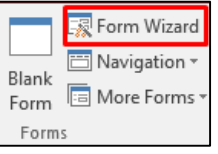

| ds do you want on your form?   |           |
|--------------------------------|-----------|
| noose from more than one table | or query. |
|                                |           |
| ~                              |           |
| lected Fields:                 |           |
|                                |           |
|                                |           |
|                                |           |
|                                |           |
|                                |           |
| < Back Next >                  | Finish    |

làm dữ liệu nguồn, nếu dữ liệu nguồn là các field trên nhiều bảng thì phải tạo query làm dữ liệu nguồn cho form.

#### 3.1. Cách tạo Form

Để tạo Form, chọn tab Create trên thanh Ribbon, chọn cách tạo form bằng các nút lệnh trong nhóm lệnh Forms.

| Form  | Form<br>Design | Blank<br>Form | Form Wizard |  |
|-------|----------------|---------------|-------------|--|
| Forms |                |               |             |  |

- Form Design: Tạo ra một Form mới trống và hiển thị nó trong chế độ Design View. Nếu một Table hoặc Query được chọn trong khung Navigation thì khi click nút Form Design, form mới sẽ tự động bị ràng buộc với nguồn dữ liệu là Table hoặc Query đó.

- Blank Form: Tạo ra một form trống, form mới không bị ràng buộc với một nguồn dữ liệu, và nó sẽ mở ra trong chế độ Layout View. Bạn phải chỉ định một nguồn dữ liệu (bảng hoặc truy vấn) và thiết kế form bằng cách thêm các điều khiển từ field list.

- Form Wizard: Access hỗ trợ các bước để thiết kế form đơn giản. Wizard sẽ yêu cầu các nguồn dữ liệu, chọn các field hiển thị trên form, và cho phép bạn chọn layout cho form mới.

- Navigation Form: là một form đặc biệt hoàn toàn mới trong Access 2010, nhằm thiết kế form dạng Navigation user, cho phép người dùng dễ dàng di chuyển giữa các thành phần trong form.

#### 3.2. Tạo một Single Form

Access cung cấp một cách dễ dàng và thuận lợi để tạo một form dựa trên dữ liệu nguồn là Table/Query. Cách thực hiện

+ Trong Navigation, chọn table hoặc query mà bạn muốn sử dụng làm dữ liệu nguồn cho from.

- + Chon tab Create trên thanh Ribbon.
- + Trong nhóm lệnh Forms, Click nút Form.
- + Xuất hiện một Form mới ở dạng Layout view.

+ Single Form hiển thị một record tại một thời điểm.

+ Mặc định mỗi field hiển thị trên một dòng và theo thứ tự của các field trong bảng hoặc query dữ liệu nguồn.

| -8 | I DM HANG   |             |  |  |  |
|----|-------------|-------------|--|--|--|
|    | DM_         | HANG        |  |  |  |
| •  | MÃ HÀNG     | 5163        |  |  |  |
|    | MAHANG      | <u>BI01</u> |  |  |  |
|    | TÊN HÀNG    | BIA TIGER   |  |  |  |
|    |             |             |  |  |  |
|    | ĐƠN VỊ TÍNH | Нộр         |  |  |  |
|    |             |             |  |  |  |
|    | GHI CHU     | 500ML       |  |  |  |
|    |             |             |  |  |  |

| <b>Form</b> | Form<br>Design | Blank<br>Form | Form Wizard |  |  |
|-------------|----------------|---------------|-------------|--|--|
| Forms       |                |               |             |  |  |

nhật thay đổi cả số trang và nội dung các đề mục.

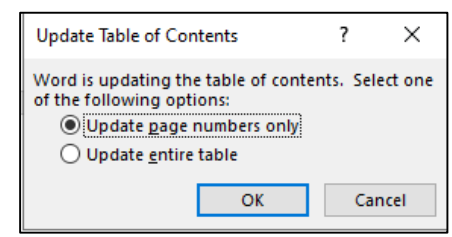

• Click nút *OK* để hoàn tất.

#### 3.3. Xóa mục lục

contents.

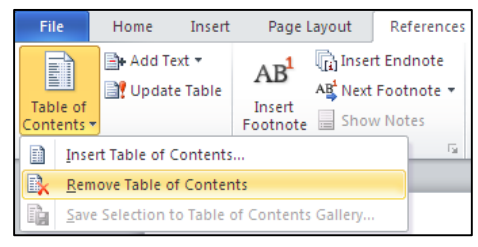

#### 4. MAIL MERGE (TRÔN THƯ) 4.1. Hiểu biết cơ bản về trôn thư

Wizard từ trình đơn thả xuống.

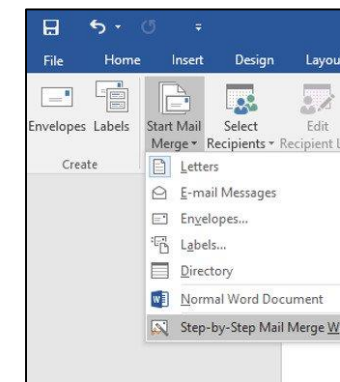

Hộp Mail Merge sẽ xuất hiện và hướng dẫn bạn qua sáu bước chính để hoàn tất việc hợp nhất. Ví dụ sau sẽ minh họa cách làm thế nào để tạo ra một mẫu thư và hợp nhất bức thư với một danh sách người nhận.

#### 4.2. Các bước thực hiện

Bước 1: Từ ngăn tác vụ Mail Merge (Trộn thư) ở phía bên phải cửa số Word, chọn loại tài liệu bạn muốn tạo. Trong ví dụ, chúng tôi sẽ chọn Letters. Sau đó nhấp vào Next: Starting document (Tiếp theo: Khởi động tài liệu) để chuyển sang Bước 2.

ThS. Dương Trương Quốc Khánh

Giáo trình Ứng dụng CNTT Nâng cao • Trong hộp thoại Update Table of Contents: chọn Update page numbers only nếu chỉ muốn cập nhật thay đổi về số trang, chọn Update entire table nếu muốn cập

#### $D\hat{e}$ xóa mục lục: chọn tab Referencs > Table of Contents > chọn Remove Table of

## Mở tài liệu Word hiện có hoặc tạo một tài liệu mới. Từ tab Mailings (Thư), hãy nhấp vào lệnh Start Mail Merge (Bắt đầu trộn thư) và chọn Step-by-Step Mail Merge

| Highlight Address Greeting Insert Merg<br>Merge Fields Block Line Field -<br>Write & Insert Fields      |     |
|----------------------------------------------------------------------------------------------------|-----|
| Highlight Address Greeting Insert Merg<br>sist Merge Fields Block Line Field *<br>Write & Insert Fields | e G |
| ist Merge Helds Block Line Held *<br>Write & Insert Fields                                              | 145 |
| Write & Insert Helds                                                                                    |     |
|                                                                                                    |     |
|                                                                                                    |     |
|                                                                                                    |     |
|                                                                                                    |     |
|                                                                                                    |     |
|                                                                                                    |     |
|                                                                                                    |     |
|                                                                                                    |     |
| zard                                                                                                    |     |

|                                                                | 1                                           |
|----------------------------------------------------------------|---------------------------------------------|
| Mail Morgo                                                     | - ×                                         |
| Mail Merge                                                     |                                             |
| Select document typ                                            | e                                           |
| What type of docume                                            | ent are you working on?                     |
| Letters                                                        |                                             |
| 🔘 E-mail messag                                                | es                                          |
| O Envelopes                                                    |                                             |
| O Labels                                                       |                                             |
| O Directory                                                    |                                             |
| etters                                                         |                                             |
| Send letters to a group<br>personalize the letter<br>receives. | up of people. You can<br>r that each person |
| Click Next to continue                                         | e                                           |
| Send letters to a groupersonalize the letter<br>receives.      | up of people. You can<br>that each person   |

Bước 2: Chọn Use the current document (Sử dụng tài liệu hiện có), sau đó nhấp Next: Select recipients (Tiếp theo: Chọn người nhận) để chuyển sang Bước 3.

Bước 3: Bây giờ bạn sẽ cần một danh sách địa chỉ để Word có thể tự động đặt từng địa chỉ vào tài liệu. Danh sách này có thể nằm trong một tập tin hiện có, chẳng hạn như một bảng tính Excel, hoặc bạn có thể gõ một danh sách địa chỉ mới từ trong Mail Merge Wizard.

• Chọn Use an existing list (Sử dụng danh sách hiện có), sau đó nhấp vào Browse (Duyệt) để chọn tệp.

| Mail Merge                                         | * X |
|----------------------------------------------------|-----|
| Select recipients                                  |     |
| Use an existing list                               |     |
| ○ Select from Outlook contacts                     |     |
| O Type a new list                                  |     |
| Use an existing list                               |     |
| Use names and addresses from a file or a database. | 1   |
| Gam 2 - 4 6                                        |     |
| Next Write your latter                             |     |
| I HEAR WHILE JOUR ICELER                           |     |

Xác định vị trí tệp tin của bạn, sau đó nhấp vào Open (Mở).

| Query1                                                 |                                                    |
|--------------------------------------------------------|----------------------------------------------------|
| 5                                                      | DM_HANG<br>*<br>MAHANG<br>TENHANG<br>DVT<br>GHICHU |
| Field:<br>Table:<br>Sort:<br>Show:<br>Criteria:<br>or: | MAHANG<br>DM_HANG<br>Like [NHẬP MÃ HÀNG CẦN TÌM:]  |

Tìm dự án bắt đầu vào một ngày xác định Trong ô Criteria của cột MAHANG ở phần lưới thiết kế dưới cùng màn hình, nhập cụm từ thông báo mà bạn muốn xuất hiện khi thực hiện truy vấn: [NHẬP MÃ HÀNG CẦN TÌM:].

Tiếp theo, click **Run** trên tab **Design** và bạn sẽ thấy thông báo hiện lên

| Enter Parameter V | alue   | ?    | ×  |
|-------------------|--------|------|----|
| NHẬP MÃ HÀNG CẦ   | N TÌM: |      |    |
|                   |        |      |    |
| C                 | Ж      | Cano | el |
| _                 |        |      |    |

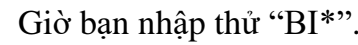

| Enter Parameter Value   | ? ×         |   |          |   |  |
|-------------------------|-------------|---|----------|---|--|
| NHẬP MÃ HÀNG CẦN TÌM:   |             |   |          |   |  |
| BI*                     |             |   |          |   |  |
| ОК                      | Cancel      |   |          |   |  |
| a được kết quả như sau: |             |   |          |   |  |
|                         |             |   |          |   |  |
| TÊN HÀNG 🛛 🗸            | ĐƠN VỊ TÍNH | Ŧ | GHI CHÚ  | Ŧ |  |
| BIA TIGER               | Hộp         |   | 500ML    |   |  |
| BIA HEINEKEN            | THÙNG       |   | 500ML    |   |  |
| RAMANO                  | CHAI        |   | HẾT HÀNC | ÷ |  |
|                         |             |   |          |   |  |

Click **OK** để xác nhân, ta

|   | 🗗 Query1 |   |              |  |  |
|---|----------|---|--------------|--|--|
| 2 | MÃ HẢNG  | * | TÊN HÀN      |  |  |
|   | BI01     |   | BIA TIGER    |  |  |
|   | BI02     |   | BIA HEINEKEN |  |  |
|   | BI03     |   | RAMANO       |  |  |
| * |          |   |              |  |  |

3. FORM (FORM ĐƠN VÀ SUB FORM)

Form là giao diện chính dùng để giao tiếp giữa người dùng và ứng dụng, form được sử dụng để nhập dữ liệu, xem thông tin, chỉnh sửa dữ liệu, hiển thị thông báo, điều khiển ứng dụng, ... Để thiết kế form cần phải chọn dữ liệu nguồn cho form, dữ liệu nguồn của form có thể là Table hoặc Query. Nếu dữ liệu nguồn là các field trên một bảng thì lấy bảng đó

#### ThS. Dương Trương Quốc Khánh

| TENHANG | DVT          | бысни        |
|---------|--------------|--------------|
| DM HANG | DM HANG      | DM HANG      |
| -       | -            | _            |
|         | $\checkmark$ | $\checkmark$ |
|         |              |              |
|         |              |              |
|         |              |              |

Hộp thông báo [NHẬP MÃ HÀNG CẦN TÌM:] xuất hiện

Delete Query là một loại Action Query cũng làm thay đổi dữ liệu của các bảng. Cụ thể nó dùng để xoá dữ liệu, bản ghi từ bảng dữ liệu trong database thoả mãn những điều kiện nào đó. Delete Query còn có thể kết hợp với các tiêu chí để chỉ định cụ thể những hàng nào sẽ được xóa

Ví dụ: Xóa bỏ mặt hàng BI01, BI03 trong bảng DM\_HANG\_DP

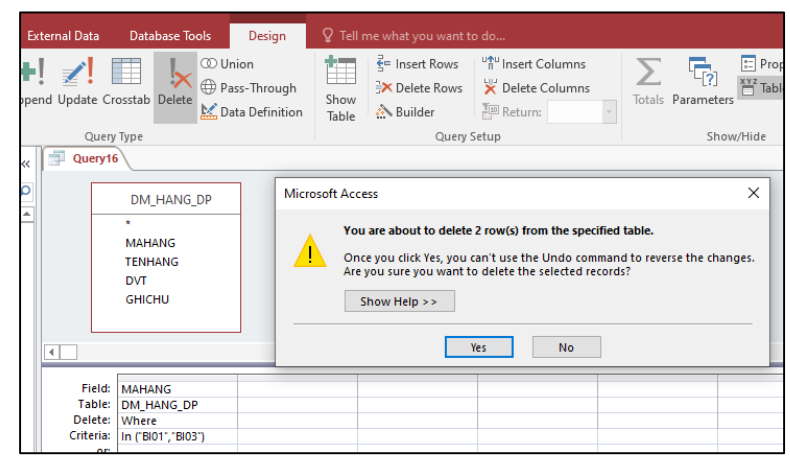

#### 2.8. Parameter Ouerv

Truy vấn tham số (Parameter Query) là một trong những truy vấn đơn giản và hữu ích nhất mà bạn có thể tạo trong Access. Chính vì lý do đó mà ta hoàn toàn có thể dễ dàng cập nhật để phản ánh kết quả của các từ khóa tìm kiếm.

Để tạo lập và chạy được một truy vấn tham số, ta lần lượt thực hiện các bước như sau:

1. Tạo một truy vấn như bình thường, chỉnh sửa các tham số trong bảng dữ liệu nếu cần, chọn các trường dữ liệu muốn thêm vào truy vấn rồi thêm các kỳ tiêu chí không thay đổi vào trường thích hợp trong hàng Criteria.

2. Xác định các trường mà bạn muốn điền tiêu chí truy vấn biến đổi vào, sau đó click chọn hàng Criteria.

3. Nhập cụm từ thông báo mà bạn muốn xuất hiện mỗi khi thực hiện truy vấn. Lưu

ý cụm từ đó phải được đính kèm trong ngoặc vuông []

4. Trên tab **Design**, click vào lệnh **Run** để chạy truy vấn. Một hộp thoại thông báo sẽ xuất hiện yêu cầu bạn cung cấp thông tin. Nhập từ khóa tìm kiếm và click vào OK để xem kết quả truy vấn.

Ví dụ: Tạo tham số Query trích lọc mã hàng cần tìm tại bảng DM\_HANG

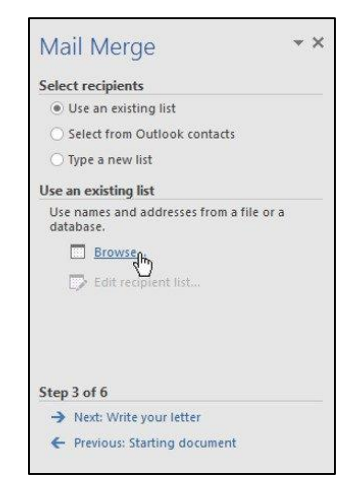

danh sách rồi nhấp OK.

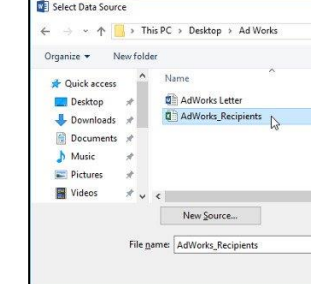

người nhận phải được chọn. Khi hoàn tất, hãy nhấp vào OK.

| Name    | Description | Modified |
|---------|-------------|----------|
| Sheet15 |             | 12/11/15 |
| 13      |             |          |
|         |             |          |
|         |             |          |
|         |             |          |
|         |             |          |
| 37      |             |          |

Bước 4.

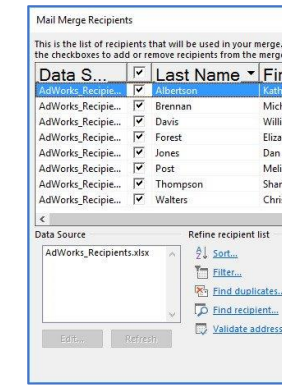

#### • Nếu danh sách địa chỉ nằm trong một bảng tính Excel, hãy chọn bảng tính chứa

| Date modified Type<br>11/30/15 3:00 PM Microsoft Word Doc<br>12/11/15 10:00 AM Microsoft Excel Work. | ✓ Ŏ Search Ad V               | Norks ,0              |
|----------------------------------------------------------------------------------------------------|-------------------------------|-----------------------|
| Date modified Type<br>11/30/13 3:00 PM Microsoft Word Doc<br>12/11/15 10:00 AM Microsoft Excel Work. |                               | BH • 🔟 🕜              |
| 11/30/13 3:00 PM Microsoft Word Dec.<br>12/11/15 10:00 AM Microsoft Excel Work.                      | Date modified                 | Туре                  |
| 12/11/15 10:00 AM Microsoft Excel Work.                                                              | 11/30/15 3:00 PM              | Microsoft Word Doc    |
| ,                                                                                                    | 12/11/15 10:00 AM             | Microsoft Excel Work. |
|                                                                                                    |                               |                       |
|                                                                                                    | √ All Data So                 | nurces V              |
| Tools 🕶 Open Cancel                                                                                  | ✓ All Data So<br>Toojs ▼ Qpen | urces V               |

Trong hộp thoại Mail Merge Recipients, bạn có thể chọn hoặc bỏ chọn từng ô để kiểm soát những người nhận được bao gồm trong hợp nhất. Theo mặc định, tất cả

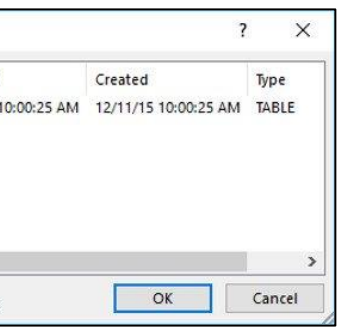

#### • Nhấp vào Next: Write your letter (Tiếp theo: Viết thư của bạn) để chuyển sang

- Nếu không có danh sách địa chỉ hiện có, bạn có thể nhấp vào nút Type a new list (Nhập một danh sách mới) và nhấp vào Create (Tạo), sau đó nhập danh sách địa chỉ theo cách thủ công
- Bước 4: Bây giờ bạn đã sẵn sàng để viết thư rồi đó. Khi nó được in, mỗi bản sao của bức thư về cơ bản sẽ giống nhau; chỉ có dữ liệu người nhận (như tên và địa chỉ) sẽ khác. Bạn sẽ cần thêm các placeholder phần giữ chỗ cho dữ liệu người nhận để Mail Merge biết chính xác nơi để thêm dữ liệu.
- Để chèn dữ liệu người nhận:
- Đặt điểm chèn vào tài liệu nơi bạn muốn thông tin xuất hiện.

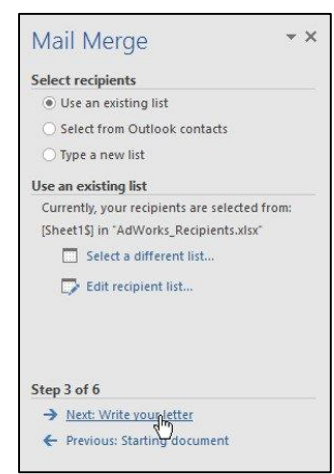

Chọn một trong các tùy chọn giữ chỗ (placeholder). Trong ví dụ, chúng tôi sẽ chọn Address block (chặn địa chỉ).

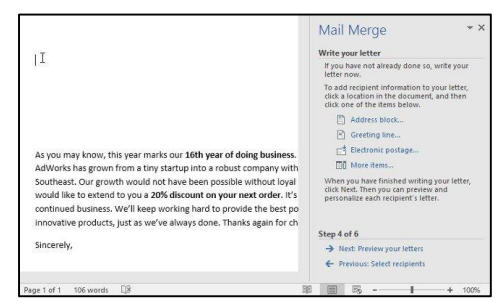

• Tùy thuộc vào lựa chọn của bạn, một hộp thoại có thể xuất hiện với các tùy chọn tuỳ chỉnh khác nhau. Chọn các tùy chọn mong muốn, sau đó nhấn OK.

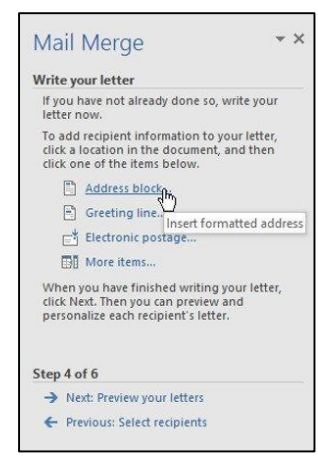

Giáo trình Ứng dụng CNTT Nâng cao Append Query là truy vấn cho phép thêm mới dữ liệu (thêm mới bản ghi) vào cuối một bảng có sẵn. Bạn có thể sử dụng Append Query để truy xuất dữ liệu từ một hoặc nhiều bảng và thêm dữ liệu đó vào một bảng khác. Ví dụ: Thêm dữ liệu vào DM HANG

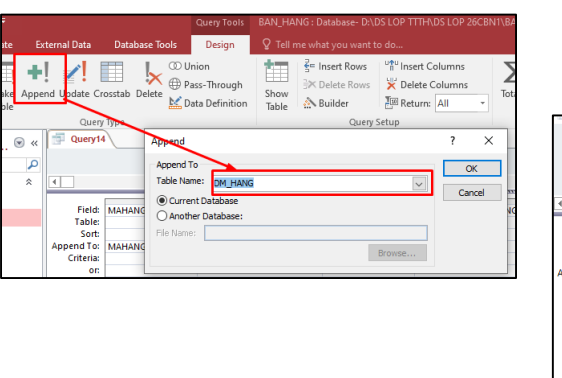

2.6. Make Table Query

Make Table Query là một loại Action Query sử dụng để tạo một bảng mới với dữ liệu lấy từ Table hay Query khác.

Ví dụ: Từ bảng DM\_HANG hãy tạo bảng DM\_HANG\_DP

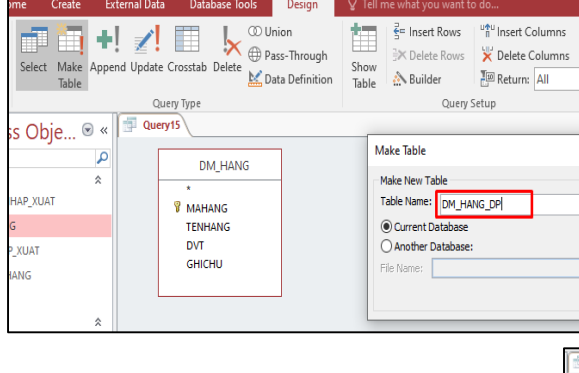

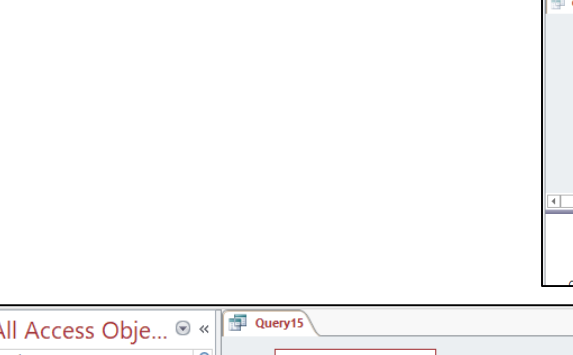

| Image: Solution of the second second seco | Ins<br>Totals Parameters<br>Show/Hide<br>7 ×                                                                                                    |
|----------------------------------------------------------------------------------------------------|----------------------------------------------------------------------------------------------------|
|                                                                                                    | OK<br>Cancel                                                                                                    |
|                                                                                                    | Ouery13      M_HANG     MAHANG     TENHANG     DVT     GHICHU      Ves     No                                                                                                    |
|                                                                                                    | Field: MAHANG TENHANG DVT GHICHU U<br>Table: DM_HANG DM_HANG DM_HANG DM_HANG<br>Soft: Soft: Soft |
| All Access Obje<br>Search Tables CT_HD_NHAP_XUAT DM_HANG DM_HANG DM_HANG_DP HD_NHAP_XUAT KHACH_HANG THU_CHI Field: MAHANG TENHANG TENHANG TENHANG                                                                                                    |                                                                                                    |

2.7. Delete Query

| TENHANG: "SỮA HÀ LAN"                            | DVT: "LON"                                                                                                   | GHICHU: "MỚI BỔ SUNG"                                                                                                    |                                                                                                    |
|--------------------------------------------------|----------------------------------------------------------------------------------------------------|----------------------------------------------------------------------------------------------------|----------------------------------------------------------------------------------------------------|
|                                                  |                                                                                                    |                                                                                                    |                                                                                                    |
| TENHANG                                          | DVT                                                                                                    | GHICHU                                                                                                    |                                                                                                    |
| Microsoft Access                                 |                                                                                                    |                                                                                                    | ×                                                                                                    |
| You are abou<br>Once you clici<br>Are you sure y | <b>t to append 1 row(s).</b><br>k Yes, you can't use the<br>you want to append the                           | Undo command to reverse the cl<br>e selected rows?                                                                                                    | nanges.                                                                                                    |
|                                                  | TENHANG: "SỮA HÀ LAN"<br>TENHANG<br>Microsoft Access<br>Microsoft Access<br>Once you citic<br>Once you citic | TENHANG: "SỮA HÀ LAN" DVT: "LON"<br>TENHANG DVT<br>Microsoft Access<br>You are about to append 1 row(s).<br>Once you dick Yes, you can't use the<br>Arey ou sure you want to append the | TENHANG: 'SŨA HÀ LAN'     DVT: 'LON'     GHICHU: 'MÓI BỔ SUNG'       TENHANG     DVT     GHICHU: 'MÓI BỔ SUNG'       Microsoft Access     GHICHU       You are about to append 1 row(s).       Once you click Yes, you can't use the Undo command to reverse the ch       Armon to append the selected rows? |

Ví dụ: Thống kê tổng thành tiền cho các mặt hàng bán ra theo từng loại khách hàng với các dữ liêu sau:

| SỐ HÓA ĐƠN | TỔNG THÀNH TIỀN | LOẠI 1 | LOẠI 2 | LOẠI 3 |
|------------|-----------------|--------|--------|--------|
|            |                 |        |        |        |
| •••        |                 |        |        |        |

| xternal Dat                   | ta Database Tools                                                       | Design                                                                        | ♀ Tell me what you wa                                                                                                    | nt to do                      |                                                   |     |         |                                                           |   |
|-------------------------------|-------------------------------------------------------------------------|-------------------------------------------------------------------------------|----------------------------------------------------------------------------------------------------|-------------------------------|---------------------------------------------------|-----|---------|-----------------------------------------------------------|---|
| end Updat                     | e Crosstab Delete                                                       | Union<br>Pass-Through<br>Data Definition                                      | ting the set of the set of the s |                               |                                                   |     |         | E Property Sheet                                          |   |
|                               | Query5<br>*<br>SOHD<br>MAHANG<br>TENHANG<br>DONGIA<br>SOLUONG           |                                                                               | CT_HD_NHAP_XUAT<br>*<br>V SOHD<br>V MAHANG<br>DONGIA<br>SOLUONG                                                                                                    | <u>∞ 1</u>                    | HD_NHAP_XI<br>*<br>SOHD<br>NGAYHD<br>MAKH<br>LYDO | JAT | <u></u> | KHACH_HAN<br>*<br>LOAI<br>WMAKH<br>HOLOT<br>TENKH<br>PHAI | G |
| •                             |                                                                         |                                                                               |                                                                                                    |                               |                                                   |     |         |                                                           |   |
| Fi<br>Ta<br>Tc<br>Crossi<br>S | eld: SOHD<br>ble: Query5<br>otal: Group By<br>tab: Row Heading<br>fort: | SOHD L: "LOAI" & [L<br>Query5<br>Group By Group By<br>Row Heading Column Head |                                                                                                    | TŐNG<br>Query<br>Sum<br>Row I | 5: THÀNH TIỀN<br>/5<br>Heading                    |     |         |                                                           |   |
| Crite                         | eria: Like "X*"<br>or:                                                  |                                                                               |                                                                                                    |                               |                                                   |     |         |                                                           |   |

#### 2.4. Update Query

Update Query là loại truy vấn hành động, sử dụng để thay đổi nội dung dữ liệu trên database cụ thể hơn dùng để cập nhật dữ liệu của trường nào đó trong bảng. Update Query còn có thể kết hợp với các tiêu chí để chỉ định cụ thể những hàng nào sẽ được update

Ví dụ: Thay đổi đơn vị tính của các mặt BI01 thành "Hộp"

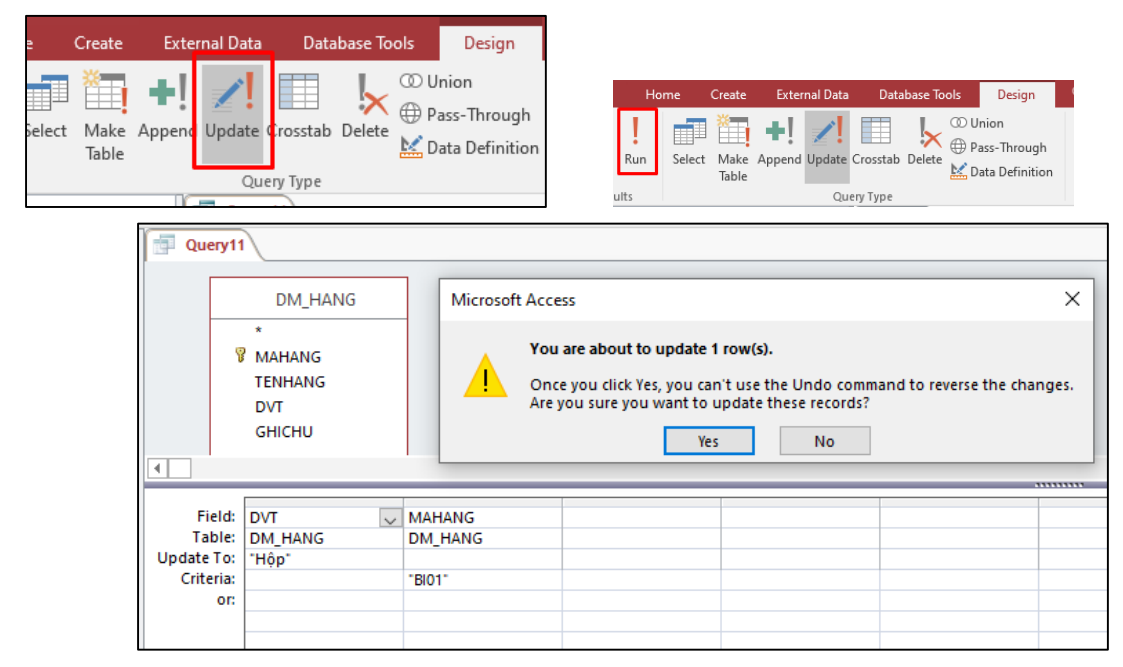

#### 2.5. Append Query

Trình giữ chỗ sẽ xuất hiện trong tài liệu của bạn (ví dụ: «AddressBlock»).

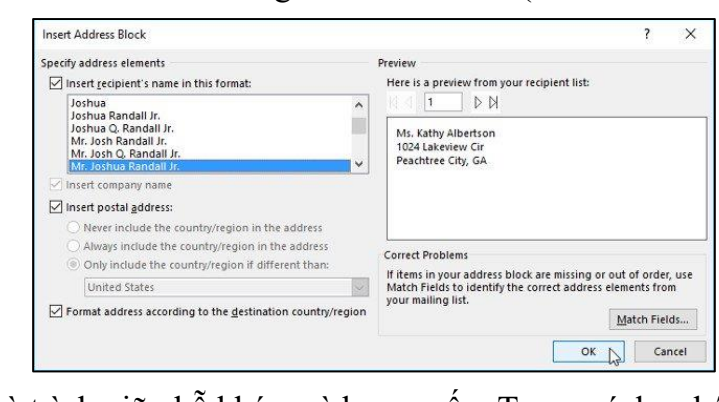

• Thêm bất kỳ trình giữ chỗ khác mà bạn muốn. Trong ví dụ, chúng tôi sẽ thêm một trình giữ chỗ ở dòng chào (Greeting line) phía trên phần thân của bức thư.

| «AddressBlock»                                         |
|--------------------------------------------------------|
|                                                        |
|                                                        |
|                                                        |
| As you may know, this year marks our 16th year of doi  |
| AdWorks has grown from a tiny startup into a robust co |
| Southeast. Our growth would not have been possible v   |
| would like to extend to you a 20% discount on your ne  |
| continued business. We'll keep working hard to provide |
| innovative products, just as we've always done. Thanks |
| Sincerely,                                             |
|                                                        |

của bạn) để chuyển sang Bước 5.

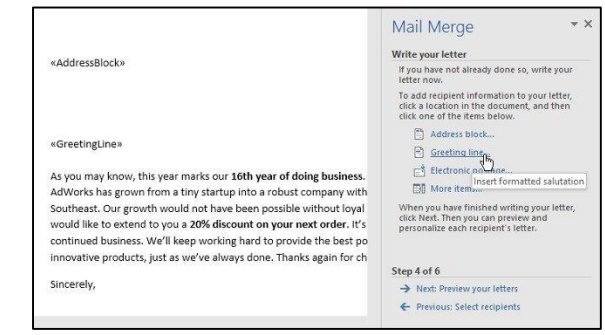

• Đối với một số bức thư, bạn chỉ cần thêm một Address block và Greeting line. chỉ) trong phần thân của bức thư để cá nhân hóa hơn nữa.

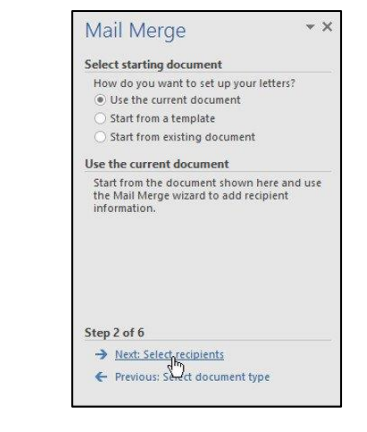

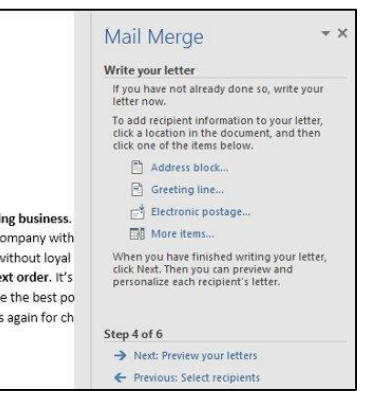

#### • Khi hoàn tất, hãy nhấp vào Next: Preview your letters (Tiếp theo: Xem trước thư

Nhưng bạn cũng có thể thêm nhiều trình giữ chỗ hơn (như tên người nhận hoặc địa

**Bước 5:** Xem trước các chữ cái để đảm bảo thông tin từ danh sách người nhận xuất hiện chính xác trong bức thư. Bạn có thể sử dụng mũi tên cuộn trái và phải để xem từng phiên bản của tài liệu.

| Write yo                        | ur letter                                                                         |                                 |
|---------------------------------|-----------------------------------------------------------------------------------|---------------------------------|
| lf you h<br>letter n            | ave not already done so<br>ow.                                                    | o, write your                   |
| To add<br>click a l<br>click on | recipient information to<br>ocation in the documen<br>e of the items below.       | your letter,<br>it, and then    |
|                                 | Address block                                                                     |                                 |
| E                               | Greeting line                                                                     |                                 |
| <b>_</b>                        | Electronic postage                                                                |                                 |
| <b>D</b> I                      | More items                                                                        |                                 |
| When y<br>click Ne<br>person    | ou have finished writin<br>xt. Then you can previes<br>alize each recipient's let | g your letter,<br>w and<br>ter. |
| Step 4 o                        | f6                                                                                |                                 |
| → <u>Ne</u>                     | kt: Preview your letters                                                          |                                 |

Nếu mọi thứ trở nên chính xác, hãy nhấp vào Next: Complete the merge (Tiếp theo: Hoàn tất hợp nhất) để chuyển sang Bước 6.

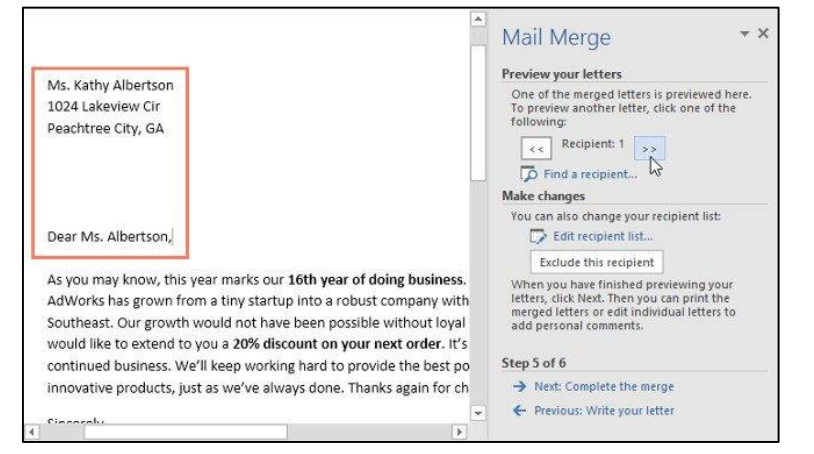

- Bước 6: Nhấp vào Print (In) để in thư.

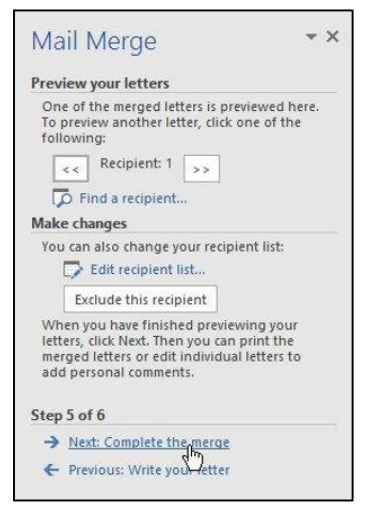

Một hộp thoại sẽ xuất hiện. Quyết định xem bạn có muốn in tất cả thư, tài liệu hiện tại (hồ sơ), hoặc chỉ một nhóm chọn, sau đó nhấn OK. Trong ví dụ, chúng tôi sẽ in tất cả.

#### 2.3. CrosTab Query

**Crosstab Query** là một dạng truy vấn **ch tính 2 chiều** như hình:

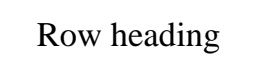

#### Trong đó:

Row heading là tiêu đề các dòng, có chứa các giá trị của các trường nào đó làm tiêu chí thống kê. Mỗi Crosstab phải có tối thiểu 1 trường làm row heading.
Column heading là tiêu đề các cột, có chứa các giá trị của một trường nào đó làm tiêu chí thống kê. Mỗi Crosstab chỉ có duy nhất 01 trường làm column heading.
Value là vùng dữ liệu tổng hợp (là các con số). Tương ứng với nó là một phép tổng hợp hoặc: đếm, tính tổng, tính trung bình cộng, max, min,...
Ví dụ 1: Tính tổng số lượng bán cho từng mặt hàng theo mẫu dữ liệu hình sau:

| SO | HD  | TONG | BIA HEINEKEN | BIA TIGER |    | TRÀ LIPTON ICETEA |
|----|-----|------|--------------|-----------|----|-------------------|
| N  | 001 | 30   | 20           | 10        |    |                   |
| N  | 002 | 410  |              |           | 10 | 250               |

Các bước thực hiện crosstab query:

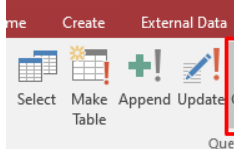

Tạo Query

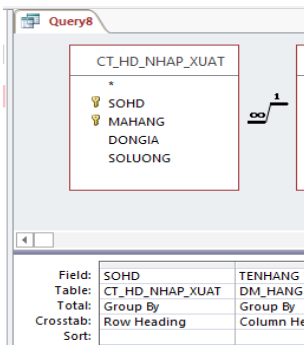

#### Chọn Run kích hoạt Query

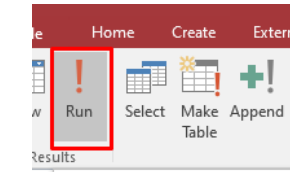

#### Kết quả:

| ſ | <b>1</b> | Query8     |        |        |              |   |             |   |                 |     |                  |              |                  |   |                   |    |
|---|----------|------------|--------|--------|--------------|---|-------------|---|-----------------|-----|------------------|--------------|------------------|---|-------------------|----|
|   |          | SỐ HÓA ĐƠN | *      | TỔNG 👻 | BIA HEINEKEN | • | BIA TIGER 👻 | • | DẦU GỘI CLEAR , | • D | DÀU GỘI ROMANO 👻 | SỮA ÔNG TH 🗸 | SỮA PHƯƠNG NAM 🕞 | • | TRÀ LIPTON ICETEA | Ŧ  |
|   | N        | 001        | $\sim$ | 30     | 2            | 0 | 10          | 0 |                 |     |                  |              |                  |   |                   |    |
|   | N        | 002        |        | 410    |              |   |             |   |                 |     | 50               | 10           | 100              | 0 | 25                | 50 |
|   | N        | 003        |        | 10     |              |   |             |   | 1               | 10  |                  |              |                  |   |                   |    |
|   | X        | 001        |        | 2080   |              |   |             |   |                 |     | 2000             | 10           | 50               | 0 | 2                 | 20 |
|   | X        | 002        |        | 356    |              | 8 | 1           | 5 |                 |     |                  |              |                  |   | 34                | 13 |

Query Type

ThS. Dương Trương Quốc Khánh

#### Crosstab Query là một dạng truy vấn cho phép tổng hợp dữ liệu dưới dạng bảng

| Column heading |  |
|----------------|--|
| Value          |  |

| Databa                          | ise Tools                               | Desigr                   | ד Q ד                                        |                 |
|---------------------------------|-----------------------------------------|--------------------------|----------------------------------------------|-----------------|
| Crosstab D                      | © Unio<br>⊕ Pass-<br>elete Mata         | n<br>-Throu<br>Defini    | gh<br>tion Tab                               |                 |
|                                 |                                         |                          |                                              |                 |
| DM<br>*<br>TENH<br>DVT<br>GHICE | 1_HANG<br>ING<br>ANG<br>HU              |                          |                                              |                 |
| G<br>G<br>Heading               | SOLUONG<br>CT_HD_NHAP_)<br>Sum<br>Value | KUAT                     | TÕNG: SOLI<br>CT_HD_NHA<br>Sum<br>Row Headir | JONG<br>AP_XUAT |
|                                 |                                         |                          |                                              |                 |
| nal Data                        | Database To                             | ools                     | Design                                       |                 |
| Update Cr                       | osstab Delete                           | ∞ U<br>⊕ P<br><u>k</u> D | Inion<br>ass-Throug<br>Iata Definiti         | jh<br>ion       |

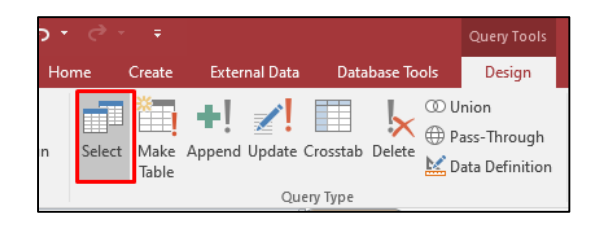

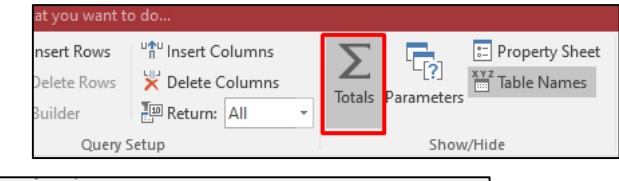

| *<br>SOHD<br>MAHANG<br>DONGIA<br>SOLUONG | <u>_</u>                                                             | 8                                                                         | *<br>MAHANG<br>TENHANG<br>DVT<br>GHICHU                                                                                                    | _                                                                                                    |                                                                                                    |
|------------------------------------------|----------------------------------------------------------------------|---------------------------------------------------------------------------|----------------------------------------------------------------------------------------------------|----------------------------------------------------------------------------------------------------|----------------------------------------------------------------------------------------------------|
|                                          |                                                                      |                                                                           |                                                                                                    |                                                                                                    |                                                                                                    |
| MAHANG                                   | TENHANG                                                              | -                                                                         | LAN NHẠP: IIT(LETT([S                                                                                                    | OHD],1)= N,1,0)                                                                                                    | LAN XUAT: IIf(Left([SOHD],1)= X,1,0)                                                                                                    |
| Group By                                 | Group By                                                             | ,                                                                         | Sum                                                                                                    |                                                                                                    | Sum                                                                                                    |
| oroup by                                 | Group by                                                             |                                                                           | Jun                                                                                                    |                                                                                                    | 5011                                                                                                    |
| $\checkmark$                             | $\checkmark$                                                         |                                                                           |                                                                                                    | $\checkmark$                                                                                                    |                                                                                                    |
|                                          | MAHANG<br>DONGIA<br>SOLUONG<br>MAHANG<br>CT_HD_NHAP_XUAT<br>Group By | MAHANG<br>DONGIA<br>SOLUONG<br>MAHANG<br>CT_HD_NHAP_XUAT<br>Group By<br>I | MAHANG<br>SOLUONG<br>MAHANG<br>SOLUONG<br>MAHANG<br>CT_HD_NHAP_XUAT<br>Group By<br>MAHANG<br>Group By<br>Mahang<br>Group By<br>Mahang<br>Group By | AHANG<br>DONGIA<br>SOLUONG<br>MAHANG<br>SOLUONG<br>MAHANG<br>CT_HD_NHAP_XUAT<br>Group By<br>Group By<br>Group By<br>Group By<br>Group By<br>Group By<br>Group By<br>Group By<br>Group By<br>Group By<br>Group By<br>Group By<br>Group By<br>Group By<br>Group By<br>Group By<br>Group By<br>Group By<br>Group By<br>Group By<br>Group By<br>Group By<br>Group By<br>Group By | AHANG<br>DONGIA<br>SOLUONG<br>MAHANG<br>TENHANG<br>DVT<br>GHICHU<br>MAHANG<br>TENHANG<br>DVT<br>GHICHU<br>MAHANG<br>TENHANG<br>DVT<br>GHICHU<br>MAHANG<br>TENHANG<br>DVT<br>GHICHU<br>MAHANG<br>TENHANG<br>DVT<br>GHICHU<br>MAHANG<br>VT<br>GHICHU |

| 1 | Query17 |        |                   |            |            |
|---|---------|--------|-------------------|------------|------------|
|   | MÃ HÀNG | •      | TÊN HÀNG 😽        | LẦN NHẬP 🔻 | LẦN XUẤT 🕞 |
|   | BI01    | $\sim$ | BIA TIGER         | 1          | 1          |
|   | BI02    |        | BIA HEINEKEN      | 1          | 1          |
|   | DG01    |        | DẦU GỘI ROMANO    | 1          | 1          |
|   | DG02    |        | DẦU GỘI CLEAR     | 1          | 0          |
|   | SV01    |        | SỮA PHƯƠNG NAM    | 1          | 1          |
|   | SV02    |        | SỮA ÔNG THỌ       | 1          | 1          |
|   | TL01    |        | TRÀ LIPTON ICETEA | 1          | 2          |

Ví dụ 2: Thống kê số lượng nhập xuất của các các mặt hàng theo mẫu dữ liệu sau:

|                                    | MÃ                                                                | HÀN                            | G                                    | TÊN                       | HÀNG                        | SỐ LƯỢNG<br>NHẬP    | SỐ LƯỢNG<br>XUẤT              |                            |
|------------------------------------|-------------------------------------------------------------------|--------------------------------|--------------------------------------|---------------------------|-----------------------------|---------------------|-------------------------------|----------------------------|
|                                    |                                                                   |                                |                                      |                           |                             |                     |                               |                            |
|                                    |                                                                   |                                |                                      |                           |                             |                     |                               |                            |
| 🚽 Query1                           | 18                                                                |                                |                                      |                           |                             |                     |                               |                            |
|                                    | CT_HD_NHAP_XUAT<br>*<br>\$ SOHD<br>\$ MAHANG<br>DONGIA<br>SOLUONG | <u>_</u>                       | D<br>*<br>MAH<br>TENH<br>DVT<br>GHIC | M_HANG<br>ANG<br>HANG     |                             |                     |                               |                            |
| •                                  |                                                                   |                                |                                      |                           |                             |                     |                               |                            |
| Field:<br>Table:<br>Total:         | MAHANG<br>CT_HD_NHAP_XUAT<br>Group By                             | TENHANG<br>DM_HANG<br>Group By | 5                                    | SÕ LƯỢNG NH<br>Expression | ÂP: Sum(IIf(Left([SOHD],1)= | "N",[SOLUONG],0]) S | Õ LƯỢNG XUẤT: Sum(Ilf(Left([s | ;OHD],1)="X",[SOLUONG],0]] |
| Sort:<br>Show:<br>Criteria:<br>or: |                                                                   |                                |                                      |                           |                             |                     | ŀ                             | 3                          |

|   | Query18   |                   |                 |                 |
|---|-----------|-------------------|-----------------|-----------------|
| 2 | MÃ HÀNG 📼 | TÊN HÀNG 👻        | SỐ LƯỢNG NHẬP 🔻 | SỐ LƯỢNG XUẤT 🔻 |
|   | BI01 ~    | BIA TIGER         | 10              | 5               |
|   | BI02      | BIA HEINEKEN      | 20              | 8               |
|   | DG01      | DẦU GỘI ROMANO    | 50              | 2000            |
|   | DG02      | DẦU GỘI CLEAR     | 10              | 0               |
|   | SV01      | SỮA PHƯƠNG NAM    | 100             | 50              |
|   | SV02      | SỮA ÔNG THỌ       | 10              | 10              |
|   | TL01      | TRÀ LIPTON ICETEA | 250             | 363             |

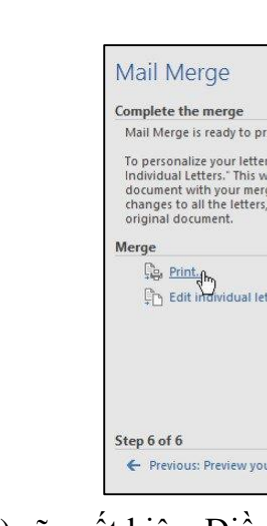

tài liệu sẽ được in.

| Print | records                |
|-------|------------------------|
|       | AII                    |
| 00    | Surr <u>e</u> nt recor |
| O     | rom:                   |

#### 5. TRACK CHANGE

Khi bạn được ai đó yêu cầu kiểm tra hoặc chỉnh sửa một tài liệu nào đó trên giấy, bạn sẽ phải sử dụng bút màu đỏ để đánh dấu các từ sai chính tả và thêm ý kiến vào bên cạnh. Tuy nhiên, với tài liệu Word, bạn có thể sử dụng tính năng Track Changes và Comments để thực hiện việc đó. Giáo trinh này sẽ hướng dẫn cho các bạn cách sử dụng 2 tính năng này trên Word 2016

## 5.1. Bật tính năng Track Changes

#### Từ tab Review, hãy nhấp chọn mục Track Changes

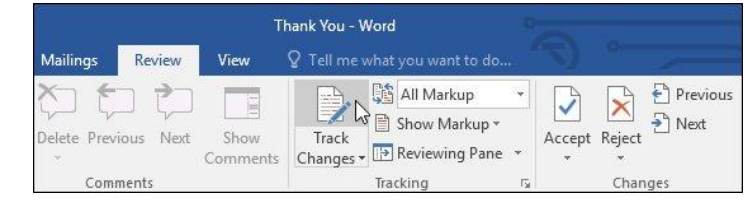

Tính năng Track Changes sẽ được kích hoạt. Kể từ lúc này, bất kì thay đổi nào mà bạn thực hiện với tài liệu cũng sẽ xuất hiện dưới dạng các dòng được đánh dấu màu.

| To Whom It May Concern:                                                                   |
|-------------------------------------------------------------------------------------------|
| Thank you for taking the time to meet with<br>enjoyed meeting with you and touring the fa |
| showroom and with the competence of the                                                   |
| chance to work in such a productive and ver                                               |
|                                                                                           |

#### 5.2. Xem lại các thay đổi

Những thay đổi được theo dõi này thực chất chỉ là những thay đổi dạng gợi ý. Để chúng trở thành thay đổi chính thức thì chúng cần được chấp nhận. Chấp nhận hoặc từ chối các thay đổi: Chọn thay đổi mà bạn muốn chấp nhận hoặc từ chối.

|                                                                           | <b>▼</b> ×                |
|---------------------------------------------------------------------------|---------------------------|
| produce your l                                                            | letters.                  |
| ers, click "Edit<br>will open a ne<br>erged letters. T<br>rs, switch back | ew<br>Io make<br>c to the |
| letters                                                                   |                           |
| our letters                                                               |                           |

• Hộp thoại **Print** (In) sẽ xuất hiện. Điều chỉnh cài đặt in nếu cần, rồi nhấn **OK**. Các

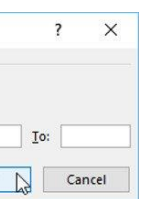

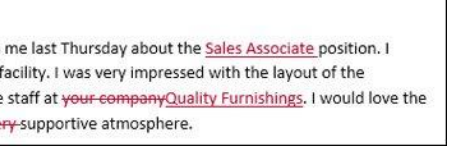

| To Whom It May Concern:                                                                                                    |                                 |
|----------------------------------------------------------------------------------------------------|---------------------------------|
| Thank you for taking the time to meet with me last Thursday about the Sales Assoc<br>enjoyed meeting with you and touring the facility. I was very impressed with the la           | iate losition. I<br>yout of the |
| showroom and <u>with the</u> competence of the staff at <del>your companyQuality Furnishin</del><br>chance to work in such a productive and <del>very</del> supportive atmosphere. | gs. I would love the            |

Từ tab Review, nhấp chọn Accept hoặc Reject.

|             |           | TI               | hank You - Word                     |
|-------------|-----------|------------------|-------------------------------------|
| Mailings    | Review    | View             | Q Tell me what you want to do       |
| Delete Prev | ious Next | Show<br>Comments | Track<br>Changes • Derevious Pane • |
| Com         | ments     |                  | Tracking 🗔 Changes                  |

Phần thay đổi được đánh dấu trước đó sẽ biến mất và Word sẽ tự động chuyển sang thay đổi tiếp theo. Bạn có thể tiếp tục làm tương tự cho đến hết. Khi đã hoàn tất, hãy nhấp chọn mục Track Changes trên thanh công cụ để tắt tính năng này.

Lưu ý: Để chấp nhận tất cả các thay đổi cùng một lúc, hãy nhấp chọn menu thả xuống trong mục Accept, sau đó chọn Accept All Changes. Nếu không muốn theo dõi những thay đổi đó nữa, hãy nhấp chọn Accept All and Stop Tracking.

#### 5.3. Ẩn các thay đổi đã được theo dõi

Từ tab Review, nhấp chọn Display for Review ở phía bên phải Track Changes.

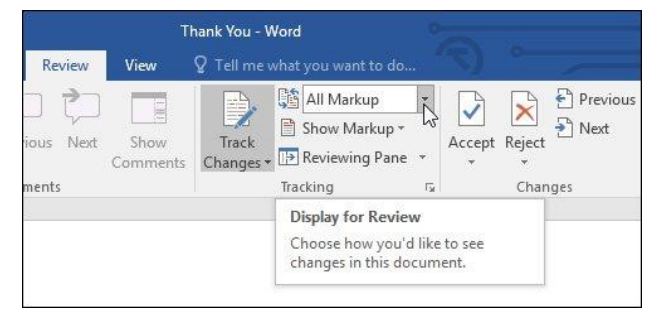

Nhấp vào tùy chọn bạn muốn từ menu thả xuống. Trong ví dụ này, chúng ta sẽ chọn No Markup để xem trước phiên bản cuối cùng của tài liệu trước khi chấp nhận thay đổi.

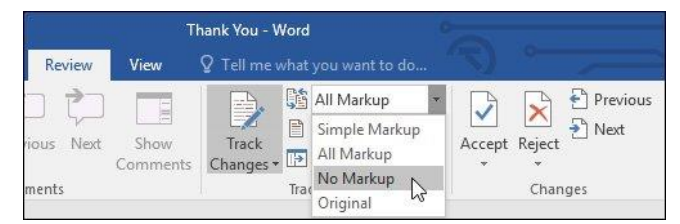

Bạn cũng có thể nhấp chọn đường kẻ dọc lề bên trái tài liệu để chuyển đổi giữa tùy chọn Simple Markup và All Markup.

|      | To Whom It May Concern:                                                                                                    |
|------|----------------------------------------------------------------------------------------------------|
| Ľ    | Thank you for taking the time to meet with me last Thursday about the Sales Associate position. I<br>enjoyed meeting with you and touring the facility. I was very impressed with the layout of the<br>showroom and with the competence of the staff at <del>your companyQuality Furnishings</del> . I would love the                             |
| 2    | chance to work in such a productive and very-supportive atmosphere.                                                                                                    |
| Hide | tracked changes.                                                                                                    |
|      | As we talked about in our meetings, my many years of sales experience, both in commissioned floor<br>sales and in the role of Sales Supervisor, would greatly benefit Quality Furnishings. In that time, I have<br>learned many techniques that would help drive sales and drive increase customer satisfaction ratings-a<br>Quality Environment. |

#### Chọn **Run** để thực hiện trích lọc Query

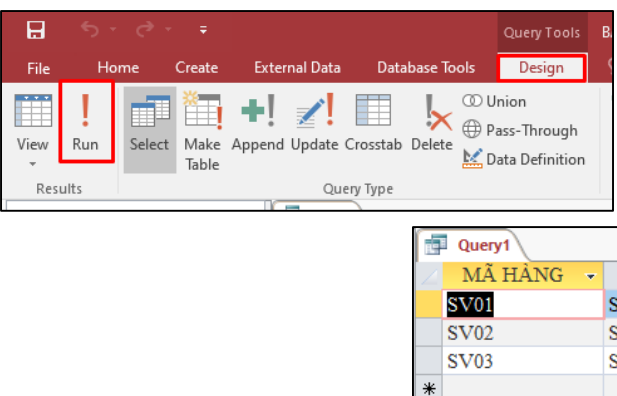

MAHANG, TENHANG, DVT, GHICHU

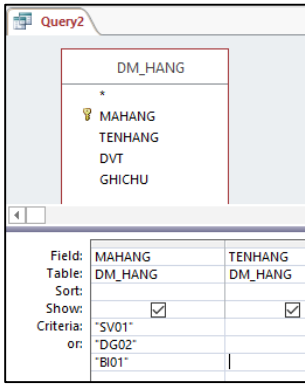

#### Có thể dùng hàm IN để trích lọc các mặt hàng không có trong hàm IN

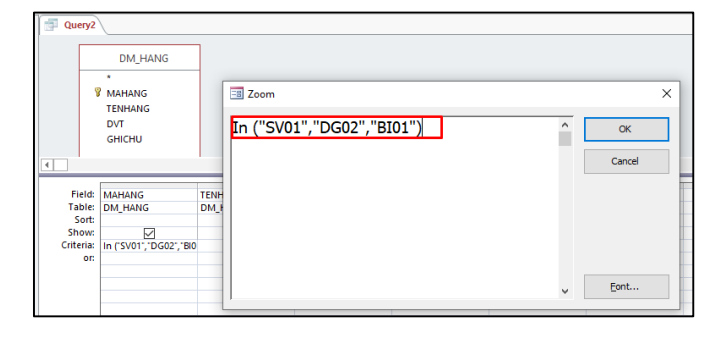

#### 2.2. Select Total Query

Query là này dùng để thống kê theo nhóm các dòng dữ liệu, để hiểu rõ về Query này các sẽ xem qua các ví dụ sau:

Ví dụ 1: Thống kê số lần nhập xuất các mặt hàng theo mẫu dữ liệu sau:

| MÃ HÀNG | TÊN HÀNG | LẦN NHẬP | LÀN XUẤT |
|---------|----------|----------|----------|
|         |          |          |          |
|         |          |          |          |

Bưới 2: chọn Query Select

5.4. Thêm nhận xét (comments)

ThS. Dương Trương Quốc Khánh

| • | TÊN HÀNG       | ĐƠN VỊ TÍNH | GHI CHÚ 🕞   |
|---|----------------|-------------|-------------|
|   | SŨA PHƯƠNG NAM | LON         | 390G        |
|   | SỮA ÔNG THỌ    | LON         | 390G        |
|   | SỮA HÀ LAN     | LON         | MỔI BỎ SUN( |
|   |                |             |             |

#### Ví dụ 2: Trích lọc danh mục hàng có mã hàng SV01, DG02, BI01 gồm các cột dữ liệu sau:

| DVT<br>DM_HANG | GHICHU<br>DM_HANG |
|----------------|-------------------|

Tiếp tục với hướng dẫn trước, ta bổ sung thêm một bảng HD\_NHAP\_XUAT và bao gồm các trường SOHD, NGAYHD, MAKH, LYDO.

|    | HD_NHAP_XUAT |              |
|----|--------------|--------------|
|    | Field Name   | Data Type    |
| 81 | SOHD         | Short Text 🗸 |
|    | NGAYHD       | Date/Time    |
|    | МАКН         | Short Text   |
|    | LYDO         | Short Text   |
|    |              |              |

Thực hiện thao tác tạo Quan hệ như các bước trên để tạo quan hệ n - n như hình sau:

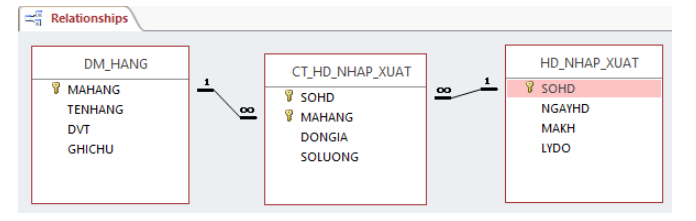

## 2. TAO QUERY

#### 2.1. Select Query

Là loại Query dùng để thực hiện việc trích lọc, liệt kê dữ liệu đã có sẳn trên table, việc trích lọc dữ liệu có thể trích lọc không điều kiện hoặc trích lọc có điều kiện. Hãy làm quen với quá trình xây dựng truy vấn bằng cách xây dựng truy vấn đơn giản thông qua các bước sau đây:

# Bước1: Chọn Create chọn Query Design

Lists

| Show Ta                                | ble                                       |      |  | ? | × |
|----------------------------------------|-------------------------------------------|------|--|---|---|
| Tables                                 | Queries                                   | Both |  |   |   |
| CT.HC<br>DM_H<br>HD_W<br>KHAC<br>THU_C | NHAP XU<br>NIG<br>IAP_XUAT<br>JHANG<br>HI | JAT  |  |   |   |

Add Close

Bước 2: Hộp thoại Show Table xuất hiện, ở bước này người sử dụng phải chọn nhưng Table nào liên quan đến yêu cầu Query nhưng phải tồn tại RelationShips tại các table

Ví dụ: Trích lọc danh sách danh mục hàng có tên "SŨA" gồm các cột dữ liệu sau: MAHANG, TENHANG, DVT, **GHICHU** 

| Query1    |            |         |              |              |
|-----------|------------|---------|--------------|--------------|
|           | DM_HANG    |         |              |              |
|           | *          |         |              |              |
| 1         | MAHANG     |         |              |              |
|           | DVT        |         |              |              |
|           | GHICHU     |         |              |              |
|           |            |         |              |              |
| 4         |            |         |              |              |
| Field:    | MAHANG     | TENHANG | DVT          | GHICHU       |
| Table:    | DM_HANG    | DM_HANG | DM_HANG      | DM_HANG      |
| Sort:     |            |         |              |              |
| Show:     |            |         | $\checkmark$ | $\checkmark$ |
| Criteria: | Like "SV*" |         |              |              |
| or:       |            |         |              |              |

Bước 1: Đánh dấu hoặc đặt điểm chèn vào phần văn bản mà bạn muốn nhận xét. Bước 2: Từ tab Review, nhấp chọn mục New Comment.

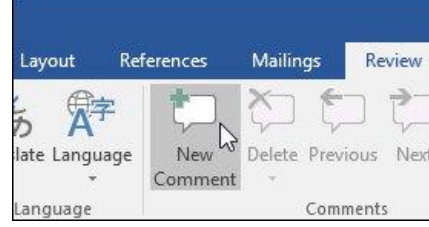

## bằng cách nhấn phím Esc hoặc nhấp vào bất cứ đâu bên ngoài ô nhận xét.

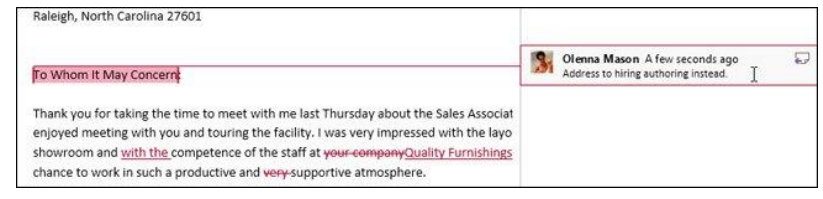

#### 5.5. Xóa nhận xét

Bước 1: Chon nhân xét mà ban muốn xóa. Bước 2: Trong tab Review, nhấp chọn lệnh Delete. Lưu ý: Để xóa tất cả các nhận xét, nhấp chọn mũi tên thả xuống trong mục Delete và chon Delete All Comments in Document.

| References |                | Mailir           | igs                                     | Review              |
|------------|----------------|------------------|-----------------------------------------|---------------------|
| ge         | New<br>Comment | Delete           | Previo                                  | Dus Next            |
|            |                | <b>≿⊃ [</b><br>⊺ | 2 <mark>elete</mark><br>Delete <u>/</u> | ul Commer           |
| 501        | L I            | [                | )elete A                                | All C <u>o</u> mmer |

## 5.6. So sánh hai tài liệu với nhau Bước 1: Trong tab Review, nhấp chọn Compare, sau đó chọn lệnh Compare từ menu thả xuống.

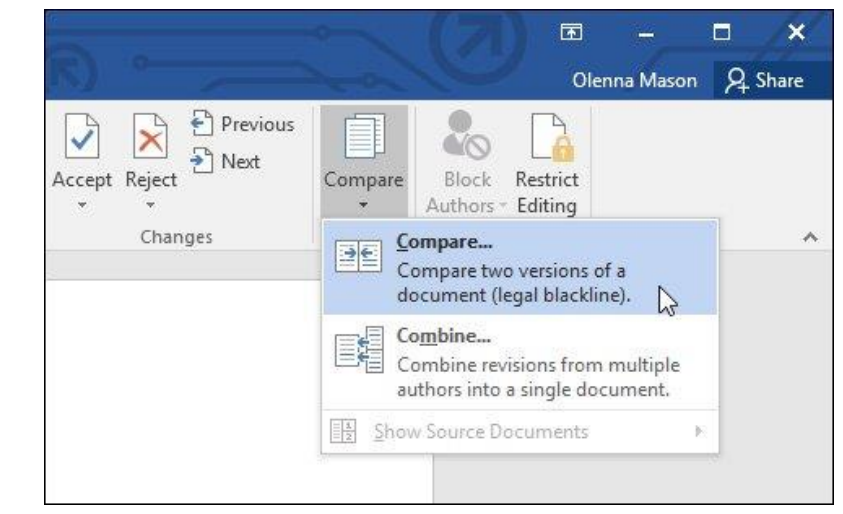

ThS. Dương Trương Quốc Khánh

### Giáo trình Ứng dụng CNTT Nâng cao

|        | TI               | hank You - W                  | /ord                                                      |        |
|--------|------------------|-------------------------------|-----------------------------------------------------------|--------|
|        | View             | 🛛 Tell me v                   | vhat you want to do                                       |        |
| ]<br>t | Show<br>Comments | Track<br>Changes <del>*</del> | All Markup<br>Show Markup +<br>Reviewing Pane<br>Tracking | *<br>* |

Bước 3: Nhập nhận xét của bạn. Khi đã hoàn tất, bạn có thể đóng ô nhập comment lại

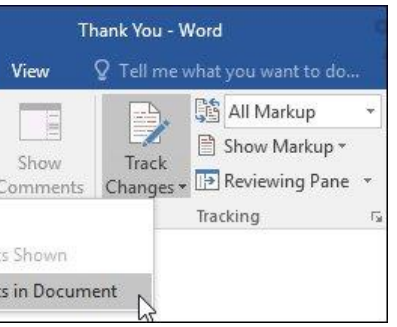

Bước 2: Một hộp thoại sẽ xuất hiện. Nhấp chọn Original document bằng cách nhấp vào mũi tên thả xuống và chọn tài liệu từ danh sách. Nếu file bạn muốn chọn không có trong danh sách, hãy nhấp chọn nút Browse để tìm vị trí của nó.
Bước 3: Chọn Revised document, sau đó nhấp chọn OK.

| Compare Documents                              | ? ×                             |
|------------------------------------------------|---------------------------------|
| Original document<br>Thank You - Original.docx | Revised document                |
| Lab <u>e</u> l changes with                    | Label changes with Olenna Mason |
| More >>                                        |                                 |

Word sẽ so sánh hai tệp tin này để xác định các thay đổi và sau đó tạo ra một tài liệu mới. Các thay đổi sẽ xuất hiện dưới dạng đánh dấu màu, tương tự như tính năng Track Changes. Sau đó, bạn có thể sử dụng lệnh **Accept** và **Reject** để hoàn tất tài liệu của mình.

| Compared Document X                                                                                                    | Original Document (Thank You - Original - Olenna Mason)                                                                                                    |
|----------------------------------------------------------------------------------------------------|----------------------------------------------------------------------------------------------------|
| December 14, 2015                                                                                                    | December 14, 2015                                                                                                    |
| Roger Powell<br>Salet Shanger<br>Caulty Fundanging<br>123 Work Introducts Dreet<br>Asalegis, North-Caultina 22001                                                                                                    | Roger Powell<br>Sales Manager<br>Quality Funnishings<br>125 West Hannover Street<br>Raleigh, North Carolina 27601                                                                                                    |
| To Whom It May Concerns                                                                                                    | To Whom It May Concern:                                                                                                    |
| Dear Mr. Poweri:<br>Thank you for taking the time to meet with me last Thursday about the <u>sales Associate</u><br>position. Leapoyed meeting with you and touring the facility. I visa very impressed with<br>the layout of the aboutom and <u>sale that competitione</u> of the sales at your<br>dear the sales of the sales of | Thank you for taking the time to meet with me last<br>Thursday about the position. I enjoyed meeting with<br>you and touring the facility. I was very impressed with<br>the layout of the showroom and competence of the<br>staff at your company. I would love the chance to work<br>in such a productive and very supportive atmosphere. |
| componyscuality runnishings, I would love the chance to work in such a productive and                                                                                                    | Revised Document (Thank You - Revised - Olenna Mason)                                                                                                    |
| As we talked about in our meetings, my many years of sales experience, both in<br>commissioned floor sales and in the role of Sales subpervisor, would greatly benefit<br>Quality furnitypes; in that time, These learned many techniques that would <u>high</u> drive<br>sales and divergreage customer satisfaction ratings-at Quality furnityping.                                                                                                    | December 14, 2015<br>Roger Powell<br>Sales Manager<br>Quality furnishings<br>125 West Hannover Street                                                                                                    |
| In addition, I wanted to let you know that I have recently received my certificate from<br>the Superior Sales Training program at the National Business Institute. Several<br>techniques covered in the program are sure to botters reales. I look forward to having the                                                                                                    | Raleigh, North Carolina 27601                                                                                                    |
| chance to implement them at Quality Furnishings.<br>Thank you again for your consideration in filling this position. Please feel free to contact                                                                                                    | Dear Mr. Powell:                                                                                                    |
| me if you have any questions or would like additional information. I am looking forward<br>to hearing from you soon.                                                                                                    | Thank you for taking the time to meet with me last<br>Thursday about the Sales Associate position. I enjoyed                                                                                                    |

#### 6. PRINT (IN ÁN)

Ngày nay, hầu hết chúng ta, đặc biệt là nhân viên văn phòng phải sử dụng đến máy in ấn rất nhiều. Với công nghệ hiện đại và các máy tính đã kết nối trực tiếp với máy in, nên việc in ấn cũng đơn giản hơn rất nhiều cho người sử dụng, không yêu cầu chúng ta phải cài đặt bất cứ phần mềm phức tạp nào khác. Nếu bạn là người mới bắt đầu làm công việc này, thì các bạn thực hiện theo hướng dẫn sau đây:

Bước 1: Cũng từ cửa sổ Word 2016, các bạn chọn File, tiếp đến kéo chuột tùy chọn tới Print. Hoặc bạn cũng có thể nhấn Ctrl + P.

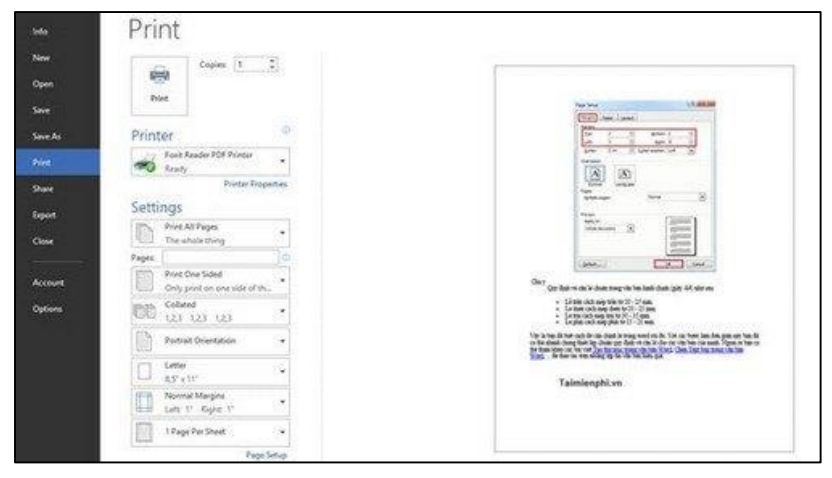

Click vào nút **Create** và bây giờ hai b nhau.

| Relationships |
|---------------|
|               |
| KHACH_HANG    |
| LOAI          |
| 😵 МАКН        |
| HOLOT         |
| TENKH         |
| PHAI          |
| GHICHU        |

Hai bảng sau khi thiếp lập mối quan hệ sẽ hiển thị như này Mối quan hệ này được Access tự động lưu mà không cần **Save.** Vừa rồi ta đã tạo ra mối quan hệ cơ bản nhất, tiếp theo, hãy chọn từng bảng để xem có điều gì khác so với lúc đầu.

#### 1.4.2. Quan hệ 1-n

Là loại quan hệ phổ biến nhất. Trong mối quan hệ này, một bản ghi trong bảng có thể có nhiều bản ghi phù hợp trong bảng khác, nhưng một bản ghi trong bảng thứ hai chỉ có một bản ghi phù hợp trong bảng đầu tiên. Để thiếp lập mối quan hệ 1-n, bạn làm tương tự như mối quan hệ 1-1.

| DM_HANG |
|---------|
| MAHANG  |
| TENHANG |
| DVT     |
| GHICHU  |
|         |
|         |

Để tạo mối quan hệ giữa hai bảng này, hãy sử dụng chuột để nhấp và giữ trường MAHANG trong bảng DM\_HANG, kéo nối đến trường MAHANG bạn muốn kết nối ở bảng CT\_HOA\_DON\_NHAP\_XUAT. Khi bạn nhả chuột, Access sẽ mở cửa sổ sau:

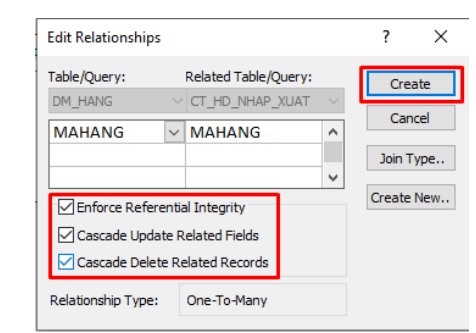

Click vào nút **Create** và bây giờ hai bảng này đã kết nối, thiết lập mối quan hệ với nhau.

| Relationships |
|---------------|
|               |
| DM_HANG       |
| MAHANG        |
| TENHANG       |
| DVT           |
| GHICHU        |
|               |
|               |

#### 1.4.3. Quan hệ n-n

*Giáo trình Ứng dụng CNTT Nâng cao* Click vào nút **Create** và bây giờ hai bảng này đã kết nối, thiết lập mối quan hệ với

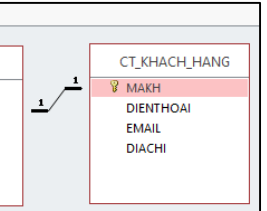

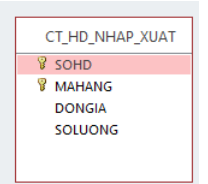

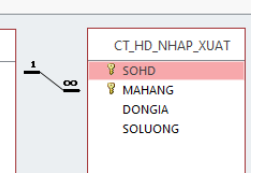

đề để mỗi thực thể chỉ được diễn giải một lần. Để làm điều này, tất cả các trường có liên quan với nhau sẽ được đặt trong một bảng.

Để thực hiện bước này một cách chính xác, trước tiên bạn phải hiểu mối quan hệ giữa các bảng của bạn và sau đó chỉ định các mối quan hệ này trong cơ sở dữ liệu Access của mình.

## 1.4.1. Quan hệ 1-1

Được sử dụng để liên kết một bản ghi từ một bảng với một và chỉ một bản ghi trong một bảng khác. Mối quan hệ một đối một được tạo ra khi cả hai trường kết nối là khóa chính hoặc có các ràng buộc duy nhất.

Để làm rõ hơn, hãy tiếp tục với cơ sở dữ liệu và các bảng chúng ta đã tạo ở bài trước. Đầu tiên, bạn chuyển đến tab Database Tools.

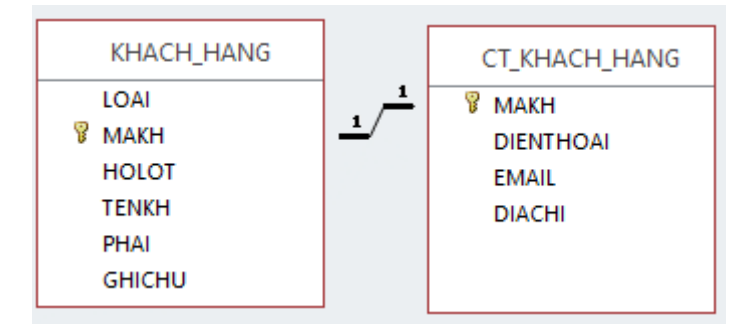

Bång tblHRData mới được lập

Click vào tùy chọn **Relationships.** Hộp thoại Show Table xuất hiện Chọn bảng KHACH\_HANG và CT\_KHACH\_HANG, nhấp vào Add để thêm cả hai bảng vào màn hình làm việc rồi đóng hộp thoại Show Table.

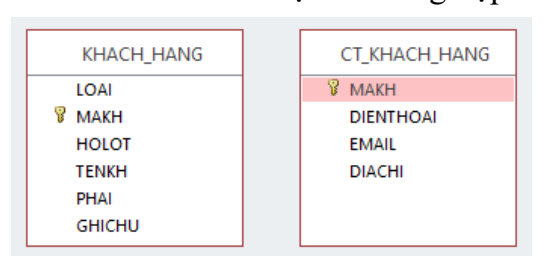

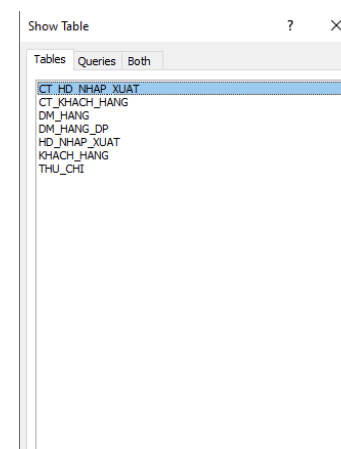

Add Close

Để tạo mối quan hệ giữa hai bảng này, hãy sử dụng chuột nhấp đế và giữ trường MAKH trong bảng KHACH\_HANG, kéo nối đến trường bạn muốn kết nối ở bảng CT\_KHACH\_HANG. Khi bạn nhả chuôt, Access sẽ mở cửa sổ sau:

| Table/Query:<br>KHACH_HANG | Related Table/Query                                             | : | Create              |
|----------------------------|-----------------------------------------------------------------|---|---------------------|
| МАКН                       | MAKH                                                            |   | Cancel<br>Join Type |
| Enforce Refe               | rential Integrity<br>late Related Fields<br>ete Related Records |   | Create New.         |

Bước 2: Sau khi hoàn thành thao tác này, giao diện máy in sẽ hiển thị trực tiếp trên màn hình, lúc này bạn cũng chỉ cần chọn các thông tin để điền vào giao diện này. Lưu ý: Giao diện máy in trên Word 2007, 2010, 2013 có hơi khác so với Word 2003, các bạn hãy chú ý xem máy tính mình đang dùng là Word bao nhiêu nhé.

- Copies: số lượng bản in (tùy chọn).
- Printer Properties: Tùy chọn máy in cho việc in ấn.
- đó dòng Pages ở dưới sẽ dùng đánh số trang để in như 3-5,...
- máy in có tính năng in 2 mặt hay không.
- in với số lượng lớn hoặc in theo từng trang.
- A4/ Letter: Chọn loại kích thước phù hợp cho giấy in A4 hoặc A3,...
- lề 4 bên 1" hoặc Narrow căn lề 4 bên 0,5",...
- lựa chọn in 2/4/6 hoặc 8 trang gộp 1

Bước 3: Sau khi chọn đầy đủ thông tin trên đó, bạn chỉ việc kéo chuột và nhấn Print để tiến hành quá trình in.

#### ThS. Dương Trương Quốc Khánh

#### Giáo trình Ứng dụng CNTT Nâng cao

Print All Pages: Trong mục này có thể chọn bao gồm Print All Pages (in tất cả các trang của văn bản) hoặc Print Curent Page (chọn in chỉ vài trang tùy chọn) và khi

Print One Sided (in 1 mặt) hoặc Print on Both Sides (in 2 mặt giấy) tích hợp tùy

Collated (in theo tập): Chức năng này dùng để đóng sổ luôn 1 tập văn bản khi muốn

**Portrait/ Lanscape Orientation**: Ban có thể lựa chọn bản in dọc hay in ngang

Magins: Lựa chọn căn lề cho bản in có nhiều định dạng như kiểu Normal với căn

Page per sheet: Lựa chọn in gộp các trang in của văn bản lại trong 1 page. Có thể

## CHƯƠNG II: MICROSOFT EXCEL NÂNG CAO

### 1. ÔN LẠI CÁC HÀM CƠ BẢN

## 1.1. Hàm COUNTIFS, SUMIFS

#### Hàm COUNTIFS

Cú pháp:

#### COUNTIFS (criteria range1, criteria1, [criteria range2, criteria2]...)

- criteria\_range1 xác định phạm vi đầu tiên áp dụng điều kiện đầu tiên (criteria1), bắt buôc.
- criteria1 đặt điều kiện cho dạng số, ô tham chiếu, chuỗi văn bản, một mảng hoặc một hàm Excel khác, bắt buộc. Tiêu chí này xác định những ô tính nào sẽ được đếm và có thể biểu diễn là 10, "<=32", A6, "sweets".
- [criteria range2, criteria2]... đây là các điều kiện bổ sung, tùy chọn. Bạn có thể nhập tới 127 cặp điều kiện trong công thức.

Ví dụ: Đếm số nhân viên có ngày công bằng 23

| -24 | A   | В          | С         | D            | E         |
|-----|-----|------------|-----------|--------------|-----------|
| 1   | STT | Họ và tên  | giới tính | chức vụ      | Ngày công |
| 2   | 1   | Hoàng Anh  | Nữ        | Nhân viên    | 23        |
| 3   | 2   | Đức Nghĩa  | Nam       | Nhân viên    | 24        |
| 4   | 3   | Hoàng Minh | Nam       | Trường phòng | 23        |
| 5   | 4   | Đại Thanh  | Nam       | Phó phòng    | 24        |
| 6   | 5   | Ngọc Mỹ    | Nữ        | Nhân viên    | 23        |

Ta có công thức như sau:

#### =COUNTIFS(D2:D6,"nhân viên",E2:E6,23) kết quả nhận được là 2

#### Hàm SUMIFS

Cú pháp:

## SUMIFS (sum range, criteria range1, criteria1, [criter range2, criteria2], ...) 3 đối số đầu tiên là bắt buộc, các range được bổ sung và các điều kiện liên quan tới chúng thì được tùy chọn.

- criteria\_range1 range đầu tiên được đánh giá theo các điều kiện liên quan, mang tính bắt buôc.
- criteria1 điều kiện đầu tiên phải được đáp ứng, là đối số bắt buộc phải có. Bạn có thể cung cấp các điều kiện dưới dạng một số, biểu thức logic, tham chiếu ô, văn bản hoặc một hàm Excel khác. Ví dụ bạn có thể sử dụng các điều kiện như 10, "> = 10", A1, "cherries" hoặc TODAY ().
- criteria\_range2, criteria2, ... đây là các dải được thêm vào và điều kiện liên quan tới các dải này, do bạn tùy chọn. Bạn có thể sử dụng tối đa 127 dải / điều kiện trong công thức SUMIFS.

Ví dụ: Tính tổng tiền thường của nhân viên có giới tính nữ

#### ThS. Dương Trương Quốc Khánh

| Kiểu dữ liệu | Mô tả                                 | Kích thước |
|--------------|---------------------------------------|------------|
|              | Có thể tạo một biểu thức sử dụng dữ   |            |
| Calculated   | liệu từ một hay nhiều trường. Bạn có  |            |
| Calculated   | thể chỉ định các loại dữ liệu kết quả |            |
|              | khác nhau từ biểu thức.               |            |
|              |                                       |            |

Đây là tất cả các kiểu dữ liệu khác nhau mà bạn có thể chọn khi tạo các trường trong bång Microsoft Access.

#### 1.3. Tạo table

Khi tạo một cơ sở dữ liệu, bạn sẽ lưu trữ dữ liệu của mình trong các đối tượng Bảng. Các đối tượng trong database phụ thuộc rất nhiều vào bảng, bạn hãy luôn bắt đầu thiết kế cơ sở dữ liệu bằng cách tạo tất cả các bảng, sau đó mới tới các đối tượng khác. Trước khi tạo bảng, hãy xem xét cẩn thận các yêu cầu của mình và xác định tất cả các bảng mà bạn cần.

#### 1.3.1. Tạo bảng Design View

Ví dụ: Tạo bảng "DM HANG" lưu trữ các thông tin hàng hóa như sau:

|                        |                            |                  |                                            |                            | BA               | r    😐 | Table1  |              |            |        |        |
|------------------------|----------------------------|------------------|--------------------------------------------|----------------------------|------------------|--------|---------|--------------|------------|--------|--------|
| <b>F</b> 1             | Lines Custs                | Testamol         | D-1- D-1-1                                 |                            | О т.ш            |        | F       | ield Name    | Dat        | а Туре |        |
| File                   | Home Create                | External         | Data Datat                                 | base loois                 | ¥ Tell me v      | 81     | MAHANG  |              | Short Text |        |        |
|                        |                            |                  |                                            |                            | -53              |        | TENHANG |              | Short Text |        |        |
| A non Line tine to     |                            | have Decimate C  |                                            |                            | Plank 🖂          | 5      | DVT     |              | Short Text |        |        |
| Application<br>Parts * | Design                     | Lists - V        | Juery Query<br>Vizard Design               | Porm Porm<br>Design        | Form             |        | GHICHU  |              | Short Text |        |        |
| Templates              | Tables                     |                  | Queries                                    | ,-                         | Forms            |        |         | Save As      |            | ?      | ×      |
|                        | <u> </u>                   | F                |                                            | <b>-</b>                   | D. 1             | •      |         | Table Name:  |            |        |        |
| Home                   | e Create                   | External D       | ata Datab                                  | base loois                 | Design           |        |         | DM HANG      |            |        |        |
| Primary<br>Key         | Builder Test Valid<br>Rule | iation<br>s cols | isert Rows<br>elete Rows<br>lodify Lookup: | Property<br>Sheet<br>Show/ | Indexes<br>/Hide | F      |         | [            | OK         | Can    | cel    |
| \ccess                 | Objects                    |                  |                                            | HANG<br>Field N            | lame             |        |         |              |            |        |        |
| S                      |                            | *                | TENH                                       | IANG                       |                  |        |         |              |            |        |        |
| Theo b                 | oång trên,                 | , ta có 🛛        | kiểu dữ                                    | liệu Sh                    | ort T            | 'ext   | áp dụn  | g cho tất cả | các trườ   | ng d   | lữ liệ |

|   | KHACH_HANG |            | Home            | Create         | External Data | Databas | e Tools Desig    | n ₽      |
|---|------------|------------|-----------------|----------------|---------------|---------|------------------|----------|
|   | Field Name | Data Type  |                 |                | ≩≕ Insert R   | ows     | = =              |          |
|   | LOAI       | Number     | U *             |                | 🔆 🗎 🔆         | Rows    | <u> </u>         |          |
| P | МАКН       | Short Text | Primary Builder | r Test Validat | tion          | Lookuns | Property Indexes | Create   |
|   |            |            | Key             | Kules          | Ed Modily     | LOOKups | Sheet            | Macro    |
|   | HOLOT      | Short Text |                 | Too            | ls            |         | Show/Hide        | Field, R |
|   | TENKH      | Short Text | Versee Oh       |                | 9 "           | КНАСН   | HANG             |          |
|   | PHAI       | Yes/No     | Access Ob       | ects -         |               | 1       | Field Name       |          |
|   | DIACHI     | Short Text |                 |                | 2             | LOAI    |                  |          |
|   | DIENTHOAI  | Short Text | :S              |                | * 🔺 🛐         | МАКН    |                  | 5        |
|   | GHICHU     | Short Text | CT_HD_NHAP_XUA  | Т              |               | HOLOT   |                  | c        |
|   |            |            |                 |                |               |         |                  |          |

#### 1.4. Tạo Relaptionship

Một trong những mục tiêu thiết kế cơ sở dữ liệu tốt là loại bỏ sự dư thừa dữ liệu. Để đạt được mục tiêu đó, bạn cần chia dữ liệu của mình thành nhiều bảng theo nhiều chủ

Giáo trình Ứng dụng CNTT Nâng cao

u. Ví dụ: Tạo bảng "KHACH\_HANG" lưu trữ các thông tin khách hàng như sau:

| Kiểu dữ liệu | Mô tả                                     | Kích thước |
|--------------|-------------------------------------------|------------|
|              | Dữ liệu kiểu Yes/No phù hợp với các       |            |
| Yes/No       | câu trả lời hay các trường mà chỉ cân lưu | 1 bit      |
|              | trữ giá trị có hoặc không                 |            |

Nếu bạn sử dụng các phiên bản trước của Access thì sẽ có một chút khác biệt trong tên gọi các kiểu dữ liệu.

Từ Access 2013 xuất hiện kiểu dữ liệu short text và long text, còn ở các bản trước thì gọi là text và memo.

Ngoài ra còn một số kiểu dữ liệu chuyên dụng khác, bạn có thể chọn trong Access. Dưới đây là một số loại dữ liệu phổ biến nhất được sử dụng trong cơ sở dữ liệu Microsoft Access.

| Kiểu dữ liệu     | Mô tả                                                                                                    | Kích thước                                          |
|------------------|----------------------------------------------------------------------------------------------------|-----------------------------------------------------|
| Attachment       | Các File đính kèm chẳng hạn như hình<br>ảnh kỹ thuật số, phù hợp với việc lưu<br>trữ file đính kèm trên mỗi bản ghi.<br>Kiểu dữ liệu này không có trong các<br>phiên bản trước của Access.                                                                                                    | Tối đa 2 GB                                         |
| OLE objects      | Tối đa 2 GB                                                                                                    |                                                     |
| Hyperlink        | Chuỗi ký tự được sử dụng như 1 địa<br>chỉ siêu liên kết                                                                                                    | Tối 2048 ký tự                                      |
| Lookup<br>Wizard | Lookup Wizard không thực sự là kiểu<br>dữ liệu. Khi bạn chọn mục này, trình<br>hướng dẫn bắt đầu giúp bạn xác định<br>trường tra cứu đơn giản hoặc phức tạp.<br>Trường tra cứu đơn giản sử dụng nội<br>dung của bảng khác hoặc danh sách<br>giá trị để xác thực nội dung của một<br>giá trị trên mỗi hàng. Trường tra cứu<br>phức tạp cho phép bạn lưu trữ nhiều<br>giá trị của cùng loại dữ liệu trong mỗi<br>hàng. | Phụ thuộc vào<br>kiểu dữ liệu của<br>trường tra cứu |

| 4  | Α   | В                 | С          | D                   | E            | F        | G        |
|----|-----|-------------------|------------|---------------------|--------------|----------|----------|
| 2  | STT | Họ và tên         | Giới tính  | Chức vụ             | Thưởng       |          |          |
| 3  | 1   | Nguyễn Hữu Cường  | Nam        | GÐ                  | 1,000,000    |          |          |
| 4  | 2   | Trần Anh Tú       | Nam        | NV                  | 500,000      |          |          |
| 5  | 3   | Tạ Thị Thảo       | Nữ         | NV                  | 500,000      |          |          |
| 6  | 4   | Nguyễn Thị Phượng | Nữ         | NV                  | 500,000      |          |          |
| 7  | 5   | Vũ Diệu Linh      | Nữ         | PGÐ                 | 700,000      |          |          |
| 8  | 6   | Lê Đình Đức       | Nam        | NV                  | 500,000      |          |          |
| 9  | 7   | Hoàng Diễm Quỳnh  | Nữ         | NV                  | 500,000      |          |          |
| 10 | 8   | Nguyễn Thị Huệ    | Nữ         | PGÐ                 | 700,000      |          |          |
| 11 | 9   | Tạ Thị Loan       | Nữ         | NV                  | 500,000      |          |          |
| 12 | 10  | Hoàng Văn Bách    | Nam        | NV                  | 500,000      |          |          |
| 13 |     |                   |            |                     |              |          |          |
| 14 |     | Bång              | ; thống kê |                     |              |          |          |
| 15 |     | Chức vụ           | Giới tính  | Tổng tiền<br>thưởng |              |          |          |
| 16 |     | NV                | Nữ         | =SUMIFS(            | 3:E12,D3:D12 | ,B16,C3: | C12,C16) |
|    |     |                   |            |                     |              |          |          |
|    |     |                   |            |                     |              |          |          |
|    |     |                   |            |                     |              |          |          |

## 1.2. Hàm VLOOKUP, HLOOKUP, INDEX, MACH

rõ cách thể hiện thông tin của bảng này. Cú pháp: VLOOKUP(Trị dò, Bảng tham chiếu, Chỉ số cột tham chiếu, Cách dò) dò là số.

Ví dụ: Cập nhật tên hàng từ bảng đơn giá

|   | А              | В                           | С                     | D  | E | F           | G   | Н   |
|---|----------------|-----------------------------|-----------------------|----|---|-------------|-----|-----|
| 1 | MÃ HÀNG        | TÊN HÀNG                    | ĐƠN GIÁ               |    |   | BẢNG ĐƠN GI | Á   |     |
| 2 | =VLOOKUP       | (LEFT(A2,1),\$              | E\$4:\$F\$6,2,        |    |   |             | ĐƠN | GIÁ |
| 3 |                | 0)                          |                       |    |   |             | 1   | 2   |
| 4 | VLOOKUP(lookup | value, table_array, col_ind | ex_num, [range_lookup | )) | А | TÊN HÀNG 1  | 10  | 20  |
| 5 | B-L1           | TÊN HÀNG 2                  |                       |    | В | TÊN HÀNG 2  | 30  | 40  |
| 6 | C-L1           | TÊN HÀNG 3                  |                       |    | С | TÊN HÀNG 3  | 40  | 50  |
| 7 | C-L2           | TÊN HÀNG 3                  |                       |    |   |             |     |     |
| 8 |                |                             |                       |    |   |             |     |     |

Ví dụ: Tìm đơn giá

|   | А       | В                                   | С                     | D        | E             | F           | G   | Н   |
|---|---------|-------------------------------------|-----------------------|----------|---------------|-------------|-----|-----|
| 1 | MÃ HÀNG | TÊN HÀNG                            | ĐƠN GIÁ               |          |               | BẢNG ĐƠN GI | Á   |     |
| 2 | =VLOOK  | (UP(B2,\$F\$4:\$                    | H\$6,IF(RIG           | HT(A     | 2,2)="L1",2,3 | 3),0) HÀNC  | ĐƠN | GIÁ |
| 3 |         | ookup_value, <b>table_array</b> , o | ol_index_num, [range_ | lookup]) | MA HANG       | TEN HANG    | L1  | L2  |
| 4 | B-L2    | TÊN HÀNG 2                          | 40                    |          | А             | TÊN HÀNG 1  | 10  | 20  |
| 5 | B-L1    | TÊN HÀNG 2                          | 30                    |          | В             | TÊN HÀNG 2  | 30  | 40  |
| 6 | C-L1    | TÊN HÀNG 3                          | 40                    |          | С             | TÊN HÀNG 3  | 40  | 50  |
| 7 | C-L2    | TÊN HÀNG 3                          | 50                    |          |               |             |     |     |
| 0 |         |                                     |                       |          |               |             |     |     |

• Hàm HLOOKUP dò tìm theo chiều ngang (Bảng khu vực)

Giáo trình Ứng dụng CNTT Nâng cao

• Hàm VLOOKUP được sử dụng để trích xuất thông tin từ bảng tham chiếu theo chiều dọc. Hãy quan sát bảng tham chiếu 1 (Bảng chức vụ) ở hình bên trên để thấy

Trong đó: Trị dò thuộc bảng chính; Chỉ số cột tham chiếu tính từ trái qua phải và bắt đầu từ 1; Cách dò là 0 nếu Trị dò là chuỗi hoặc ngày tháng năm, Cách dò là 1 nếu Trị

Cú pháp: HLOOKUP(Trị dò, Bảng tham chiếu, Chỉ số dòng tham chiếu, Cách dò)

Ví dụ: Tìm tên hàng từ bảng đơn giá

|   | А        | В                | С         | D       |
|---|----------|------------------|-----------|---------|
| 1 | Mã hàng  | TÊN HÀNG         | SỐ LƯỢNG  | ĐƠN GIÁ |
| 2 | =HLOOł   | KUP(A2,\$B\$7:\$ | D\$8,2,0) |         |
| 3 | MH02     |                  |           |         |
| 4 | MH03     |                  |           |         |
| 5 |          |                  |           |         |
| 6 |          | BÅN              | G GIÁ     |         |
| 7 | mã hàng  | MH01             | MH02      | MH03    |
| 8 | tên Hàng | SÅT              | GẠCH      | THÉP    |
| 9 | đơn giá  | 20000            | 30000     | 40000   |

#### • Hàm INDEX, MATCH

**Hàm INDEX** trong Excel trả về giá trị từ mảng dựa trên số thứ tự hàng và cột bạn xác định.

Cú pháp: INDEX(array, row\_num, [column\_num]), Trong đó:

- array đây là dải ô nơi bạn muốn giá trị được trả về.
- row\_num số thứ tự của hàng trong mảng mà bạn muốn giá trị được trả về. Nếu bỏ trống, thì colum\_num là bắt buộc.
- colum\_num số thứ tự của cột trong mảng mà bạn muốn giá trị được trả về. Nếu bỏ trống, thì row\_num là bắt buộc.
- Nếu cả thông số row\_num và colum\_num đều được sử dụng, thì hàm INDEX sẽ trả về giá trị ở ô là giao điểm của hàng và cột xác định.

Ví dụ: Xác định đơn giá điện từ bảng đơn giá

|    | Α          | В              | С            | D           | E            | F           | G       | н   | Т                | J   |
|----|------------|----------------|--------------|-------------|--------------|-------------|---------|-----|------------------|-----|
| 1  |            | BÁN            | G ĐƠN GIÁ    | ÐIỆN        |              | Mã Hộ       | ĐƠN GIÁ |     | ĐƠN GIÁ<br>INDEX |     |
| 2  |            | Α              | В            | С           | D            |             | NN-A    | 250 |                  | 250 |
| 3  | NN         | 250            | 200          | 175         | 150          |             | NN-B    | 200 |                  | 200 |
| 4  | CB         | 350            | 300          | 275         | 250          |             | CB-C    | 275 |                  | 275 |
| 5  | ND         | 450            | 400          | 375         | 350          |             | CB-B    | 300 |                  | 300 |
| 6  | KD         | 650            | 600          | 575         | 550          |             | CB-A    | 350 |                  | 350 |
| 7  | SX         | 550            | 500          | 475         | 450          |             | ND-D    | 350 |                  | 350 |
| 8  |            |                |              |             |              |             | ND-C    | 375 |                  | 375 |
| 9  | =HLOOKU    | P(RIGHT(G      | 2.1).\$B\$2: | SES7.IF(LE  | FT(G2.2)=    | "NN".2.IF(  | ND-A    | 450 |                  | 450 |
| 10 | LEFT(G2,2  | )="CB",3,I     | F(LEFT(G2,   | 2)="ND",4,  | ,IF(LEFT(G2  | 2,2)="KD",  | KD-D    | 550 |                  | 550 |
| 11 | 5,6)))),0) |                |              |             |              |             | KD-C    | 575 |                  | 575 |
| 12 |            |                |              |             |              |             | KD-A    | 650 |                  | 650 |
| 13 |            |                |              |             |              |             | SX-A    | 550 |                  | 550 |
| 14 | =INDEX(\$  | B\$3:\$E\$7,II | F(LEFT(G2,   | 2)="NN",1,  | ,IF(LEFT(G2  | 2,2)="CB",  |         |     |                  |     |
| 15 | 2,IF(LEFT  | (G2,2)="N[     | )",3,IF(LEF  | T(G2,2)="K  | (D",4,5)))), | IF(RIGHT(   |         |     |                  |     |
| 16 | G2,1)="A'  | ',1,IF(RIGH    | T(G2,1)="I   | B",2,IF(RIG | HT(G2,1)='   | 'C",3,4)))) |         |     |                  |     |
| 17 |            |                |              |             |              |             |         |     |                  |     |

Hàm MATCH tìm kiếm giá trị cần tìm trong dải ô, rồi trả về vị trí tương đối của ô đó trong dải ô.

Cú pháp: MATCH(lookup\_value, lookup\_array, [match\_type]), trong đó:

- lookup\_value đây là chữ số hay chuỗi ký tự mà bạn tìm kiếm.
- lookup\_array dåi ô được tìm kiếm.

| AB 12 State         | Ves/No                                                                                               | Default Value                                                                                                    | $\frac{1}{2}$ Modify Lookups<br>$f_X$ Modify Expression | Data Type: -<br>Format: Formatting + | Bequired         |  |
|---------------------|----------------------------------------------------------------------------------------------------|----------------------------------------------------------------------------------------------------|---------------------------------------------------------|--------------------------------------|------------------|--|
| • Tet               | More Fields *                                                                                        | Field Size                                                                                                    | Memo Settings *                                         | \$ % * *# #                          | Indexed .        |  |
| Views Add &         | Delete                                                                                               | Prog                                                                                                    | erties                                                  | Fermatting                           | Field Validation |  |
| All Access Obje   « | ID - Click                                                                                           | to Add 🔸                                                                                                    |                                                         |                                      |                  |  |
| T Tool 1            | 12 12<br>12 12<br>15 16<br>16<br>16<br>16<br>16<br>16<br>16<br>16<br>16<br>16<br>16<br>16<br>16<br>1 | Sjunike<br>Lange Number<br>Carlency<br>Dele & Time<br>Yariho<br>Lockup & Relationship<br>Rich Tegt<br>Lange Test<br>Lange Test<br>Haperlink<br>Satculated Field<br>Paste as Eidels |                                                         |                                      |                  |  |

Dưới đây là một số loại dữ liệu phổ biến nhất được sử dụng trong cơ sở dữ liệu Microsoft Access.

| Kiểu dữ liệu | Mô tả                                                                                                    | Kích thước |  |  |  |
|--------------|----------------------------------------------------------------------------------------------------|------------|--|--|--|
| Short Text   | Đoạn văn bản hoặc văn bản kết hợp sô,<br>bao gồm cả các số không yêu cầu tínhShort Texttoán (ví dụ: số điện thoại, mã bưu<br>điện), thường dùng để lưu trữ tên<br>riêng, địa chỉ, tên đường, tên phố |            |  |  |  |
| Long Text    | Từ 63 đến 999<br>ký tự                                                                                                    |            |  |  |  |
| Number       | 1, 2, 4 hoặc 8<br>byte                                                                                                    |            |  |  |  |
| Date/Time    | Giá trị date/time để lưu trữ dữ liệu dạng<br>thời gian tư năm 100 đến 9999.                                                                                                    | 8 byte     |  |  |  |
| Currency     | Giá trị tiền tệ và dữ liệu số được sử dụng<br>với các phép tính toán có từ một đến bốnCurrencychữ số thập phân, phù hợp cho việc lưu<br>trữ lượng tiền của một đơn vị tiền tệ nhất<br>định.          |            |  |  |  |
| AutoNumber   | Một số thứ tự duy nhất (tăng thêm 1)<br>hoặc số ngẫu nhiên được chỉ định bởi<br>Microsoft Access mỗi khi bản ghi mới<br>được thêm vào bảng.                                                          | 4 byte     |  |  |  |

Giáo trình Ứng dụng CNTT Nâng cao

Giáo trình Ứng dụng CNTT Nâng cao

| Access           | Search for online templates        | م                                | Quan Tr<br>quantrimang.meta@ | Mang (     |
|------------------|------------------------------------|----------------------------------|------------------------------|------------|
|                  | Suggested searches: Database Busin | ess Logs Industry Elits Personal | Contacts Smith               | hacceart 😅 |
| Recent           |                                    |                                  |                              | -          |
| Dpen Other Files |                                    |                                  |                              |            |
|                  |                                    |                                  |                              |            |
|                  |                                    |                                  |                              |            |
|                  |                                    |                                  | Contacts                     |            |
|                  | Blank database                     | Asset tracking                   | Contacts 🖉                   |            |
|                  |                                    | [                                |                              |            |
|                  |                                    |                                  | (alla)                       |            |
|                  |                                    |                                  | LL ž=                        |            |
|                  |                                    |                                  |                              |            |

Để xem tất cả Database, bạn có thể cuộn xuống để theo dõi hoặc sử dụng hộp tìm kiếm.

Ví du: Tao database BAN HANG

Bước 1: Ta bắt đầu bằng cách mở MS Access bình thường.

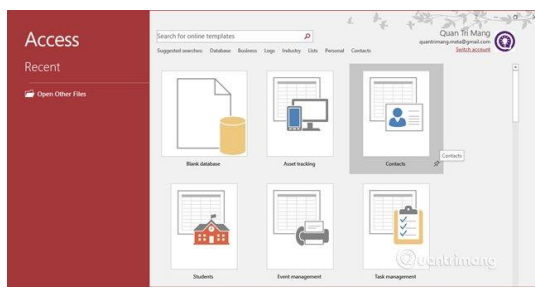

Bước 2: Chọn Blank database, nhập File Name rồi tạo bằng cách click vào Create.

| ×                                                            |
|--------------------------------------------------------------|
| Blank desktop database                                       |
| Should I create an Access app or an Access desktop database? |
| File Name<br>BAN_HANG.accdb                                  |
| D:\                                                          |
|                                                              |
| *ъ                                                           |
| Create                                                       |
|                                                              |

Bước 3: Access sẽ tạo một cơ sở dữ liệu trống và bảng mở ra cũng hoàn toàn trống.

| File Home Create Est                 | ternal Data Database To   | ols Help              | Fields Table | Q Tell me wh                         | at you want to do                 |                   | 1 |
|--------------------------------------|---------------------------|-----------------------|--------------|--------------------------------------|-----------------------------------|-------------------|---|
| View Short Number Currency<br>• Text | Ves/No X<br>More Fields - | Delauh Vela           | e fx h       | fodify Expression<br>femo Settings = | Format: Formatting<br>\$ % + % 2% | Unique Validation |   |
| Views Add &                          | Delete                    |                       | Properties   |                                      | Formatting                        | Field Validation  | - |
| All Access Obje • «                  | Tablet                    |                       |              |                                      |                                   |                   | × |
| inters a                             |                           |                       |              |                                      |                                   |                   |   |
|                                      | Record: M + 1 of 1        | . н.).   <u>Қ</u> лағ | ites Search  | 1                                    |                                   | e carra titteri y |   |

## 1.2. Kiểu dữ liệu

MS Access hỗ trợ các loại dữ liệu khác nhau, mỗi loại có một mục đích cụ thể. Kiểu dữ liệu xác định loại giá trị mà người dùng có thể lưu trữ trong các trường. Mỗi trường có thể lưu trữ dữ liệu chỉ bao gồm một loại dữ liệu duy nhất.

- tuyệt đối hay sự phù hợp tương đối.
- lớn nhất.
- của hàm MATCH là "0".
- Ví dụ: Xác định đơn giá điện từ bảng đơn giá

|    | А  | В               | С                        | D                                            | E        | F | G    | Н   |
|----|----|-----------------|--------------------------|----------------------------------------------|----------|---|------|-----|
| 1  |    | BÁNG            |                          | Mã Hộ                                        | ĐƠN GIÁ  |   |      |     |
| 2  |    | Α               | В                        | С                                            | D        |   | NN-A | 250 |
| 3  | NN | 250             | 200                      | 175                                          | 150      |   | NN-B | 200 |
| 4  | СВ | 350             | 300                      | 275                                          | 250      |   | CB-C | 275 |
| 5  | ND | 450             | 400                      | 375                                          | 350      |   | CB-B | 300 |
| 6  | KD | 650             | 600                      | 575                                          | 550      |   | CB-A | 350 |
| 7  | SX | 550             | 500                      | 475                                          | 450      |   | ND-D | 350 |
| 8  |    |                 |                          |                                              |          |   | NO-C | 375 |
| 9  |    |                 | (UD/DTOUT                | (00.4) +0.4                                  |          | / | ND-A | 450 |
| 10 |    | =HLOOI<br>MATCH | (UP(RIGH)<br>(LEET(G2.2) | (G2,1),\$B\$<br>).\$Δ\$7:\$Δ                 | \$7.0\0\ |   | KD-D | 550 |
| 11 |    |                 | (22, 1 (02, 2)           | <i>,,,,,,</i> ,,,,,,,,,,,,,,,,,,,,,,,,,,,,,, | <i></i>  | - | KD-C | 575 |
| 12 |    |                 |                          |                                              |          |   | KD-A | 650 |
| 13 |    |                 |                          |                                              |          |   | SX-A | 550 |

## 2. ADVANCED FILLTER

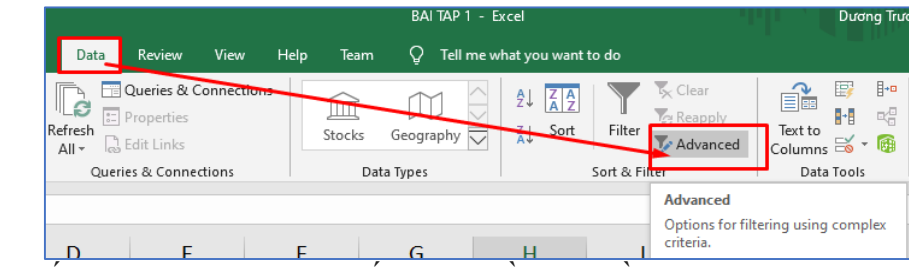

Để đảm bảo kết quả lọc chính xác nhất, có 2 điều bạn cần phải chú ý:

- Tiêu đề các cột dữ liệu trong bảng dữ liệu là duy nhất, không có 2 hay nhiều cột dữ liệu có tiêu đề giống nhau.
- Không có dòng trống trong bảng dữ liệu cần lọc

| Vùng      | Sản phẩm | Tháng 7 | Tháng 8 | Tháng 9 | Sub-total |
|-----------|----------|---------|---------|---------|-----------|
| Miền Nam  | Táo      | 255     | 340     | 285     | 880       |
| Miền Bắc  | Đào      | 340     | 320     | 310     | 970       |
| Miền Nam  | Вσ       | 350     | 250     | 400     | 1000      |
| Miền Đông | Chuối    | 280     | 260     | 335     | 875       |
| Miền Tây  | Nho      | 380     | 290     | 390     | 1060      |
| Miền Đông | Dứa      | 340     | 335     | 295     | 970       |
| Miền Đông | Cherry   | 295     | 335     | 250     | 880       |

Một vài điểm lưu ý khi chuẩn bị vùng điều kiện lọc: - Tiêu đề của vùng điều kiện lọc và tiêu đề của bảng dữ liệu cần phải đồng nhất.

Giáo trình Ứng dụng CNTT Nâng cao match\_type thông số này nói cho hàm MATCH biết bạn muốn trả về sự phù hợp

1 hay bỏ trống tìm giá trị lớn nhất, giá trị nhỏ hơn hay bằng giá trị cần tìm. Các giá trị trong mảng cần tìm phải được lọc theo thứ tự tăng dần, cụ thể là từ nhỏ nhất đến

0 tìm giá trị đầu tiên bằng giá trị cần tìm. Trong sự kết hợp của hàm INDEX và hàm MATCH, bạn hầu như luôn luôn cần sự phù hợp tuyệt đối, vì thế câu lệnh thứ ba

-1 tìm giá trị nhỏ nhất lớn hơn hay bằng giá trị cần tìm. Các giá trị trong mảng cần tìm phải được sắp xếp theo thứ tự giảm dần, cụ thể là từ lớn nhất đến nhỏ nhất.

- 2 điều kiện được đặt trên cùng một dòng tương ứng với điều kiện VÀ nghĩa là những dòng thoả mãn cả 2 điều kiện cùng lúc sẽ có mặt trong kết quả
- 2 điều kiện được đặt trên 2 dòng khác nhau tương ứng với điều kiện HOẶC nghĩa là những dòng thoả mãn 1 trong 2 điều kiện sẽ có mặt trong kết quả

Ví dụ, chúng ta cần lọc ra những dòng của Miền Bắc và có Sub-total lớn hơn hoặc bằng 900, thì chúng ta cần thiết lập vùng điều kiện cho Advanced Filter như sau:

|   | А         | В         | С       | D       | E       | F         |
|---|-----------|-----------|---------|---------|---------|-----------|
| 1 | Điều kiện |           | i Nguye |         | DING    | iyen      |
| 2 | Vùng      | Sub-total |         |         |         |           |
| 3 | Miền Bắc  | >=900     | T Nauvê |         |         | ıvễn      |
| 4 |           |           |         |         |         |           |
| 5 |           |           |         |         |         |           |
| 6 | Vùng      | Sản phẩm  | Tháng 7 | Tháng 8 | Tháng 9 | Sub-total |
| 7 | Miền Nam  | Táo       | 255     | 340     | 285     | 880       |
| 8 | Miền Bắc  | Đào       | 340     | 320     | 310     | 970       |
| 9 | Miền Nam  | Bơ        | 350     | 250     | 400     | 1000      |

#### 3. HÀM DATABASE

Cú pháp chung của nhóm hàm cơ sở dữ liệu:

#### =**Tên\_hàm**(*database*,*field*,*criteria*)

#### Trong đó:

- Database: địa chỉ vùng cơ sở dữ liệu.
- *Field*: cột cần tính trong vùng cơ sở dữ liệu, có thể sử dụng tên cột hoặc số thứ tự cột trong database.
- *Criteria*: địa chỉ vùng tiêu chuẩn.

Cho bảng kết quả học tập của sinh viên như sau:

|    | Α    | В        | С      | D    | E          | F           | G                             | Н                 |
|----|------|----------|--------|------|------------|-------------|-------------------------------|-------------------|
| 1  | MSSV | Họ       | Tên    | Phái | Ngày sinh  | Nơi sinh    | Ngành học                     | Kết quả           |
| 2  | KT01 | Lê Văn   | Lâm    | Nam  | 20/12/1996 | TP.HCM      | Kế toán - Kiểm toán           | 7.9               |
| 3  | KT02 | Phirong  | Anh    | Nữ   | 05/06/1996 | TP.HCM      | Kế toán - Kiểm toán           | 3.8               |
| 4  | KT03 | Đỗ Quốc  | Anh    | Nam  | 12/07/1996 | Bình Định   | Kế toán - Kiểm toán           | 7.5               |
| 5  | KT05 | Trần Hải | Đăng   | Nam  | 18/05/1995 | TP.HCM      | Tài chính ngân hàng           | 6.0               |
| 6  | KT06 | Gia      | Bảo    | Nam  | 12/12/1995 | Đồng Nai    | Tài chính ngân hàng           | 8.0               |
| 7  | MT01 | Châu     | Phú    | Nam  | 23/10/1995 | Bình Định   | Công nghệ môi trường          | 5.8               |
| 8  | MT02 | Thanh    | Thùy   | Nữ   | 25/12/1996 | Long An     | Công nghệ môi trường          | 8.3               |
| 9  | MT03 | Thị Tố   | Uyên   | Nữ   | 26/09/1995 | TP.HCM      | Công nghệ môi trường          | <u>6.0</u>        |
| 10 | TH01 | Thị      | Ái     | Nữ   | 27/01/1996 | TP.HCM      | Công nghệ phần mềm            | 7.8               |
| 11 | TH02 | Anh      | Khoa   | Nam  | 16/08/1997 | Khánh Hòa   | Truyền thông và mạng máy tinh | <mark>6</mark> .7 |
| 12 | TH03 | Lê Văn   | Hài    | Nam  | 17/11/1995 | Bình Dương  | Truyền thông và mạng máy tính | 4.8               |
| 13 | TP01 | Văn      | Tùng   | Nam  | 12/11/1995 | Bến Tre     | Công nghệ chế biến thực phẩm  | 7.7               |
| 14 | TP02 | Lại Thị  | Thom   | Nữ   | 22/10/1996 | TP.HCM      | Công nghệ chế biến thực phẩm  | 3.7               |
| 15 | TP03 | Lê Văn   | Hài    | Nam  | 17/11/1995 | TP.HCM      | Truyền thông và mạng máy tính | 7.9               |
| 16 | TP05 | Lê Thị   | Hà     | Nữ   | 25/12/1995 | Long An     | Đảm bảo chất lượng thực phẩm  | 3.7               |
| 17 | TP06 | Trần     | Trường | Nam  | 13/06/1996 | Binh Durong | Đảm bảo chất lương thực phẩm  | 8.6               |

Cơ sở dữ liệu minh họa cho các hàm cơ sở dữ liệu

#### **3.1. Hàm DAVERAGE**

- Cú pháp: DAVERAGE(database, field, criteria)
- Chức năng: Tính trung bình cộng các giá trị số trong cột (field) của cơ sở dữ liêu thỏa mãn tiêu chuẩn chỉ đinh.
- Ví dụ: Tính trung bình cộng của các sinh viên có kết quả >=5.

| F    | ile Home     | Insert Pag      | e Layou | t Fo    | ormulas       | as Data Review View FILEminimizer |            |            |             | r Al       | ABBYY FineReader 11 |          |              |
|------|--------------|-----------------|---------|---------|---------------|-----------------------------------|------------|------------|-------------|------------|---------------------|----------|--------------|
|      | 2            |                 | P       |         |               | alt                               | XX         | 0          |             |            | ÷. (                | 3        |              |
| Pivo | tTable Table | Picture Clip SI | hapes S | martArt | Screenshot    | Column                            | Line       | Pie        | Bar         | Area Sc    | atter O             | ther     | Line C       |
|      | Tabler       | Art             |         | anc     | *             | . 7.                              | æ          |            | harte       |            | < Ch                | arts =   | Cr.          |
| _    | A 2          | - (**           | £.      | Μσάν    | nhân          |                                   |            |            | indites.    |            |                     | 1.2      | 40           |
|      | 710          |                 |         |         |               |                                   |            |            |             |            |                     |          |              |
| 1    | А            | В               |         | С       | 1             | D                                 | E          |            | F           |            | G                   |          | н            |
| 3    | Ngày nhập    | Tên hàng        | 9       | Xuất    | xứ S<br>lượ   | iố<br>Ing H                       | lình th    | ức H       | Đơn giá     | i Th       | iành<br>Tên         | Pha<br>V | ai trả<br>NĐ |
| 4    | 12/12/2008   | Quần áo TTh     | ao      | Mỹ      |               | 10 C                              | ứu trợ     |            | 43 U        | SD         | 430                 | (        | 5738100      |
| 5    | 31/12/2008   | Quần áo trẻ e   | m       | Nhật    | Create Piv    | otTable                           | -          |            | ALC: N      |            | 2                   | X        | 0180         |
| 6    | 06/02/2009   | Quần áo TTh     | ao      | Anh     |               |                                   | -          |            | -           |            | _                   |          | 7730         |
| 7    | 17/12/2009   | Quần áo TTh     | ao      | Nhật    | Choose th     | ne data th                        | at you wa  | int to ana | ilyze       |            |                     |          | 1450         |
| 8    | 09/09/2008   | Quần áo trẻ e   | m       | Nhật    | Sele          | ct a table                        | or range   |            |             |            |                     |          | 19104        |
| 9    | 16/10/2008   | Bảo hộ LD       |         | Mỹ      |               | <u>T</u> able/Ran                 | ge: She    | et1!\$A\$3 | 3:\$H\$42   |            |                     | E S      | 6850         |
| 10   | 03/05/2009   | Quần áo trẻ e   | m       | Anh     | O Use         | an extern                         | al data so | ource      |             |            |                     |          | 12620        |
| 11   | 11/12/2009   | Bảo hộ LD       |         | Anh     |               | Choose (                          | Connectio  | 0          |             |            |                     |          | 2000         |
| 12   | 08/03/2008   | Quần áo TTh     | ao      | Mỹ      |               | Connectio                         | n name:    |            |             |            |                     |          | .9180        |
| 13   | 30/12/2009   | Quần áo trẻ e   | m       | Anh     | Choose w      | here you                          | want the   | PivotTabl  | e report to | be placed  |                     |          | 8716         |
| 14   | 12/12/2008   | Quần áo TTh     | ao      | Mỹ      | Nou           | Workshow                          |            | i ivocrabi | e report to | be placed  |                     |          | .0154        |
| 15   | 31/12/2008   | Quần áo trẻ e   | m       | Nhật    | © <u>N</u> ew | Workshee                          | st<br>baat |            |             |            |                     |          | 8710         |
| 16   | 06/02/2009   | Quần áo TTh     | ao      | Anh     |               | ung works                         | meet       |            |             |            |                     | (eer r   | 15750        |
| 17   | 17/12/2009   | Quần áo TTh     | ao      | Nhật    |               | Location:                         |            |            |             |            |                     |          | 8630         |
| 18   | 09/09/2008   | Quần áo trẻ e   | m       | Nhật    |               |                                   |            |            |             | OK         | С                   | ancel    | 95.36        |
| 19   | 16/10/2008   | Bảo bộ LD       |         | Mữ      |               |                                   |            |            |             | 100 TV 100 |                     | 10000000 | 14000        |

Sau khi thực hiện, một cửa sổ mới hiện lên. Excel sẽ tự động chọn dữ liệu cho bạn. Vị trí mặc định cho PivotTable trong Excel là một worksheet mới. Bước 2. Bạn nhấn OK.

Bước 3. Một trường PivotTable hiện ra. Để tính tổng số tiền các sản phẩm đã bán, bạn làm như sau: PivotTable Field List ▼ X

- Kéo cột **Tên hàng** vào vùng Row Labels
- Kéo cột Số lượng vào vùng Values
- Kéo cột Thành tiền vào vùng Values

Dưới đây là kết quả thu được sau khi hoàn thành các bước trên.

| 1  | A              | В               | (         |  |  |  |  |
|----|----------------|-----------------|-----------|--|--|--|--|
| 1  |                |                 |           |  |  |  |  |
| 2  | <b>N</b>       |                 |           |  |  |  |  |
| 3  | Row Labels 🛛 💌 | Sum of Số lượng | Sum of Th |  |  |  |  |
| 4  | Bảo hộ LD      | 1132            |           |  |  |  |  |
| 5  | Quần áo trẻ em | 4582            |           |  |  |  |  |
| 6  | Quần áo TThao  | 3071            |           |  |  |  |  |
| 7  | Grand Total    | 8785            |           |  |  |  |  |
| 8  |                |                 |           |  |  |  |  |
| 9  |                |                 |           |  |  |  |  |
| 10 |                |                 |           |  |  |  |  |

#### **CHƯƠNG III: MICROSOFT ACCESS** 1. CƠ SỞ DỮ LIỆU ACCESS

#### 1.1. Tạo Database

Để tạo cơ sở dữ liệu từ một template, trước tiên chúng ta cần mở MS Access và bạn sẽ thấy các template Access khác nhau được hiển thị

Giáo trình Ứng dụng CNTT Nâng cao

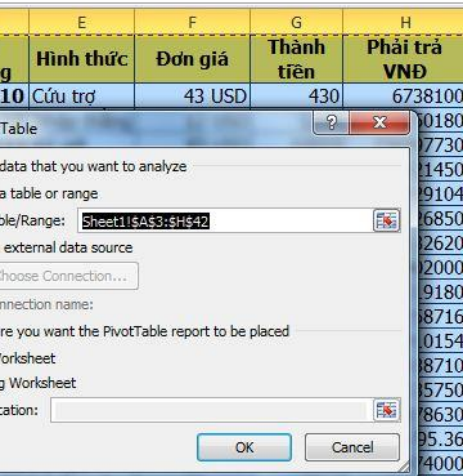

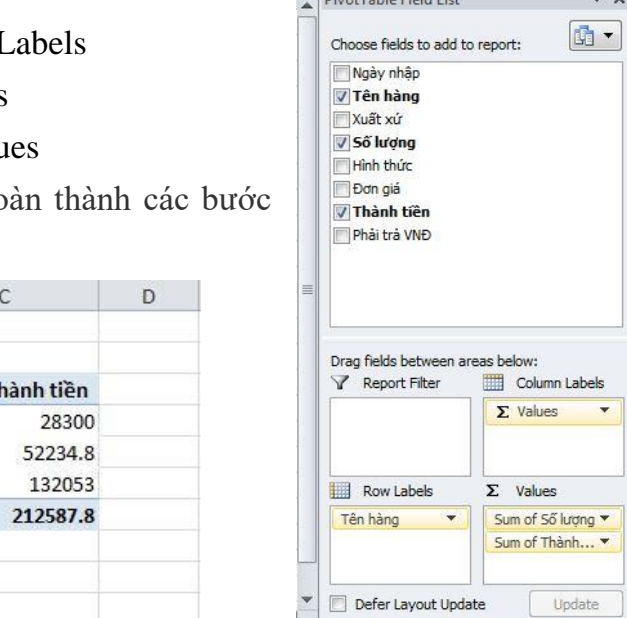

| _ |     |    |           |             |                      |                     |             |
|---|-----|----|-----------|-------------|----------------------|---------------------|-------------|
| 1 | 2 3 |    | Α         | В           | С                    | D                   | E           |
|   |     | 1  |           | THỜI        | TIẾT HÀ NỘI          | QUÝ 1 2017          |             |
|   |     | 2  |           |             |                      |                     |             |
|   |     | з  | Thời gian | Tháng       | Nhiệt độ ngày (độ C) | Nhiệt độ đêm (độ C) | Độ ẩm (%)   |
| Γ | +   | 35 |           | 1 Average   | 16.83870968          | 8.870967742         | 77.80645161 |
|   | +   | 64 |           | 2 Average   | 16.39285714          | 9.678571429         | 77.75       |
|   | +   | 96 |           | 3 Average   | 19.67741935          | 10.16129032         | 78.29032258 |
| - | ]   | 97 |           | Grand Avera | 17.6777778           | 9.566666667         | 77.95555556 |

#### **4.3. PIVOT TABLE**

PivotTable là một tính năng có sẵn trong ứng dụng Excel của Microsoft. PivotTable hỗ trợ tạo ra các bảng báo cáo trong Excel cực kỳ chuyên nghiệp. Với tính năng này trong Excel thì bạn có thể dễ dàng tổng hợp và truy xuất dữ liệu từ một bài chỉ tiêu trong một bảng dữ liệu lớn.

#### Các bước thực hiện PivotTable

Ví dụ sử dụng PivotTable thực tế, cho bảng số liệu như sau:

| .A | А          | В              | С       | D           | E          | F       | G             | Н               |
|----|------------|----------------|---------|-------------|------------|---------|---------------|-----------------|
| 1  |            | BÁ             | O CÁO H | IÀNG N      | NHẬP NĂ    | M 2018  |               |                 |
| 3  | Ngày nhập  | Tên hàng       | Xuất xứ | Số<br>lượng | Hình thức  | Đơn giá | Thành<br>tiên | Phải trả<br>VNĐ |
| 4  | 12/12/2008 | Quần áo TThao  | Mỹ      | 10          | Cứu trợ    | 43 USD  | 430           | 6738100         |
| 5  | 31/12/2008 | Quần áo trẻ em | Nhật    | 110         | Nhập thẳng | 12 USD  | 1254          | 19650180        |
| 6  | 06/02/2009 | Quần áo TThao  | Anh     | 233         | Ký gởi     | 43 USD  | 10019         | 156997730       |
| 7  | 17/12/2009 | Quần áo TThao  | Nhật    | 45          | Ký gởi     | 43 USD  | 1935          | 30321450        |
| 8  | 09/09/2008 | Quần áo trẻ em | Nhật    | 8           | Cứu trợ    | 12 USD  | 91.2          | 1429104         |
| 9  | 16/10/2008 | Bảo hộ LD      | Mỹ      | 390         | Ký gởi     | 25 USD  | 9750          | 149726850       |
| 10 | 03/05/2009 | Quần áo trẻ em | Anh     | 500         | Nhập thẳng | 12 USD  | 5700          | 87532620        |
| 11 | 11/12/2009 | Bảo hộ LD      | Anh     | 24          | Nhập thẳng | 25 USD  | 600           | 9402000         |
| 12 | 08/03/2008 | Quần áo TThao  | Mỹ      | 278         | Cứu trợ    | 43 USD  | 11954         | 187319180       |
| 13 | 30/12/2009 | Quần áo trẻ em | Anh     | 900         | Nhập thẳng | 12 USD  | 10260         | 157558716       |
| 14 | 12/12/2008 | Quần áo TThao  | Mỹ      | 330         | Cứu trợ    | 43 USD  | 14190         | 217910154       |
| 15 | 31/12/2008 | Quần áo trẻ em | Nhật    | 45          | Nhập thẳng | 12 USD  | 513           | 8038710         |
| 16 | 06/02/2009 | Quần áo TThao  | Anh     | 75          | Ký gởi     | 43 USD  | 3225          | 50535750        |
| 17 | 17/12/2009 | Quần áo TThao  | Nhật    | 123         | Ký gởi     | 43 USD  | 5289          | 82878630        |
| 18 | 09/09/2008 | Quần áo trẻ em | Nhật    | 564         | Cứu trợ    | 12 USD  | 6429.6        | 98736795.36     |
| 19 | 16/10/2008 | Bảo hộ LD      | Mỹ      | 88          | Ký gởi     | 25 USD  | 2200          | 34474000        |
|    |            |                |         |             |            |         |               |                 |

Yêu cầu: Dùng Pivot Table Thống kê Số lượng và Thành tiền của từng loại theo Tên hàng

Trong bài tập này, chèn Pivot Table vào một sheet khác từ dữ liệu có sẵn. Các bước thực hiên như sau:

Bước 1. Bạn chọn Bảng Dữ Liệu rồi vào Menu INSERT nhấn vào biểu tượng Pivot Table.

• Lập vùng tiêu chuẩn:

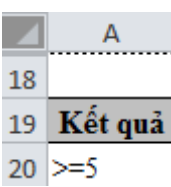

• Lập công thức: = DAVERAGE(A1:H17, H1, A19:A20) kết quả là 7.3.

## 3.2. Hàm DCOUNT

Cú pháp: DCOUNT(database, field, criteria) Chức năng: Đếm các ô chứa giá trị số trong cột (field) của của cơ sở dữ liệu thỏa mãn tiêu chuẩn chỉ định.

Ví dụ: Cho biết số sinh viên nữ có kết quả đạt (>=5). Lập vùng tiêu chuẩn:

|    | Α   |
|----|-----|
| 23 | Phá |
| 24 | Nữ  |

Lập công thức: =DCOUNT(A1:H17, H1, A23:B24) -> kết quả là 3.

#### 3.3. Hàm DCOUNTA

- Ví dụ: =DCOUNTA(A1:H17, H1, A23:B24) -> kết quả là 0.
- tiêu chuẩn chỉ định.
- Cú pháp: DCOUNTA(database, field, criteria)

#### 3.4. Hàm DGET

- Cú pháp: DGET(database, field, criteria)
- chuẩn chỉ đinh.
- Ví dụ: Cho biết tên sinh viên nữ có kết quả >=8
- Lập vùng tiêu chuẩn:

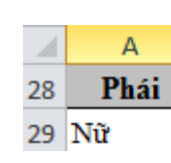

• Lập công thức: =DGET(A1:H17, C1, A28:B29) -> kết quả là "Thùy".

### 3.5. Hàm DMAX

- Cú pháp: DMAX(database, field, criteria)
- mãn tiêu chuẩn chỉ định.
- thông và mạng máy tính".

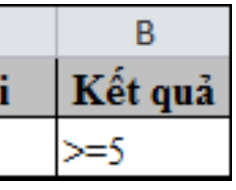

• Chức năng: Đếm các ô không rỗng trong cột (field) của cơ sở dữ liệu thỏa mãn

• Cú pháp: Trích ra một giá trị trong cột (field) của cơ sở dữ liệu thỏa mãn tiêu

| В       |
|---------|
| Kết quả |
| >=8     |

• Chức năng: Trả về giá trị số lớn nhất trong cột (field) của cơ sở dữ liệu thỏa

• Ví dụ: Cho biết điểm kết quả cao nhất của sinh viên "Nam" học ngành "Truyền

• Lập vùng tiêu chuẩn:

|    | А    | В                             |
|----|------|-------------------------------|
| 33 | Phái | Ngành học                     |
| 34 | Nam  | Truyền thông và mang máy tính |

• Lập công thức: =DMAX(A1:H17,H1, A33:B34) -> kết quả là 7.9.

### 3.6. Hàm DMIN

#### Cú pháp: DMIN(database, field, criteria)

Chức năng: Trả về trị số nhỏ nhất trong cột (field) của cơ sở dữ liệu thỏa mãn tiêu chuẩn chỉ đinh.

Ví dụ: Cho biết điểm kết quả thấp nhất của sinh viên nữ học ngành Kế toán – Kiểm toán

Lập vùng tiêu chuẩn:

|    | А    | В                   |
|----|------|---------------------|
| 37 | Phái | Ngành học           |
| 38 | Nữ   | Kế toán - Kiểm toán |

Lập công thức: =DMIN(A1:H17, H1, A37:B38) kết quả là 3.8.

## 3.7. Hàm DPRODUCT

- Cú pháp: DPRODUCT(database, field, criteria)
- Chức năng: Trả về tích các giá trị số trong cột (field) của cơ sở dữ liệu thỏa mãn tiêu chuẩn chỉ định.
- Ví dụ: Cho vùng dữ liệu

| A   | В       |
|-----|---------|
| STT | Giá trị |
| 1   | 35000   |
| 2   | 13500   |
| 3   | 15700   |
| 4   | 12000   |
| 5   | 10500   |

- Yêu cầu: tính tích các giá trị <14000 và có STT <=4.
- Thưc hiên:
  - Lập vùng tiêu chuẩn:

|    | А   | В       |
|----|-----|---------|
| 9  | STT | Giá trị |
| 10 | <=4 | <=14000 |

• Lập công thức: =DPRODUCT(A1:B6, B1, A9:B10) kết quả là 162,000,000.

## 3.8. Hàm DSUM

#### Cú pháp: DSUM (database, field, criteria)

Chức năng: Trả về tổng các giá trị số trong cột (field) của cơ sở dữ liệu thỏa mãn tiêu chuẩn chỉ đinh.

Ví dụ: Cho bảng doanh số từng mặt hàng đã bán trong quý 1.

- quả sẽ **không** mất, mà đưa lên đầu.

ngày, Nhiệt độ đêm, Độ ẩm.

| 1 2 3 |    | А            | В                    | С                   | D         |
|-------|----|--------------|----------------------|---------------------|-----------|
|       | 3  | Thời gian    | Nhiệt độ ngày (độ C) | Nhiệt độ đêm (độ C) | Độ ẩm (%) |
| ΓΓ·   | 4  | 01/01/2017   | 18                   | 7                   | 80        |
| -     | 5  | 01/01/2017 1 | 18                   | 7                   | 80        |
|       | 6  | 02/01/2017   | 19                   | 11                  | 78        |
| -     | 7  | 02/01/2017 1 | 19                   | 11                  | 78        |
|       | 8  | 03/01/2017   | 13                   | 11                  | 71        |
| _     | 9  | 03/01/2017 1 | 13                   | 11                  | 71        |
|       | 10 | 04/01/2017   | 20                   | 11                  | 83        |
| -     | 11 | 04/01/2017 1 | 20                   | 11                  | 83        |
|       | 12 | 05/01/2017   | 20                   | 10                  | 77        |
| _     | 13 | 05/01/2017 1 | 20                   | 10                  | 77        |
|       | 14 | 06/01/2017   | 13                   | 7                   | 74        |
|       | 15 | 06/01/2017 1 | 13                   | 7                   | 74        |
|       | 16 | 07/01/2017   | 17                   | 9                   | 84        |
| -     | 17 | 07/01/2017 1 | 17                   | 9                   | 84        |
|       | 18 | 08/01/2017   | 16                   | 7                   | 73        |
|       | 19 | 08/01/2017 1 | 16                   | 7                   | 73        |
|       | 20 | 09/01/2017   | 15                   | 8                   | 83        |
| -     | 21 | 09/01/2017 1 | 15                   | 8                   | 83        |
|       | 22 | 10/01/2017   | 12                   | 11                  | 76        |

Bởi vì ta chưa tìm ra được đối tượng chính xác của at each change in. Thứ ta cần là tháng, chứ không phải thời gian cụ thể. Để khắc phục, đầu tiên là Undo đi nào (Ctrl+Z). Sau đó, click vào cột B, chọn Insert để thêm cột mới nằm giữa Thời gian và

Nhiệt độ ngày. Đặt tên là Tháng.

Tại cột Tháng, nhập công thức vào như sau:

Sau đó định dạng lại về General nếu kết quả đang ở dạng Date. Sử dụng autofill áp dụng kết quả cho các ô còn lại.

Kết quả:

| 28/01/2017 | 1 | 18 | 11 | 84 |
|------------|---|----|----|----|
| 29/01/2017 | 1 | 20 | 9  | 72 |
| 30/01/2017 | 1 | 17 | 9  | 83 |
| 31/01/2017 | 1 | 20 | 9  | 81 |
| 01/02/2017 | 2 | 12 | 11 | 77 |
| 02/02/2017 | 2 | 16 | 11 | 77 |
| 03/02/2017 | 2 | 14 | 8  | 86 |
| 04/02/2017 | 2 | 13 | 9  | 74 |
| 05/02/2017 | 2 | 12 | 8  | 74 |

Rồi, giờ bạn hãy áp dụng lại SUBTOTAL, với at each change in Tháng. Kết quả :

Giáo trình Ứng dụng CNTT Nâng cao - Page break between groups: Ban biết page break (ngắt trang) chứ? Tùy chọn này giúp cho mỗi nhóm của at each change in được nằm trong một trang khác nhau. - Summary below data: Đưa function xuống dưới các nhóm. Nếu bỏ chọn ô này, kết

#### At each change in thời gian, use function AVERAGE, Add subtotal to Nhiệt độ

=MONTH(A4)

Trong ví dụ lần này, ta sẽ mô phỏng đơn giản nhất bảng thống kê nhiệt độ và độ ẩm của Hà Nội 3 tháng đầu năm 2017.

Công việc của ta bây giờ là thống kê nhiệt độ và độ ẩm trung bình từng tháng. Và ta sẽ thực hiện bằng công cụ SUBTOTAL. Subtotal nằm ở thẻ Data, nhóm Outline. Ban cần chọn bảng dữ liệu trước khi click vào chức năng này.

|    | А          | В                    | С                   | D         |
|----|------------|----------------------|---------------------|-----------|
| 1  | Tŀ         | IỜI TIẾT HÀ N        | NỘI QUÝ 1 20        | 017       |
| 2  |            |                      |                     |           |
| 3  | Thời gian  | Nhiệt độ ngày (độ C) | Nhiệt độ đêm (độ C) | Độ ẩm (%) |
| 4  | 01/01/2017 | 18                   | 7                   | 80        |
| 5  | 02/01/2017 | 19                   | 11                  | 78        |
| 6  | 03/01/2017 | 13                   | 11                  | 71        |
| 7  | 04/01/2017 | 20                   | 11                  | 83        |
| 8  | 05/01/2017 | 20                   | 10                  | 77        |
| 9  | 06/01/2017 | 13                   | 7                   | 74        |
| 10 | 07/01/2017 | 17                   | 9                   | 84        |
| 11 | 08/01/2017 | 16                   | 7                   | 73        |
| 12 | 09/01/2017 | 15                   | 8                   | 83        |
| 13 | 10/01/2017 | 12                   | 11                  | 76        |
| 14 | 11/01/2017 | 19                   | 9                   | 85        |
| 15 | 12/01/2017 | 15                   | 8                   | 86        |
| 16 | 13/01/2017 | 18                   | 9                   | 72        |
| 17 | 14/01/2017 | 19                   | 8                   | 73        |
| 18 | 15/01/2017 | 16                   | 8                   | 76        |

Bây giờ, hãy quay trở lại với bảng tính: Với một bảng dài ngoằng như này, hẳn bạn sẽ không muốn thêm những dòng tính trung bình vào dưới mỗi khi kết thúc tháng đâu nhỉ? Hãy đến với SUBTOTAL. Chức năng SUBTOTAL sẽ giúp bạn tính được kết quả trung bình theo từng tháng một cách nhanh chóng.

Bước 1: Chọn toàn bộ bảng tính (trong trường hợp bạn chưa biết, chỉ cần chọn một ô

| For | mulas Data Review View      | Developer Help                                                                                                    | ASAP Utilities 🔎 Tell me what             | you want to do                                                                                    |                  | 合 Share                                         | ٢ |
|-----|-----------------------------|----------------------------------------------------------------------------------------------------|-------------------------------------------|---------------------------------------------------------------------------------------------------|------------------|-------------------------------------------------|---|
| ns  | Refresh<br>All • Edit Links | Image: Constraint of the second second s | 2↓ 7 A<br>AZ<br>Z↓ Sort Filter W Advanced | ↓     ↓     ↓     ↓       ↓     ↓     ↓     ↓       Text to     ↓     ↓       Columns     ↓     ↓ | What-If Forecast | 변문 Group · ·국<br>현문 Ungroup · ·국<br>문문 Subtotal |   |
|     | Queries & Connections       | Data Types                                                                                                    | Sort & Filter                             | Data Tools                                                                                        | Forecast         | Outline 5                                       | ^ |

bất kì trong bảng tính rồi chọn Subtotal, Excel sẽ tự tính toán và chọn tất cả những ô còn lại).

Bước 2: Chọn Subtotal. Một hộp thoại sẽ hiện ra:

Hãy giải thích về từng phần trong này nhé:

- At each change in: Đối với mỗi sự thay đổi của đối tượng được chọn, Excel sẽ trả về kết quả. VD: Hết tháng 1 đến tháng 2 -> đã có sự thay đổi -> tính toán. Nói cách khác, At each change in trả lời cho câu hỏi: Điều kiên gì?

| Subtotal                                                                                                    | ?  | ×     |
|----------------------------------------------------------------------------------------------------|----|-------|
| <u>At each change in:</u>                                                                                                    |    |       |
| Thời gian                                                                                                    |    | •     |
| Use function:                                                                                                    |    |       |
| Sum                                                                                                    |    | •     |
| A <u>d</u> d subtotal to:                                                                                                    |    |       |
| Thời gian<br>Nhiệt độ ngày (độ C)<br>Nhiệt độ đêm (độ C)                                                                              |    | *     |
| 👽 Độ ẩm (%)                                                                                                    |    |       |
|                                                                                                    |    | -     |
| <ul> <li>✓ Replace <u>c</u>urrent subtotals</li> <li>         Page break between groups     </li> <li>✓ Summary below data</li> </ul> |    |       |
| Remove All OK                                                                                                    | Ci | ancel |

- Use function: Hàm được sử dụng để tính. Với hàm SUM, Excel sẽ trả về tổng, hàm AVERAGE trả về trung bình,... trả lời cho câu hỏi: Phương thức thống kê?
- Add subtotal to: Mục được áp dụng hàm ở trên. Chọn các cột cần thiết và Excel sẽ tính toán giá trị ở đó. Trả lời câu hỏi: Thống kê dữ liệu gì?

Ngoài ra ta có:

Replace current subtotal: Nếu đã tồn tại trước đó một subtotal, nó sẽ thay thế bằng subtotal mới.

|    | A                               | В                       | C   | D           | E           | F           |  |  |  |
|----|---------------------------------|-------------------------|-----|-------------|-------------|-------------|--|--|--|
| 1  | DANH SỐ HÀNG ĐÃ BÁN TRONG QUÝ 1 |                         |     |             |             |             |  |  |  |
| 2  |                                 |                         |     |             |             |             |  |  |  |
| 3  | MaHang                          | TenHang                 | DVT | Tháng 1     | Tháng 2     | Tháng 3     |  |  |  |
| 4  | MG1001                          | Máy giặt Samsung WA     | Cái | 12,000,000  | 9,000,000   | 16,000,000  |  |  |  |
| 5  | MG1002                          | Máy giặt SamsungWF079   | Cái | 8,000,000   | 21,000,000  | 18,800,000  |  |  |  |
| 6  | MG2001                          | Máy giặt LG WD-8990TDS  | Cái | 10,000,000  | 21,000,000  | 47,000,000  |  |  |  |
| 7  | MG2002                          | Máy giặt LG WD-8991TDS  | Cái | 6,000,000   | 29,000,000  | 52,000,000  |  |  |  |
| 8  | ML1001                          | Máy lạnh Samsung HP1,0  | Cái | 32,400,000  | 110,000,000 | 77,600,000  |  |  |  |
| 9  | ML1002                          | Máy lạnh Samsung HP1,5  | Cái | 107,000,000 | 210,000,000 | 103,000,000 |  |  |  |
| 10 | ML1003                          | Máy lạnh Samsung HP 2,0 | Cái | 72,000,000  | 405,000,000 | 333,000,000 |  |  |  |
| 11 | ML2001                          | Máy lạnh LG HP1,0       | Cái | 25,000,000  | 110,000,000 | 85,000,000  |  |  |  |
| 12 | ML2002                          | Máy lạnh LG HP1,5       | Cái | 150,000,000 | 130,000,000 | 20,000,000  |  |  |  |
| 13 | ML2003                          | Máy lạnh LG HP2,0       | Cái | 36,000,000  | 105,000,000 | 69,000,000  |  |  |  |
| 14 | ML3003                          | Máy lạnh National HP2,0 | Cái | 36,000,000  | 12,000,000  | 24,000,000  |  |  |  |
| 15 | ML4003                          | Máy lạnh Toshiba HP2,0  | Cái | 60,000,000  | 48,000,000  | 12,000,000  |  |  |  |
| 16 | ML5001                          | Máy lạnh REE HP1,0      | Cái | 180,000,000 | 55,000,000  | 125,000,000 |  |  |  |
| 17 | ML5002                          | Máy lạnh REE HP1,5      | Cái | 165,000,000 | 42,000,000  | 123,000,000 |  |  |  |
| 18 | ML5003                          | Máy lạnh REE HP2,0      | Cái | 444,000,000 | 22,000,000  | 422,000,000 |  |  |  |

máy giặt của hãng LG.

• Thưc hiên:

• Lập vùng tiêu chuẩn:

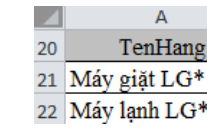

• Lập công thức: =DSUM(A3:F18, E3, A20:A22) à kết quả là 395.000,000.

#### 4. SUBTOTAL, PIVOT TABLE

#### 4.1. HÀM SUBTOTAL

Bộ lọc là tính năng rất hữu ích và dễ sử dụng trong Microsoft Excel. Với bộ lọc, bạn có thể nhanh chóng giới hạn dữ liệu chỉ hiển thị những thông tin cần thiết. Tuy nhiên, làm thế nào để tính tổng giá trị danh sách đã lọc? Hình dưới thể hiện một danh sách đã được lọc. Các bạn có thể nhìn cột thứ tự bên trái và nhận ra nhiều hàng không được hiển thị do không thỏa mãn bộ lọc.

|    | A  | В                       | С             | D                 | E                 | F                | G |
|----|----|-------------------------|---------------|-------------------|-------------------|------------------|---|
| 1  | ID | Product<br>Name         | Unit<br>Price | Units<br>In Stock | Units<br>On Order | Reorder<br>Level |   |
| 2  |    |                         | >=50          |                   |                   |                  |   |
| 3  |    |                         |               |                   |                   |                  |   |
| 4  |    |                         |               |                   |                   |                  |   |
| 5  | ID | Product<br>Name         | Unit<br>Price | Units<br>In Stock | Units<br>On Order | Reorder<br>Level |   |
| 14 | 9  | Mishi Kobe Niku         | 97            | 29                | 0                 | 0                |   |
| 23 | 18 | Carnarvon Tigers        | 62.5          | 42                | 0                 | 0                |   |
| 25 | 20 | Sir Rodney's Marmalade  | 81            | 40                | 0                 | 0                |   |
| 34 | 29 | Thüringer Rostbratwurst | 123.79        | 0                 | 0                 | 0                |   |
| 43 | 38 | Côte de Blaye           | 263.5         | 17                | 0                 | 15               |   |
| 56 | 51 | Manjimup Dried Apples   | 53            | 20                | 0                 | 10               |   |
| 64 | 59 | Raclette Courdavault    | 55            | 79                | 0                 | 0                |   |
| 83 |    |                         |               |                   |                   |                  |   |
| 84 |    |                         |               |                   |                   |                  |   |
| OF |    |                         |               |                   |                   |                  |   |

SUM().

Giáo trình Ứng dụng CNTT Nâng cao

• Yêu cầu: Cho biết doanh số bán được trong tháng 2 của mặt hàng máy lạnh và

Hình tiếp theo cho các bạn thấy kết quả khi chúng ta thử tính tổng giá trị bằng hàm

|    | Α  | B                       | C             | D                 | E                 | F                 | G |
|----|----|-------------------------|---------------|-------------------|-------------------|-------------------|---|
| 1  | ID | Product<br>Name         | Unit<br>Price | Units<br>In Stock | Units<br>On Order | Reorder<br>Level  |   |
| 2  |    |                         | >=50          |                   |                   | 200 M 10 10 10 10 |   |
| 3  |    |                         |               |                   |                   |                   |   |
| 4  |    |                         |               |                   |                   |                   |   |
| 5  | ID | Product<br>Name         | Unit<br>Price | Units<br>In Stock | Units<br>On Order | Reorder<br>Level  |   |
| 14 | 9  | Mishi Kobe Niku         | 97            | 29                | 0                 | 0                 |   |
| 23 | 18 | Carnarvon Tigers        | 62.5          | 42                | 0                 | 0                 |   |
| 25 | 20 | Sir Rodney's Marmalade  | 81            | 40                | 0                 | 0                 |   |
| 34 | 29 | Thüringer Rostbratwurst | 123.79        | 0                 | 0                 | 0                 |   |
| 43 | 38 | Côte de Blaye           | 263.5         | 17                | 0                 | 15                |   |
| 56 | 51 | Manjimup Dried Apples   | 53            | 20                | 0                 | 10                |   |
| 64 | 59 | Raclette Courdavault    | 55            | 79                | 0                 | 0                 |   |
| 83 |    |                         | (             | 2099              | )                 |                   |   |
| 84 |    |                         |               |                   | $\sim$            |                   |   |

Nhìn thoáng qua cũng dễ dàng nhận thấy kết quả không đúng: giá trị tổng quá lớn, tại sao vậy? Đó là vì hàm SUM() tính tổng tất cả giá trị từ D14 đến D64 chứ không chỉ tính tổng các giá trị đã lọc. Không có cách nào để cho hàm SUM() biết rằng chúng ta muốn loại trừ những giá trị không thỏa mãn bộ lọc.

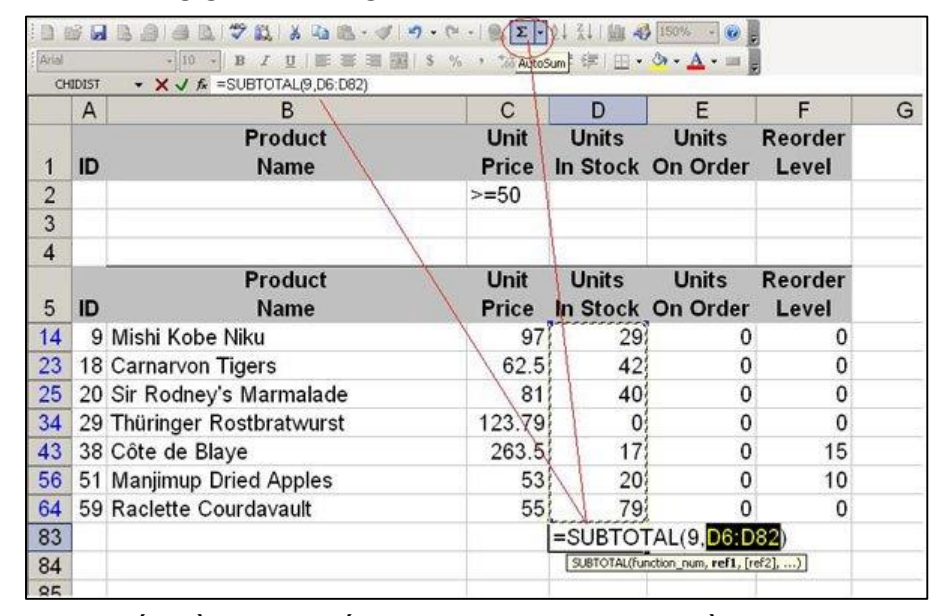

Giải pháp cho vấn đề này lại hết sức đơn giản. Bạn chỉ cần click AutoSum, Excel sẽ tự động gọi hàm SUBTOTAL() thay vì hàm SUM(). Hàm này sẽ xem xét toàn bộ danh sách từ D6 đến D82 nhưng chỉ tính tổng giá trị thỏa mãn bộ lọc.

|    | A  | В                       | С             | D                 | E                 | F                | G |
|----|----|-------------------------|---------------|-------------------|-------------------|------------------|---|
| 1  | ID | Product<br>Name         | Unit<br>Price | Units<br>In Stock | Units<br>On Order | Reorder<br>Level |   |
| 2  |    |                         | >=50          |                   |                   |                  |   |
| 3  |    |                         |               |                   |                   |                  |   |
| 4  |    |                         |               |                   |                   |                  |   |
| 5  | ID | Product<br>Name         | Unit<br>Price | Units<br>In Stock | Units<br>On Order | Reorder<br>Level |   |
| 14 | 9  | Mishi Kobe Niku         | 97            | 29                | 0                 | 0                |   |
| 23 | 18 | Carnarvon Tigers        | 62.5          | 42                | 0                 | 0                |   |
| 25 | 20 | Sir Rodney's Marmalade  | 81            | 40                | 0                 | 0                |   |
| 34 | 29 | Thüringer Rostbratwurst | 123.79        | 0                 | 0                 | 0                |   |
| 43 | 38 | Côte de Blaye           | 263.5         | 17                | 0                 | 15               |   |
| 56 | 51 | Manjimup Dried Apples   | 53            | 20                | 0                 | 10               |   |
| 64 | 59 | Raclette Courdavault    | 55            | 79                | 0                 | 0                |   |
| 83 |    |                         |               | 227               |                   |                  |   |
| 84 |    |                         |               |                   |                   |                  |   |

tính TỔNG các giá trị tham chiếu. Bảng sau liệt kê các đối số được chấp nhận:

| Tính cả giá trị ẩn | Bỏ qua giá trị ẩn | Hàm            |
|--------------------|-------------------|----------------|
| 1                  | 101               | AVERAGE()      |
| 2                  | 102               | <u>COUNT()</u> |
| 3                  | 103               | COUNTA()       |
| 4                  | 104               | MAX()          |
| 5                  | 105               | MIN()          |
| 6                  | 106               | PRODUCT()      |
| 7                  | 107               | STDEV()        |
| 8                  | 108               | STDEVP()       |
| 9                  | 109               | SUM()          |
| 10                 | 110               | VAR()          |
| 11                 | 111               | VARP()         |

Sau khi xem bảng trên có lẽ các bạn đang băn khoăn sự khác nhau giữa 9 và 109. Khi ta dùng đối số 9, hàm SUBTOTAL() sẽ tính tổng cả các giá trị đã bị ẩn. Còn khi ta dùng đối số 109, hàm SUBTOTAL() sẽ bỏ qua các giá trị đã bị ẩn. Chúng ta cần phân biệt rõ giá trị bị ẩn và giá trị bị loại do không thỏa mãn bộ lọc. Việc ẩn đi một hàng nào đó có thể thực hiện bằng cách click chuột phải vào thứ tự hàng sau đó chọn Hide. Điều này khác hoàn toàn với những hàng không được hiển thị do không thỏa mãn bộ lọc. 4.2. CHỨC NĂNG SUBTOTAL

Giáo trình Ứng dụng CNTT Nâng cao

Hàm SUBTOTAL() sẽ xem xét toàn bộ danh sách giá trị trong cột D và chỉ tính toán những giá trị thỏa mãn bộ lọc. Các bạn có thể nhìn vào hình trên và đoán rằng đó là nhờ ta khai báo đối số 9. Tuy nhiên, đối số này cho Excel biết chúng ta muốn